# LAMPCHAT管理画面

操作マニュアル

<目次>

| 1.メイン画面説明                  | 6.ダッシュボード               |
|----------------------------|-------------------------|
| 2.ボット管理_ボットグループ作成          | 6-1.ダッシュボード             |
| 2-1.ボット管理_フロー作成            | 6-2.ダッシュボード             |
| 2-2.ボット管理_フロー管理            | 6-3.ダッシュボード             |
| 3.会話フロー作成                  | 7.分析画面_日別レポート           |
| 3-1.会話フロー作成_質問項目画面内        | 7-1.分析画面_回答データ          |
| 3-2.会話フロー作成_質問項目作成         | 7-2.分析画面_項目別レポート        |
| 3-3.会話フロー作成_質問項目分岐         | 8. ユーザーリスト              |
| 3-4.会話フロー作成_Welcomeメッセージ作成 | 8-1. ユーザーリスト_フィルター追加    |
| 3-5.会話フロー作成_サンクスメッセージ作成    | 8-2. ユーザーリスト_フィルター追加    |
| 3-6.会話フロー作成_質問タイプ          | 8-3. ユーザーリスト_ユーザー情報詳細画面 |
| 4.設定画面_基本画面&デザイン設定画面       | 8-4. ユーザーリスト_ユーザー情報詳細画面 |
| 4-1.設定画面_リダイレクト設定画面        | 9.アカウント情報&各種設定画面        |
| 4-2.設定画面_通知メール設定画面         | 9-1.各種設定画面_メンバー管理       |
| 5.検証とバージョン公開               | 9-2.各種設定画面_利用規約設定       |
|                            | 9-3.各種設定画面_コンテンツ設定      |
|                            | 9-4.各種設定画面_ドメイン設定       |
|                            | 9-5.各種設定画面_カレンダー設定      |
|                            |                         |

9-6.各種設定画面\_ユーザ認証設定・請求書

1.メイン画面説明

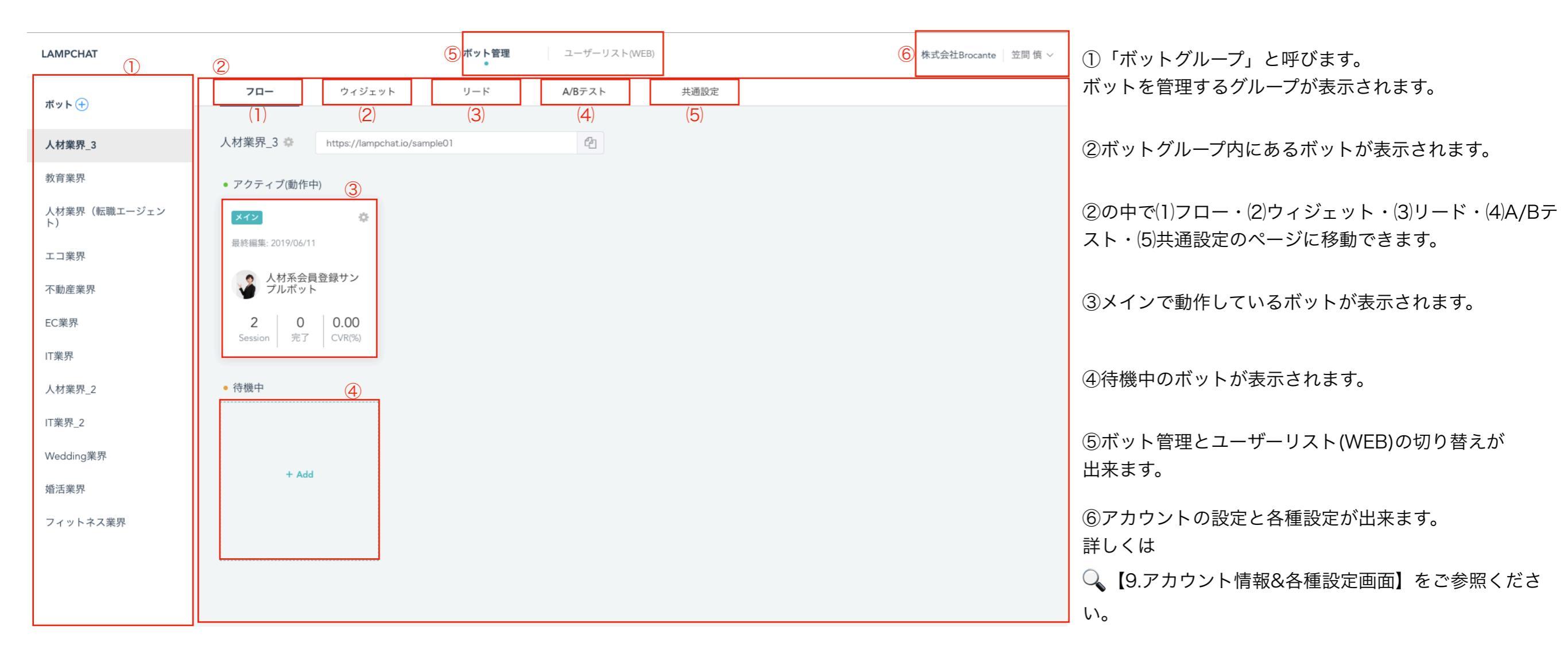

# 2.ボット管理\_ボットグループ作成

|                    |                                       |                            | ボット管理 | ユーザーリスト(WEB) |      | 株式会社Brocante   笠間 慎 > |
|--------------------|---------------------------------------|----------------------------|-------|--------------|------|-----------------------|
| ボット 🕂              | 70-                                   | ウィジェット                     | リード   | A/Bテスト       | 共通設定 |                       |
| 人材業界_3             | 人材業界_3 🌣                              | https://lampchat.io/sample | 01    | C2           |      |                       |
| 教育業界               | • アクティブ(動作・                           | Þ)                         |       |              |      |                       |
| 人材業界(転職エージェン<br>ト) | メイン                                   | ٥                          |       |              |      |                       |
| エコ業界               | 最終編集: 2019/06/1                       | 1                          |       |              |      |                       |
| 不動産業界              | <ul><li>人材系会員</li><li>プルボット</li></ul> | <u>し登録サン</u>               |       |              |      |                       |
| EC業界               | 2 0<br>Session 完了                     | 0.00<br>CVR%               |       |              |      |                       |
| IT業界               |                                       |                            |       |              |      |                       |
| 人材業界_2             | <ul> <li>待機中</li> </ul>               |                            |       |              |      |                       |
| IT業界_2             |                                       |                            |       |              |      |                       |
| Wedding業界          |                                       |                            |       |              |      |                       |
| 婚活業界               | + Add                                 |                            |       |              |      |                       |
| フィットネス業界           |                                       |                            |       |              |      |                       |
|                    |                                       |                            |       |              |      |                       |

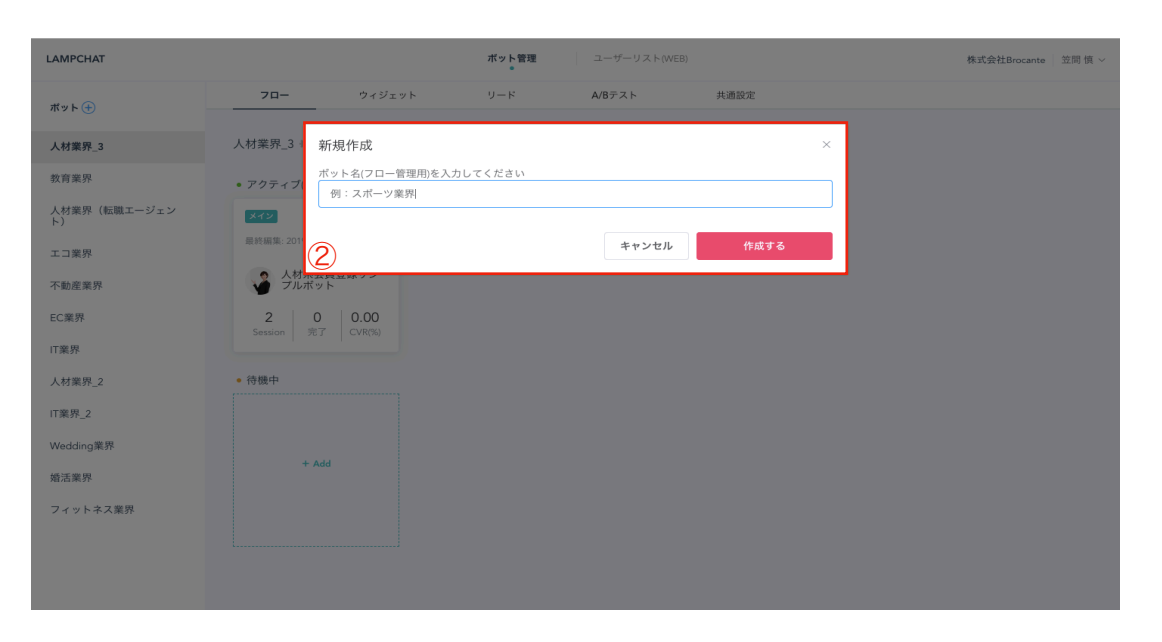

| LAMPCHAT           |                         |                      | ボット管理        | ユーザーリスト(WEB) |      | 株式会社Brocante | 笠間 慎 ~ |
|--------------------|-------------------------|----------------------|--------------|--------------|------|--------------|--------|
| ボット 🛨              |                         | フィジェット               | リード          | A/Bテスト       | 共通設定 |              |        |
| 人材業界_3             | 例:スポーツ業界 🌼              | https://lampchat.io/ | /-ip7krw17lq | 6            |      |              |        |
| 教育業界               | • アクティブ(動作中)            |                      |              |              |      |              |        |
| 人材業界(転職エージェン<br>ト) | アクティブ(動作中)のフローはあ        | りません                 |              |              |      |              |        |
| エコ業界               | <ul> <li>待機中</li> </ul> |                      |              |              |      |              |        |
| 不動産業界              |                         |                      |              |              |      |              |        |
| EC業界               | + Add                   |                      |              |              |      |              |        |
| IT樂界               |                         |                      |              |              |      |              |        |
| 人材業界_2             |                         |                      |              |              |      |              |        |
| IT業界_2             |                         |                      |              |              |      |              |        |
| Wedding業界          |                         |                      |              |              |      |              |        |
| 婚活業界               |                         |                      |              |              |      |              |        |
|                    |                         |                      |              |              |      |              |        |
| 例:スポーツ業界           |                         |                      |              |              |      |              |        |
|                    |                         |                      |              |              |      |              |        |
|                    |                         |                      |              |              |      |              |        |

 ①-1:左上図のように「ボット+」をクリックで グループを新規作成できます。

①-2:ボットグループ内にあるボットが表示されます。

②左中央図のようにボットの新規作成が可能です。例:スポーツ業界のボット作成

③左下図のように「ボットグループ」に スポーツ業界が追加されています。

※現状、作成したボットグループ順番を 前後に入れ替えることは出来ません。

④歯車から「コピー」を選択できます。
 共通設定の一部をコピーしてボットグループを作成できます。
 ※フロー、ウィジェット、リード、A/Bテストはコピーされません。

⑤本番アクセス用のボット画面のURLをコピーで きます

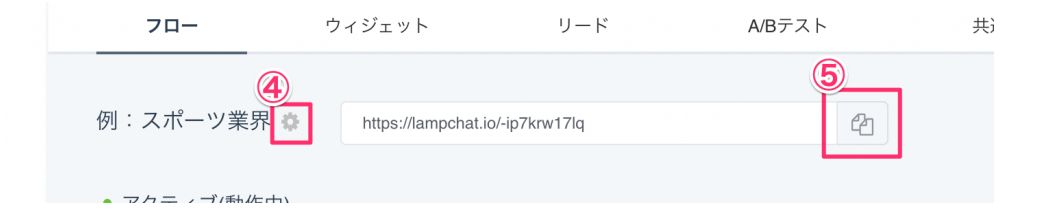

# 2-1.ボット管理\_フロー作成

| LAMPCHAT           |                         |                  | ボット管理              | ユーザーリスト(W | EB)  | 株式会社Brocante   笠同 慎 ~ |
|--------------------|-------------------------|------------------|--------------------|-----------|------|-----------------------|
| ボット (+)            | 70-                     | ウィジェット           | リード                | A/Bテスト    | 共通設定 |                       |
| 人材業界_3             | 例:スポーツ業界。               | 0 https://lampch | nat.io/-ip7krw17lq | ළ         |      |                       |
| 教育業界               | • アクティブ(動作中)            | )                |                    |           |      |                       |
| 人材業界(転職エージェン<br>ト) | アクティブ(動作中)のフロ           | ーはありません          |                    |           |      |                       |
| エコ業界               | <ul> <li>待機中</li> </ul> |                  |                    |           |      |                       |
| 不動産業界              |                         |                  |                    |           |      |                       |
| EC業界               | + Add                   |                  |                    |           |      |                       |
| IT業界               |                         |                  |                    |           |      |                       |
| 人材業界_2             |                         |                  |                    |           |      |                       |
| IT業界_2             | L                       |                  |                    |           |      |                       |
| Wedding業界          |                         |                  |                    |           |      |                       |
| 婚活業界               |                         |                  |                    |           |      |                       |
| フィットネス業界           |                         |                  |                    |           |      |                       |
| 例:スポーツ業界           |                         |                  |                    |           |      |                       |
|                    |                         |                  |                    |           |      |                       |

#### ボット管理 株式会社Brocante 笠間 恒 LAMPCHAT A/Bテスト 共通設定 70-ポット 🕂 人材業界\_3 例:スポ-新規フロー作成 教育業界 表示名 お問い合わせボット 人材業界(転 待機中 キャンセル エコ業界 不動産業界 EC業界 IT業界 人材業界\_2 IT業界\_2 Wedding業界 婚活業界 フィットネス業界 例:スポーツ業界

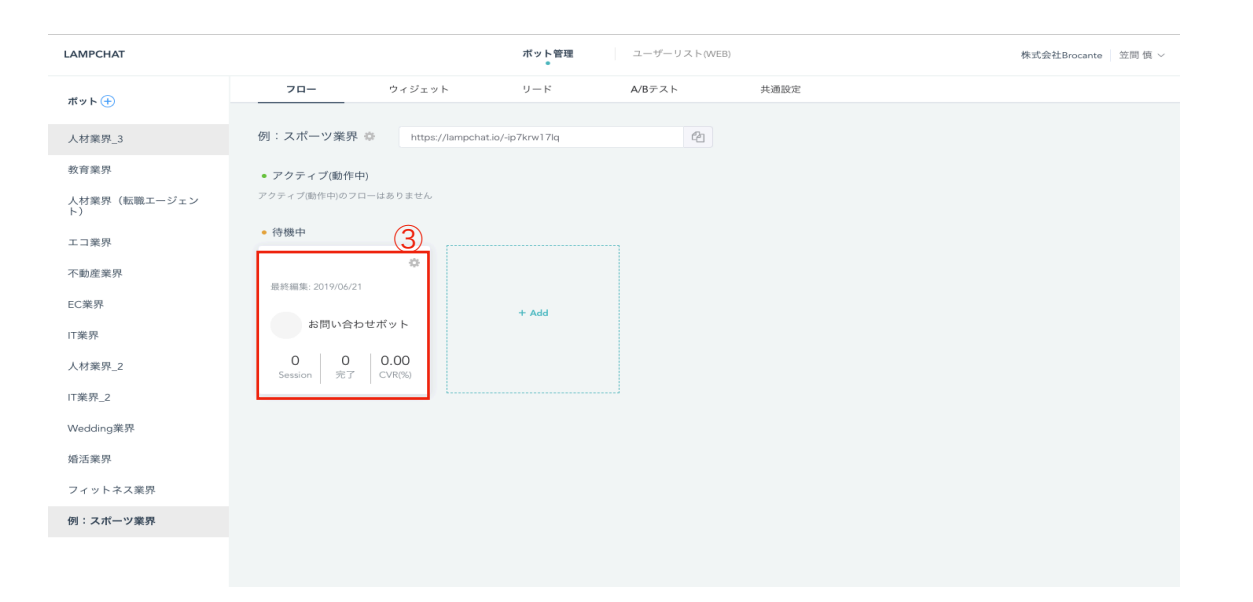

①-1左上図のように「+Add」をクリックでフローを新規作成できます。

②左中央図のようにフローの新規作成が可能です。 例:お問い合わせボット作成 ※ボット表示名の変更は

🔍 【4.設定画面\_基本画面&デザイン設定画面】をご参照ください。

③左下図のように「待機中」にお問い合わせボットが追加されています。

※左下図③の右横「+Add」をクリックすると、新しいボットが作成出来ます。 手順は①~③の順番です。

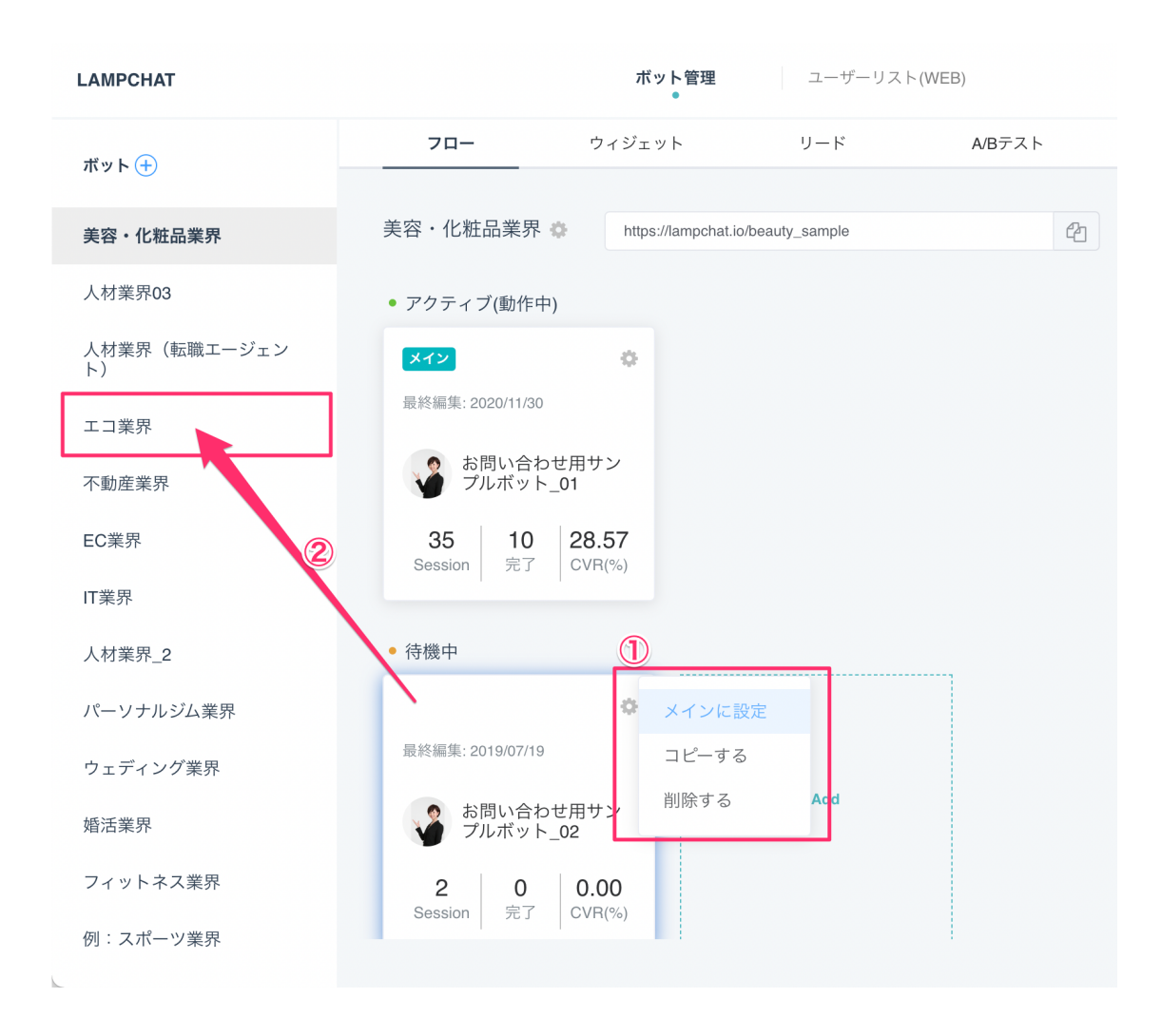

フロー一覧でできること

①歯車にマウスを置くと以下を選択できます。
 メイン設定:メインに設定され、アクティブ(動作中)のフローに移動します。アクティブにあったフローは、待機中に移動します。ボットURLにアクセスすると、メインのフローが動作します。
 コピーする:フローを複製します。表示名の末尾に「\_コ

ピー」と追加され、待機中に追加されます。 **削除する**:削除します。

②フローのボットグループ間の移動
 移動したい先のボットグループまでフローをドラッグ&ド
 ロップをすると、確認ダイアログが表示されます。OKを
 押すと移動します。

### 3.会話フロー作成

| LAMPCHAT          | * お問い合わせポット         | パージョンID:1 ドラフト  | テスト      | ~ UR | L取得 ~ | 公開する |
|-------------------|---------------------|-----------------|----------|------|-------|------|
| ダッシュボード           | ダッシュボード             | 2019-05-21 ~ 20 | 19-06-20 |      |       |      |
| <b>_∧_^</b><br>分析 | <i>まだデータが</i> ありません |                 |          |      |       |      |
| ●<br>会話フロー        | $\bigcirc$          |                 |          |      |       |      |
| ユーザーリスト           |                     |                 |          |      |       |      |
| <b>ょ</b><br>設定    |                     |                 |          |      |       |      |
|                   |                     |                 |          |      |       |      |
|                   |                     |                 |          |      |       |      |
|                   |                     |                 |          |      |       |      |

| LAMPCHAT                   | * お問い合わせボット                         |       | バージョンD:1   ドラフト テスト   > URL取得 > | 公開する |
|----------------------------|-------------------------------------|-------|---------------------------------|------|
| ●<br>ダッシュボード<br>↓<br>分析    | Welcomeメッセージ<br>メッセージを入力してください<br>① |       | 3                               |      |
| ☆話フロー                      |                                     | + Add | 2                               |      |
| <b>き</b><br>ユーザーリスト<br>ショー | サンタスメッセージ<br>メッセージを入力してください<br>①    |       | 4                               |      |
| 設定                         |                                     |       |                                 |      |
|                            |                                     |       |                                 |      |

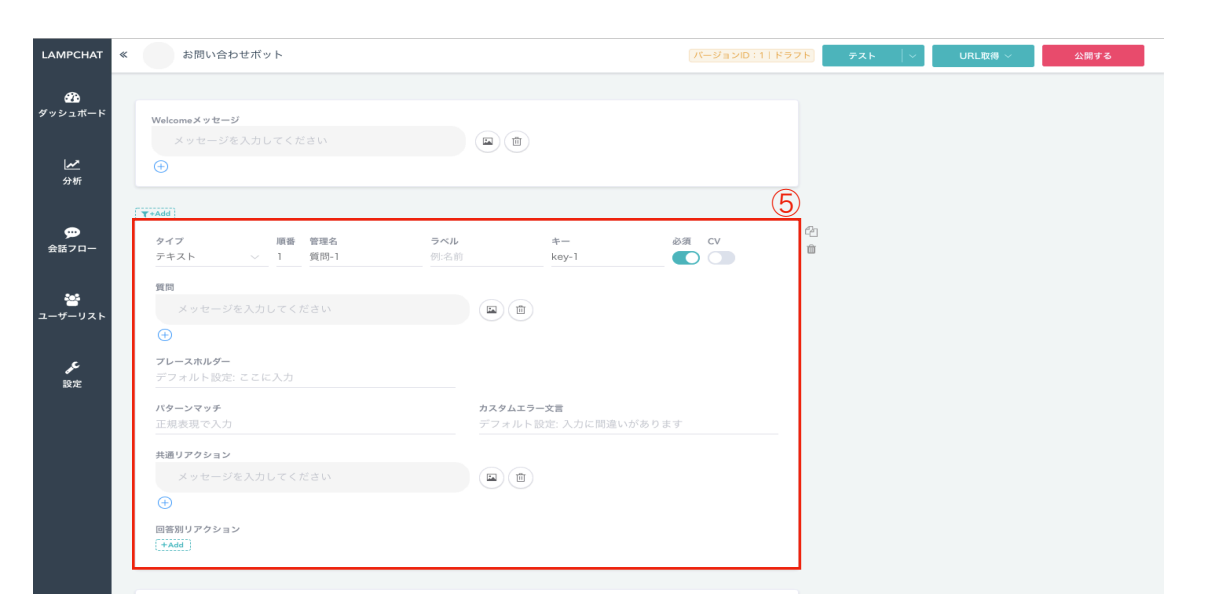

左上図①「会話フロー」をクリックで グループを新規会話フロー作成できます。 左中央図②「+Add」をクリックで、質問項目作成が出来ます。 ③Welcomeメッセージを入力出来ます。 ④サンクスメッセージを入力出来ます。

②の「+Add」クリック後、⑤が追加されます。 こちらを編集して、質問を作成していきます。

※③Welcomeメッセージの入力方法については
 【3-4.会話フロー作成(Welcomeメッセージ作成)】をご参照ください。
 ※④サンクスメッセージの入力方法については
 【3-5.会話フロー作成(サンクスメッセージ作成)】をご参照ください。

# 3-1.会話フロー作成\_質問項目画面内

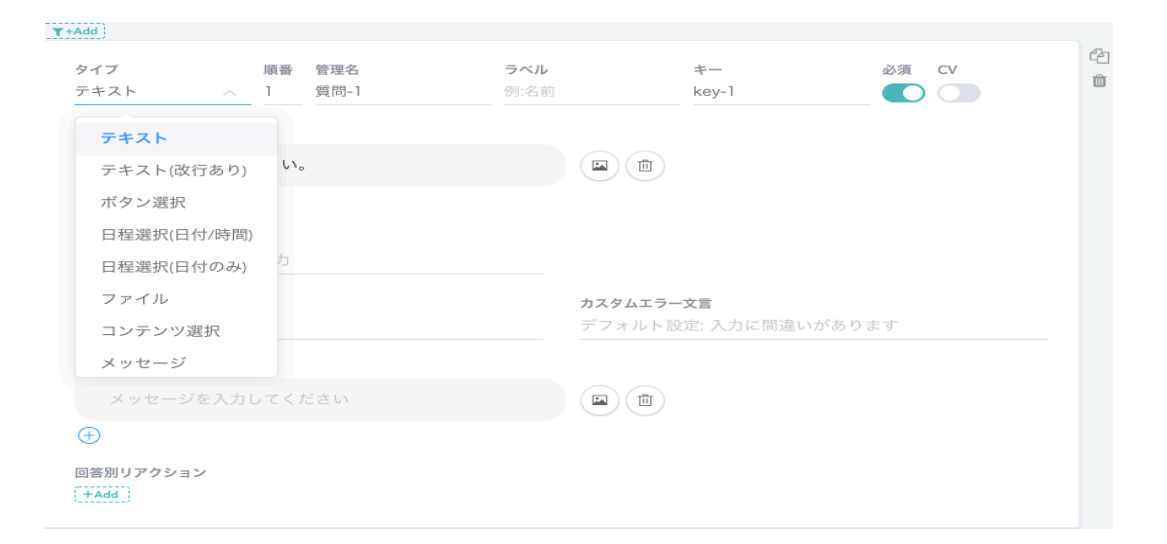

**タイプ**:質問する内容 左上図をご参照ください。 プルダウンから以下のタイプを選択出来ます。

【テキスト、テキスト(改行)、ボタン選択、日程選択(日付/時間)、 日程選択(日付)、ファイル、コンテンツ選択、メッセージ、隠し要素、 氏名、氏名(カナ)、メールアドレス、電話番号、性別、生年月日、年齢、 郵便番号、住所、会社名】

※タイプの詳細は〇、【3-6.会話フロー作成\_質問タイプ】

よりご参照ください。

く左上図内の説明>

順番:会話の順番を表示

管理名:質問項目の管理名を表示

※管理画面内の回答データ分析・項目別レポート・

ユーザーリストに反映されています。

ラベル:ボットを使用したユーザーが通知メールを

受信した際に質問項目として表示されます。

※右図の■右横がラベルの部分

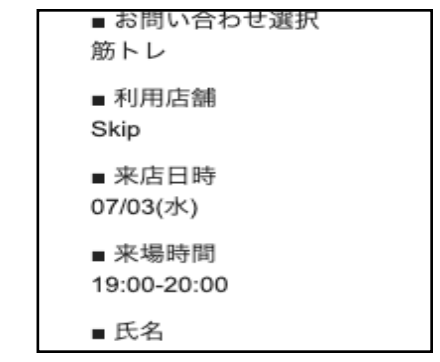

#### く左下図内の説明>

キー:システムのデータ管理に利用するキーとなる名前です。
半角英数字での入力が必須であり別データとして保存する場合、
必ず同フロー内ではユニークである必要があります。
プレースホルダー:入力欄の中に記述される入力に関する
ヒントを示したテキスト
カスタムエラー文言:ユーザーの入力がエラーの際
赤文字でエラーメッセージを表示します。
パターンマッチ:正規表現を記述し
ユーザーの入力を制限することができます。
※年齢、生年月日、電話番号、メールアドレス、氏名(カナ)、郵便番号は制限設定済みです。
共通リアクション:ユーザーの回答に対する返答が出来ます。
①「+マーク」:リアクションを追加出来ます。

- ②「**画像マーク」**:画像を挿入出来ます。
- ③「**削除マーク」**:削除出来ます。

| タイプ<br>テキスト 〜                                                | 順番<br>1 | 管理名<br>質問-1 | <b>ラベル</b><br>例:名前 |                          | ≠<br>key-1             | 必須     | cv | 20<br>1 |
|--------------------------------------------------------------|---------|-------------|--------------------|--------------------------|------------------------|--------|----|---------|
| 質問<br>お名前を教えてく♪                                              | ださい。    |             |                    | 23                       |                        |        |    |         |
| <b>フレースホルダー</b><br>デフォルト設定: ここに<br><b>バターンマッチ</b><br>正規表現で入力 | 入力      |             |                    | <b>カスタムエラー</b><br>デフォルト設 | <b>文言</b><br>定: 入力に間違い | いがあります |    |         |
| <b>共通リアクション</b> メッセージを入力 (                                   | してくオ    | ださい         |                    |                          |                        |        |    |         |

T+Add

# 3-2.会話フロー作成\_質問項目作成

| タイプ     順番<管理名                                 | ラベル<br>氏名 | ≠-<br>name   | 必須 CV Back | 2)<br>1 |
|------------------------------------------------|-----------|--------------|------------|---------|
| 質問                                             |           |              | 123        |         |
| お名前を教えてください。                                   |           |              |            |         |
| $\oplus$                                       |           |              |            |         |
| ブレースホルダー<br>例:田中太郎                             |           |              |            |         |
| パターンマッチ                                        | カスタム      | エラー文言        |            |         |
| 正規表現で入力                                        | デフォ       | ルト設定: 入力に間違い | ヽがあります     |         |
| 共通リアクション                                       |           |              |            |         |
| {name}さん、宜しくお願いします!                            |           |              |            |         |
| <ul> <li>①答別リアクション</li> <li>① + Add</li> </ul> |           |              |            |         |
| お名前を教えてください。                                   |           |              |            |         |

テスト

テストさん、宜しくお願いします!

T+Add

T+Add

 1.「実際の質問」を作成出来ます。左上図をご参照ください。
 <質問文言>
 例:お名前を教えてください。
 <共通リアクション>
 例: {name}さん、宜しくお願いします!
 実際のボットは、左中央図のように動作します。
 ※{キー名}:ユーザー様が回答した文言に対して その文言表示することが出来ます。
 ※入力したらその都度、自動保存されます。

①.必須:必須の質問項目かどうかの選択が出来ます。
 ②.CV:コンバーションの選択が出来ます。
 ③.Back:ひとつ前の質問に戻る、バックボタンを表示するか選択できます。
 ④.回答別リアクション:「+Add」をクリックし、
 回答別に返答することが出来ます。

| <mark>タイプ</mark><br>氏名    | 順<br>~ 1        | 番 管理名<br>氏名 | ラベル<br>氏名 | +-<br>name                        | 必須 CV  | ت<br>ت |
|---------------------------|-----------------|-------------|-----------|-----------------------------------|--------|--------|
| 質問                        |                 |             |           |                                   |        |        |
| お名前を                      | を教えてくださ         | <i>L</i> ۱. |           |                                   |        |        |
| ÷                         |                 |             |           |                                   |        |        |
| プレースホル?<br>例:田中太郎         | ダ <b>ー</b><br>郎 |             |           |                                   |        |        |
| <b>パターンマッ</b> :<br>正規表現で) | <b>チ</b><br>入力  |             | <b>b</b>  | <b>スタムエラー文言</b><br>フォルト設定: 入力に間違い | いがあります |        |
| 共通リアクショ                   | ョン              |             |           |                                   |        |        |
| {name}                    | さん、宜しくお         | 3願いします!     |           |                                   |        |        |
| $\oplus$                  |                 |             |           |                                   |        |        |
| 回答別リアク:<br>+Add           | ション             |             |           |                                   |        |        |
|                           |                 |             |           |                                   |        |        |
|                           |                 |             | + Add     |                                   |        |        |

左下図赤枠内の「+Add」をクリックすると、 新規質問項目が追加出来ます。

### 3-3.会話フロー作成\_質問項目分岐

| タイプ                   | JIB      | 番        | 管理名           | ラベル       | +      | 必須 | CV | Back |
|-----------------------|----------|----------|---------------|-----------|--------|----|----|------|
| ボタン選択                 | $\sim$ 1 |          | 選択            | 好きなお菓子の選択 | choice |    |    |      |
| 質問                    |          |          |               |           |        |    |    |      |
| 好きなお菓子                | をご選択     | マくだ      | さい。           |           |        |    |    |      |
| $\oplus$              |          |          |               |           |        |    |    |      |
| ボタンタイプ                |          |          |               |           |        |    |    |      |
| クイックボタン(単             | 单一選択)    |          |               | $\sim$    |        |    |    |      |
| 選択肢 表示する<br>(洋菓子) (和享 | データ / 保  | 存する<br>D | 6データを別々に設定する( |           |        |    |    |      |
|                       |          |          |               |           |        |    |    |      |
|                       |          |          |               |           |        |    |    |      |
|                       |          |          |               |           |        |    |    |      |

1.チャットボットは、ユーザーにあった質問を出し分けることが出来ます。 選択肢「A」「B」があり、それぞれに適した質問を聞きたい場合(選択肢 「A」と回答した方に適した質問をしたい・選択肢「B」と回答した方に適 した質問をしたい)に使います。

### 例)

#### 目的:

ユーザーにどんなお菓子が好きかを聞きたい

#### 離脱率を下げる施策:

選択肢を徐々に具体的にしていく そのため、まず「洋菓子」「和菓子」の選択をさせる その後、条件に分けそれぞれ選択肢の中から回答してもらう

・洋菓子を選択したユーザーに与える選択肢 「ショートケーキ」「チーズケーキ」

・和菓子を選択したユーザーに与える選択肢 「最中」「まんじゅう」

まず、左図のように「洋菓子」「和菓子」選択の質問を作成します。

タイプ:ボタン選択
管理名:選択
ラベル:好きなお菓子の選択
キー:choice
質問内容:好きなお菓子をご選択ください。
選択肢:「洋菓子」「和菓子」

# 3-3.会話フロー作成\_質問項目分岐\_1

| <b>▼</b> +A | dd (1)                                 |         |                |                 |                |    |    |          |
|-------------|----------------------------------------|---------|----------------|-----------------|----------------|----|----|----------|
| 5           | <b>ァイプ</b><br>ボタン選択 〜                  | 順番<br>2 | 管理名<br>選択-2    | ラベル<br>お菓子の選択_1 | キー<br>choice_1 | 必須 | cv | Back     |
| ĵ           | 目                                      |         |                |                 |                |    |    |          |
|             | 好きなお菓子をごう                              | 選択く7    | ださい。           |                 |                |    |    |          |
| (           | ÷                                      |         |                |                 |                |    |    |          |
| 7           | <b>ボタンタイプ</b><br>フイックボタン(単一課           | 1月)     |                |                 |                |    |    |          |
|             | /1 / / / / / / / / / / / / / / / / / / | 3/()    |                |                 |                |    |    |          |
| ja<br>Ja    | <b>銀択肢</b> 表示するデータ                     | / 保存す   | 「るデータを別々に設定する( |                 |                |    |    |          |
| (           | ショートケーキ)(                              | チーズ     | ケーキ) 🕀         |                 |                |    |    |          |
|             |                                        |         |                |                 |                |    |    |          |
|             |                                        |         |                |                 |                |    |    |          |
| フ           | ィルター設定                                 |         |                |                 |                |    |    | $\times$ |
| ク           | リックでフィルター一覧を                           | 表示      |                |                 |                |    |    | $\sim$   |
| Ø           | フィルターの管理 2                             |         |                |                 |                |    |    |          |
|             |                                        |         |                |                 |                |    |    |          |
|             |                                        |         |                |                 | キャンセル          | 保存 | 7  |          |
|             |                                        |         |                |                 |                |    |    |          |
|             |                                        |         |                |                 |                |    |    |          |

フィルター管理 × No Data

次に「洋菓子を選択したユーザーに与える選択肢」「和菓子を選択した ユーザーに与える選択肢」それぞれの質問を作成します。 ※ここでは「洋菓子を選択したユーザーに与える選択肢」の 質問のみを作成します。

**タイプ**:ボタン選択 管理名:選択\_2 ラベル:好きなお菓子の選択\_1 キー:choice\_1 質問内容:好きなお菓子をご選択ください。 選択肢:「ショートケーキ」「チーズケーキ」

次に①「+Add」をクリックすると、左中央図【フィルター設定】 が表示されます。

②「@フィルターの管理」を選択し、

「洋菓子」と回答したユーザー用のフィルターを作成していきます。 ③「+新規追加」を選択します。

# 3-3.会話フロー作成\_質問項目分岐\_2

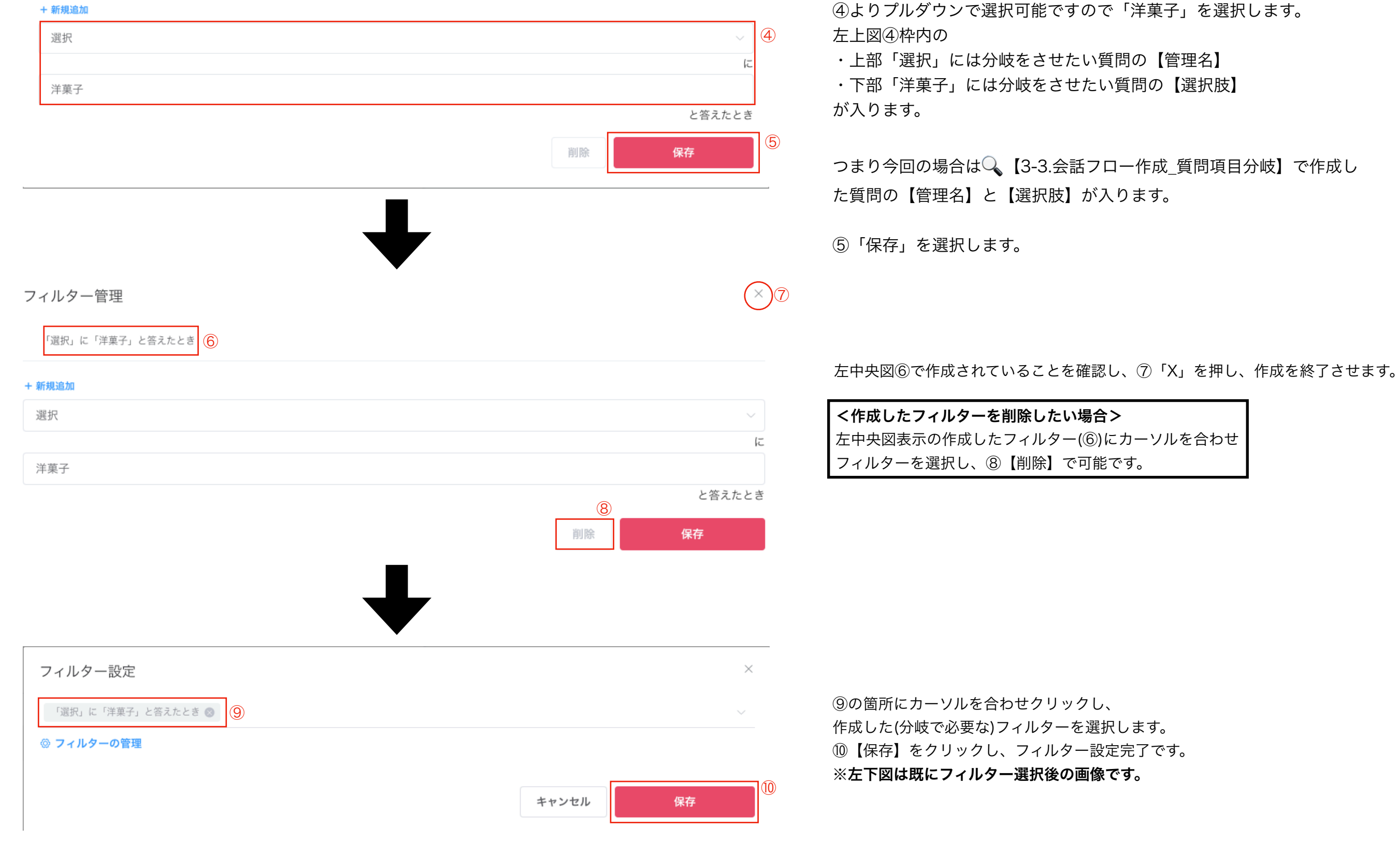

# 3-3.会話フロー作成\_質問項目分岐\_3

| ▼「選択」に「洋菓子」と答えたとき ①                                             |          |            |                     |                                                                                              |
|-----------------------------------------------------------------|----------|------------|---------------------|----------------------------------------------------------------------------------------------|
| タイプ 順番 管理名                                                      | ラベル      | <b>≠</b> - | 必須 CV Back          |                                                                                              |
| (1) (1) (1) (1) (1) (1) (1) (1) (1) (1)                         | お来丁の選が_1 |            |                     | 左上図⑪のように質問にフィルターが付いた状態が完成します。                                                                |
| 好きなお菓子をご選択ください。<br>⊕                                            |          |            |                     | フィルター設定は分岐をさせる質問ではなく、<br>実際に分岐した後の(分岐項目となる)質問につけるようにしてください。<br>今回の例の場合、実際に分岐した後の(分岐項目となる)質問は |
| ボタンタイプ                                                          |          |            |                     | 「ショートケーキ」「チーズケーキ」と選択させる質問ということになります。                                                         |
| <ul><li>ショートケーキ) (チーズケーキ) (+)</li><li>好きなお菓子をご選択ください。</li></ul> |          |            |                     |                                                                                              |
| 好きなお菓子をご選択ください。                                                 | ➡        |            | 洋菓子(和菓子)            | 左中央図と左下図は今回の例で分岐を設定したチャットボットの動作です。<br>⑫のように分岐していることがわかります。                                   |
| <b>好きなお菓子をご選択ください。</b>                                          |          |            | 洋菓子                 |                                                                                              |
|                                                                 |          |            | - 1 - 7 - 7 - 7 (2) |                                                                                              |

# 3-4.会話フロー作成\_Welcomeメッセージ作成

| <b>Welcomeメッセージ</b><br>メッセージを入力してください                    |    |
|----------------------------------------------------------|----|
| お問い合わせいただきありがとうございます。                                    |    |
| 60秒で完了致しますので、少しの間お付き合いくださ<br>い。                          |    |
|                                                          |    |
| Welcomeメッセージ (2                                          | 2) |
| 🗅 クリックまたはドラッグ&ドロップで変更                                    |    |
|                                                          |    |
| お問い合わせいただきありがとうございます。                                    |    |
| お問い合わせいただきありがとうございます。<br>60秒で完了致しますので、少しの間お付き合いくださ<br>い。 |    |

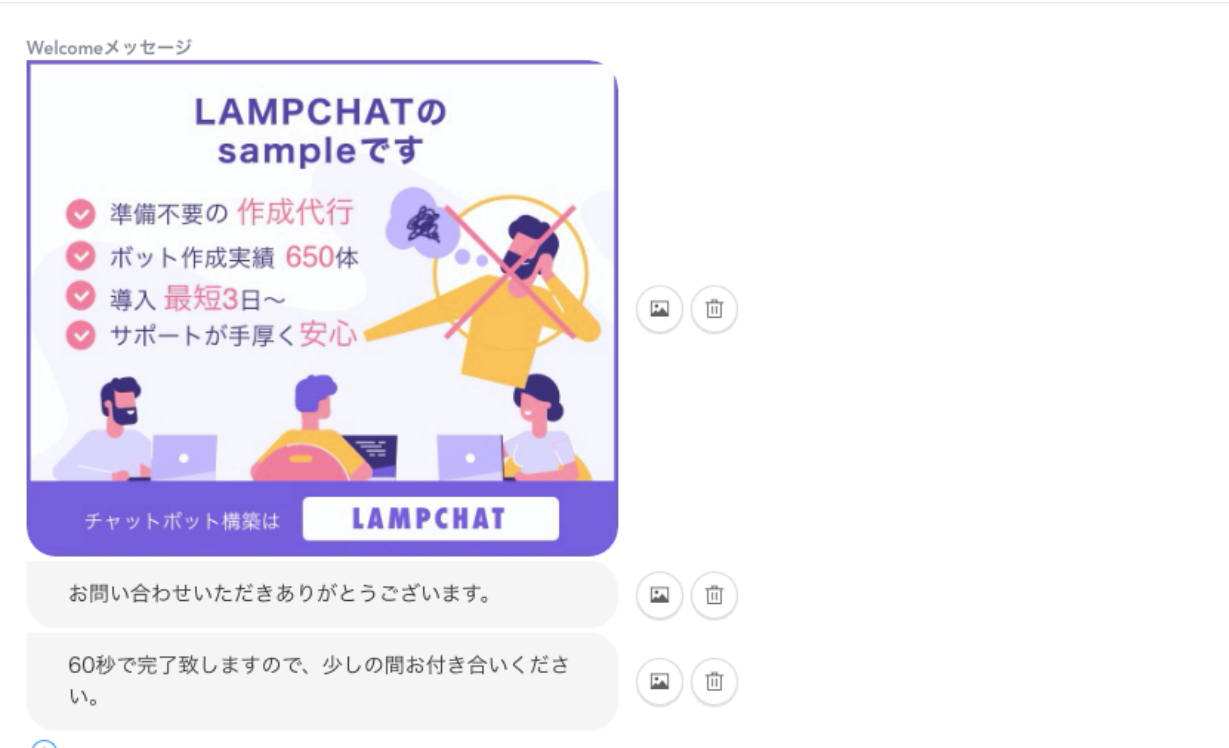

#### <Welcomeメッセージの表示説明>

- 「+マーク」:Welcomeメッセージエリアの追加が出来ます。
- ②「画像マーク」:画像を挿入出来ます。
- ③「削除マーク」:削除出来ます。

1.「Welcomeメッセージ」文言を入力出来ます。左上図をご参照ください。 <質問文言>

例:お問い合わせいただきありがとうございます。

例:60秒で完了致しますので、少しの間お付き合いください。 ※入力したらその都度、自動保存されます。

#### 「画像」の挿入の設定方法

1.(1)「画像マーク」をクリック

2.(2)の「クリックまたはドラッグ&ドロップで変更」

をクリックし、画像を選択する。

3.画像を挿入出来ます。※左下図の画像はサンプルです。 画像サイズは横幅400以上のものをご使用お願いします。 サイズが大きすぎると表示に時間がかかりますので、できるだけ小 さい画像サイズのものをご利用いただくことをオススメします。 ファイル形式はjpgまたはpngを推奨します。

## 3-5.会話フロー作成\_サンクスメッセージ作成

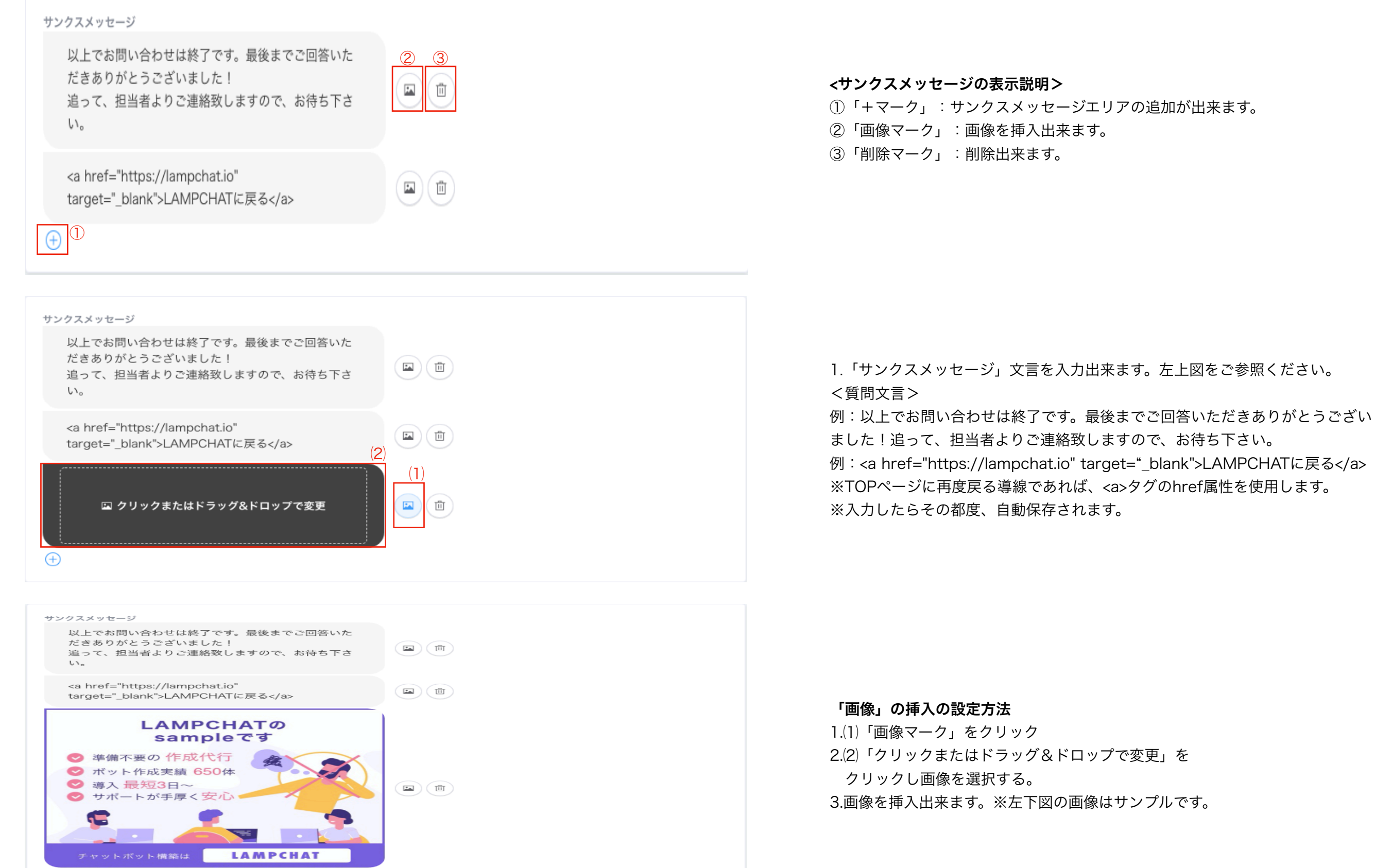

# 3-6.会話フロー作成\_質問タイプ

質問項目のタイプ別の使用用途をご説明します。

| テキスト        | 通常の質問項目を作成する時に使用します。(例:記述式のお問い合わせ etc…)                                                                                                    |
|-------------|----------------------------------------------------------------------------------------------------|
| テキスト改行      | 文字数が多い質問項目を作成する時に使用します。(例:お問い合わせ詳細 etc…)                                                                                                    |
| ボタン選択       | 分岐する質問を作成する時に使用します。(例:Yes,Noの質問 etc…)<br>単一選択、複数選択を選ぶことができます。                                                                                      |
| 日程選択(日付/時間) | 日程+時間の質問項目作成する時に使用します。(例:日程希望時間 etc…)                                                                                                    |
| 日程選択(日付のみ)  | 日程の質問項目作成する時に使用します。(例:日程希望 etc…)                                                                                                    |
| ファイル        | ファイルをアップロードする時に使用します。(例:経歴書 etc…)                                                                                                    |
| コンテンツ選択     | アカウント設定→コンテンツ設定で設定した、カードコンテンツの複数選択を作成する際に使用します。<br>コンテンツ選択の詳細はQ、【9-3.各種設定画面 コンテンツ設定】をご参照ください。                                                      |
| メッセージ       | メッセージを作成する時に使用します。                                                                                                    |
| 隠し要素        | 設定したキーがLAMPCHATを開くURLのパラメータに付属していた時、そのパラメータをユーザーデータに保存することができます。<br>例)キー名:「test_id」 https://lampchat.io/sample?test_id=123 → test_idに"123"と保存されます。 |
| 氏名          | 名前の質問項目を作成する時に使用します。氏名1つのタイプと、姓/名分割タイプがあります。                                                                                                    |
| 氏名(カナ)      | 名前(カナ)の質問項目を作成する時に使用します。氏名1つのタイプと、姓/名分割タイプがあります。                                                                                                   |
| メールアドレス     | メールアドレスの質問項目を作成する時に使用します。                                                                                                    |
| 電話番号        | 電話番号の質問項目を作成する時に使用します。                                                                                                    |
| 性別          | 性別の質問項目を作成する時に使用します。                                                                                                    |
| 生年月日        | 生年月日の質問項目を作成する時に使用します。生年月日1つのタイプと、年/月/日分割タイプがあります。                                                                                                 |
| 年齢          | 年齢の質問項目を作成する時に使用します。                                                                                                    |
| 郵便番号        | 郵便番号の質問項目を作成する時に使用します。住所(key: address)と組み合わせて使うと、郵便番号から自動検索された住所を取得することができ<br>ます。7桁1つのタイプと、3桁/4桁分割タイプがあります。                                        |
| 住所          | 住所の質問項目を作成する時に使用します。テキスト入力タイプと、分割自動入力(都道府県/市区町村/町域名)タイプがあります。                                                                                      |
| 会社名         | 会社名の質問項目を作成する時に使用します。                                                                                                    |

# 4.設定画面\_基本画面&デザイン設定画面

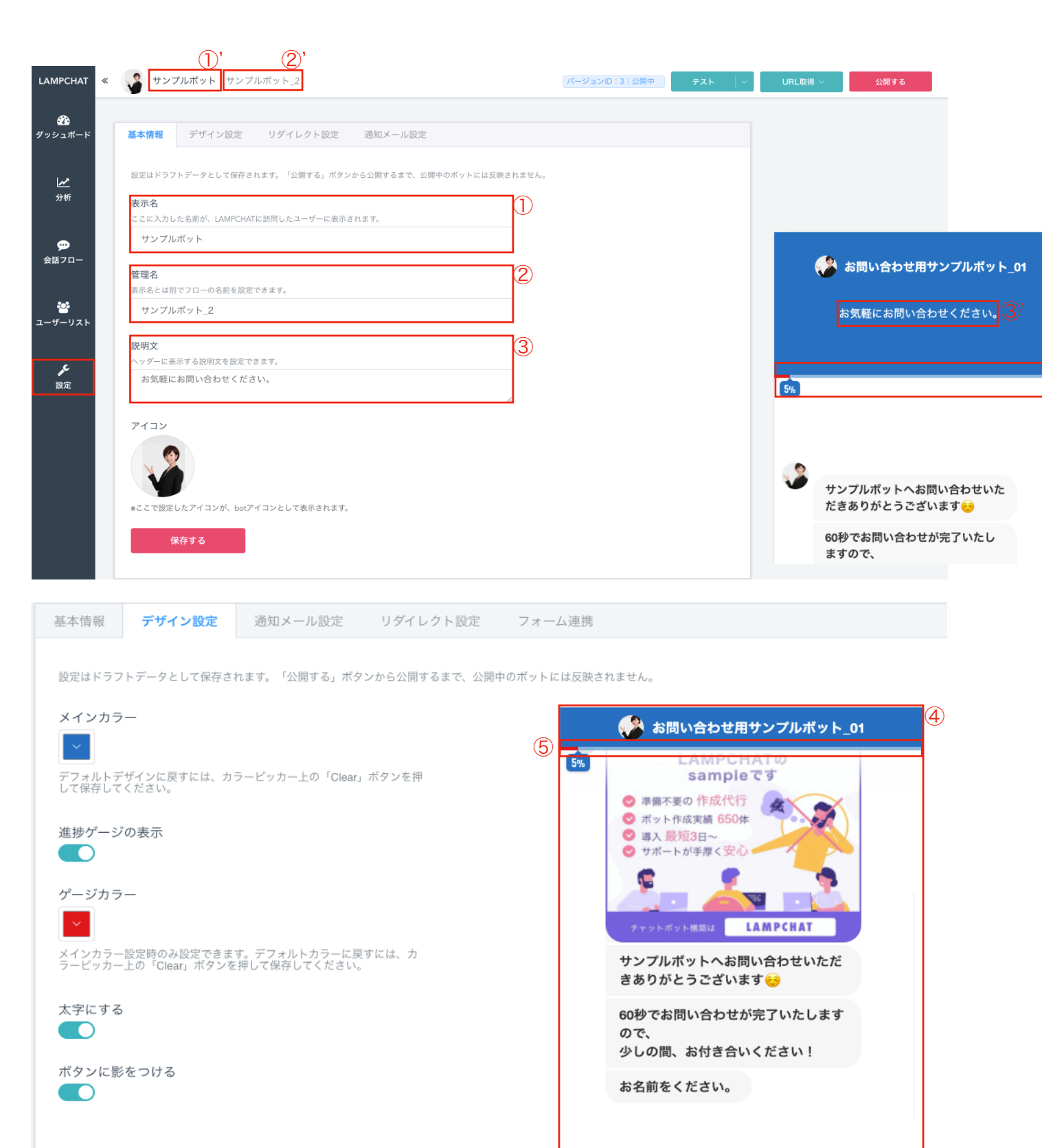

例:田中太郎

設定画面\_基本画面を表示しています。

(5)

送信

左上図の赤枠「設定」をクリックし、基本画面を表示出来ます。

- ①:ボットの表示名を記載出来ます。※①'にも反映されます。
- ②:ボットの管理名を記載出来ます。※②'にも反映されます。
- ③:ボット動作時の表示名の下部に表示される説明文を記載出来ます。※③'をご参照ください。

変更後、最下部の「保存する」ボタンで変更完了です。

設定画面\_デザイン画面を表示しています。

<メインカラーの選択/変更可能> カラーまたはカラーコードで選択可能です。 ※ボットのバナーとボタンにカラーが反映されます。

<進捗ゲージ表示を選択可能> 「ON」・「OFF」で切り替え可能です。

<進捗ゲージカラーを選択可能> ※左上図もしくは左下図⑤をご参照ください。

<太字が選択可能> チャットボットで表示される文言を太字に出来ます。 「ON」・「OFF」で切り替え可能です。

**<ボタンの影が選択可能>** 回答項目のボタンに影を付けることが出来ます。 「ON」・「OFF」で切り替え可能です。

反映後のボット動作確認は④で実施出来ます。 変更は自動でドラフト保存されます。

4-1.設定画面\_リダイレクト設定画面

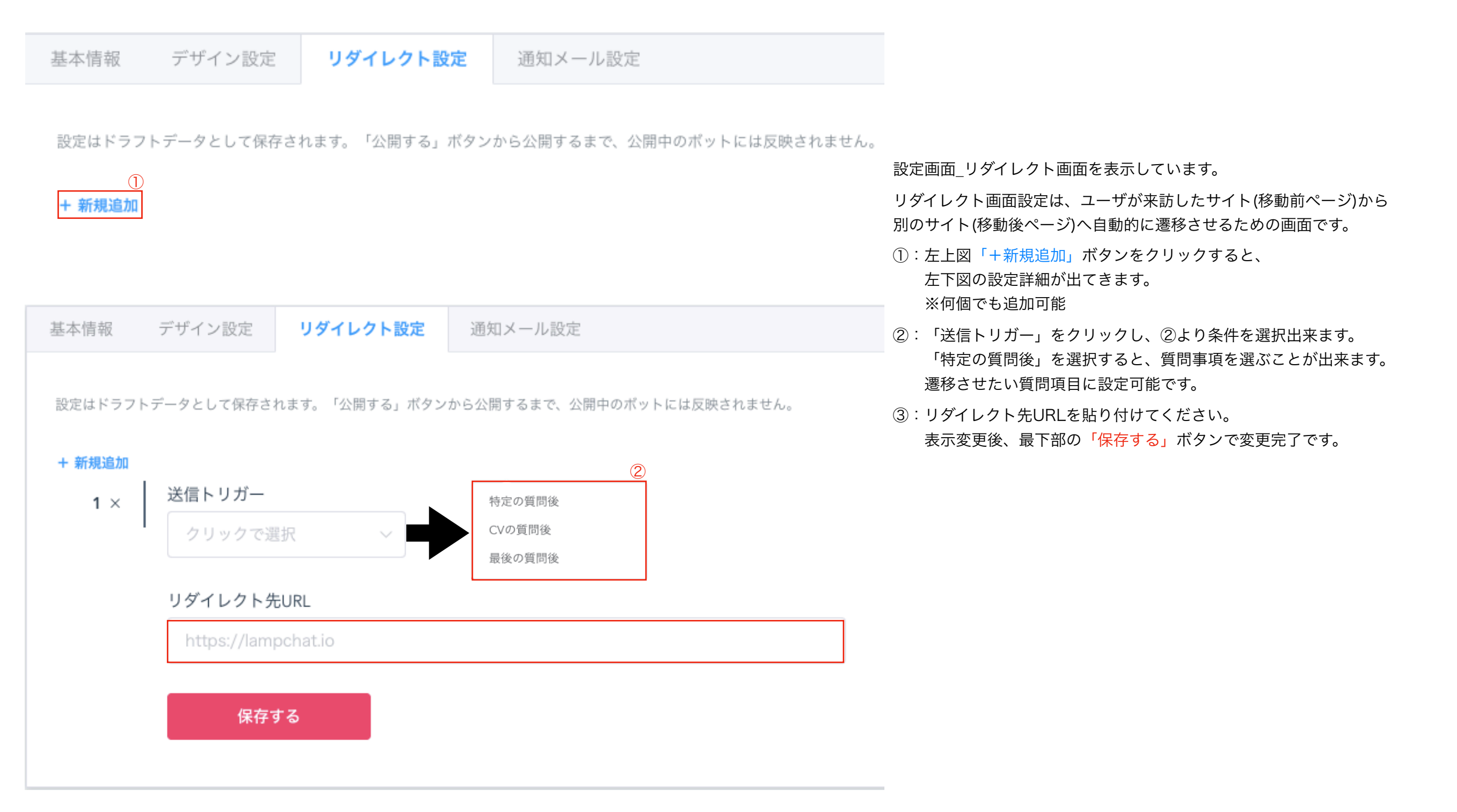

# 4-2.設定画面\_通知メール設定画面

| 基本情報                       | 報 デザイン設定                              | リダイレクト設定                         | 通知メール設定      |                 | 設定画面 通知メール設定画面を表示しています。                                                                                                    |
|----------------------------|---------------------------------------|----------------------------------|--------------|-----------------|----------------------------------------------------------------------------------------------------|
| 設定は  <br><mark>+ 新規</mark> | ドラフトデータとして保存<br>①<br><mark>追加</mark>  | されます。「公開する」ボタ:                   | ンから公開するまで、公開 | 中のボットには反映されません。 | <ul> <li>通知メール設定画面は、特定の質問後指定のメールアドレスにて</li> <li>ユーザーがボットを使用したことを通知させるため設定です。</li> <li>①:左上図「+新規追加」ボタンをクリックすると、</li> <li>左下図の設定詳細が出てきます。</li> <li>※何個でも追加可能</li> <li>②:「送信トリガー」をクリックし、②より条件を選択出来ます。</li> <li>「特定の質問後」を選択すると、質問事項を選ぶことが出来ます。</li> </ul> |
|                            |                                       |                                  |              |                 | メールアドレス・件名・メール本文を設定してください。                                                                                                    |
| 基本情報 設定はドラフト               | デザイン設定 リダイレクト記<br>データとして保存されます。「公開する」 | 設定 通知メール設定 ボタンから公開するまで、公開中のボットには | 反映されません。     |                 | <ul> <li>③:ユーザー入力情報をメール本文に表示させる「ON」・「OFF」が出来ます。</li> <li>表示変更後、最下部の「保存する」ボタンで変更完了です。</li> <li>③を「ON」にすると、下部赤枠内のような</li> <li>下記ユーザー情報を含んだメールが届きます。</li> </ul>                                                                                          |
| + 新規追加                     |                                       | 株字の歴興後                           |              |                 | ※反映後のボット動作はテスト上で確認出来ます。                                                                                                    |
| 1 ×                        | 送信トリガー                                | 行足の頁向後                           |              |                 | 【ステータス】                                                                                                    |
|                            | クリックで選択 ~                             | 最後の質問後                           |              | 1               | ■未対応                                                                                                    |
|                            | <b>メールアドレス</b> *カンマ「,」区切り             | で複数入力可能です                        |              |                 | 【登録ユーザー情報】                                                                                                    |
|                            | test@test.com                         |                                  |              |                 | * 詳細はこちら                                                                                                    |
|                            | <b>件名</b><br>【LAMPCHAT】新規登録者の         | お知らせ                             |              |                 | ユーザーID:<br>***                                                                                                    |
|                            | ユーザーの入力情報をメール本文                       | 3<br>てに表示                        |              |                 | テスト<br>■氏名 (カナ)<br>テスト                                                                                                    |
|                            | メール本文 *1.本文 2.ユーザーデータ                 | 7 の順に表示されます                      |              |                 |                                                                                                    |
|                            | 不要の場合は空欄のままにして                        | こくたさい。ユーザーデータのみが送信さ              | れます          |                 |                                                                                                    |
|                            |                                       |                                  | 10           |                 |                                                                                                    |

保存する

### 5.検証とバージョン公開

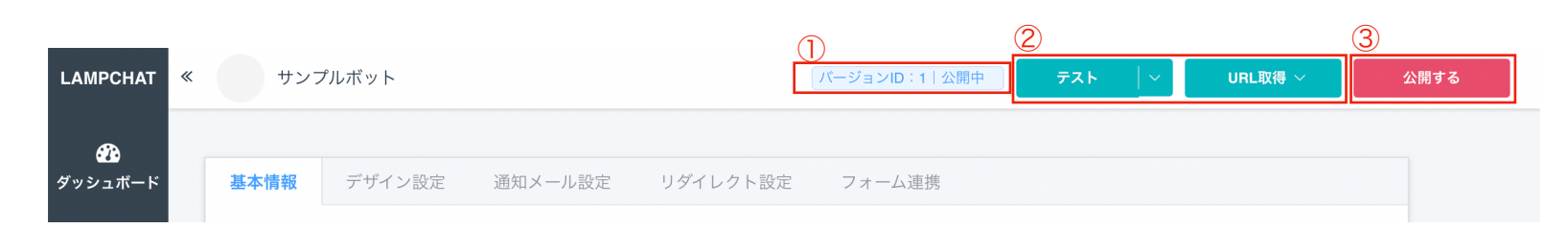

会話フローの作成や設定が完了しても、公開ボットにはまだ反映されません。 検証と公開作業を行い、ボットは完成です。

①現在のバージョンID 公開するごとに、バージョンIDが1ずつ上がっていきます。

クリックすると ⑤バージョン一覧ページ を開きます。

#### ②テスト・URL取得ボタン

作成した会話フローや、設定した表示名やデザインなどがどのように 反映されるか、ここから確認できます。 ここからページを開くと「テスター」として認識され、本番流入する ユーザーと分けて扱われます。具体的には、ダッシュボードや分析の数値に 反映されなかったり、ユーザーリストで「テスター」を選択しない限り表示 されません。

テストボタン横の矢印からオプションを選択できます。

ドラフト:公開前の編集中のフローを指します

**公開中:**公開ボタンを押したあとの、稼働中のフローを指します

#### 通知・データ連携なし:

フローは動きますが通信をしません。プレビューのような機能です 通知・データ連携あり:通常通り通信をおこないます

「URL取得」ボタンは同様の機能ですがページを開かず、URLをコピーします。

#### ③公開ボタン

公開ボタンを押すと、公開するバージョンの情報を入力するウィンドウが 表示されます(④)変更点などを記録できます。

「公開する」を押すと、ドラフトに保存されていた変更が公開バージョン として反映されます。

| ×    |
|------|
|      |
|      |
|      |
|      |
| 小開する |
|      |

|    | サン   | プルボット      | バージョンID:2 公開中 <b>テス</b> | ۶ ×   | URL取得 ~     公   | 開する |
|----|------|------------|-------------------------|-------|-----------------|-----|
| バー | -ジョン | _覧 (5)     |                         |       |                 |     |
|    | ID   | バージョン名     | バージョン詳細                 | ステータス | 公開日時            |     |
|    | 3    |            |                         | ドラフト  | -               |     |
|    | 2    | 個人情報の質問を追加 | ・電話番号 ・Eメール を追加         | 公開中   | 2021/3/22 16:37 |     |
|    | 1    |            |                         |       | 2021/1/15 10:49 |     |
|    |      |            |                         |       |                 |     |

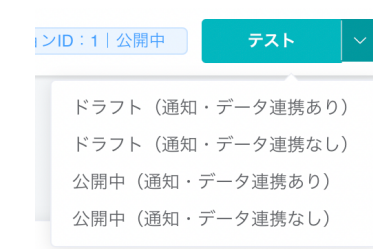

## 6.ダッシュボード

### ダッシュボードは、コンバージョン(CV)やページビュー(PV)のKPIをグラフで表示した画面

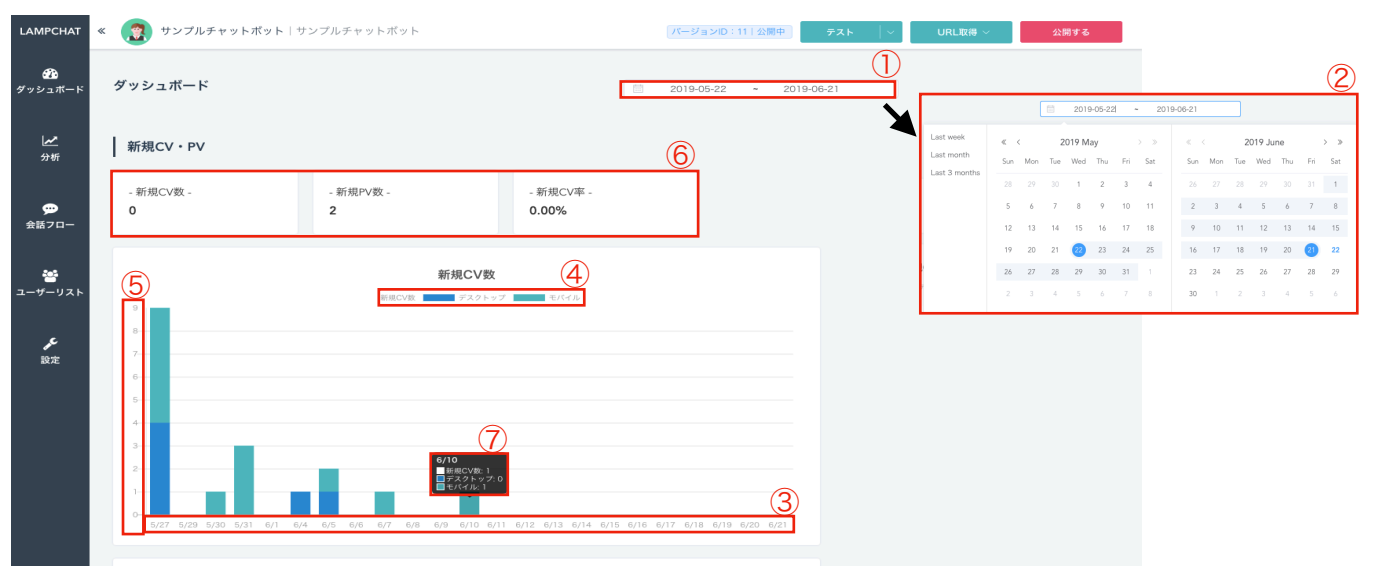

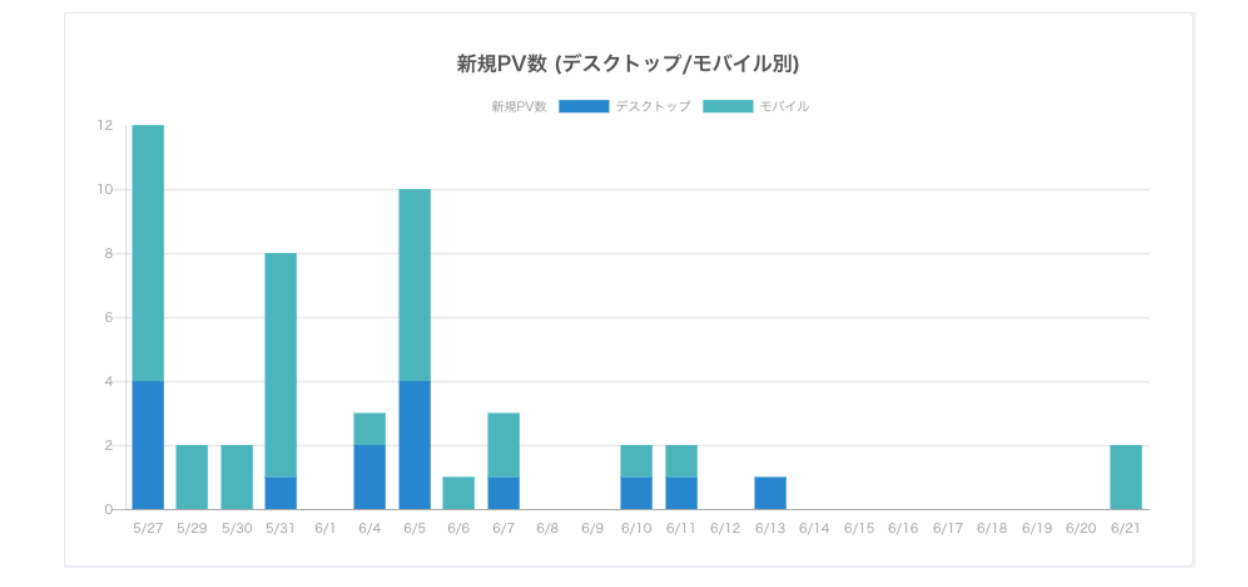

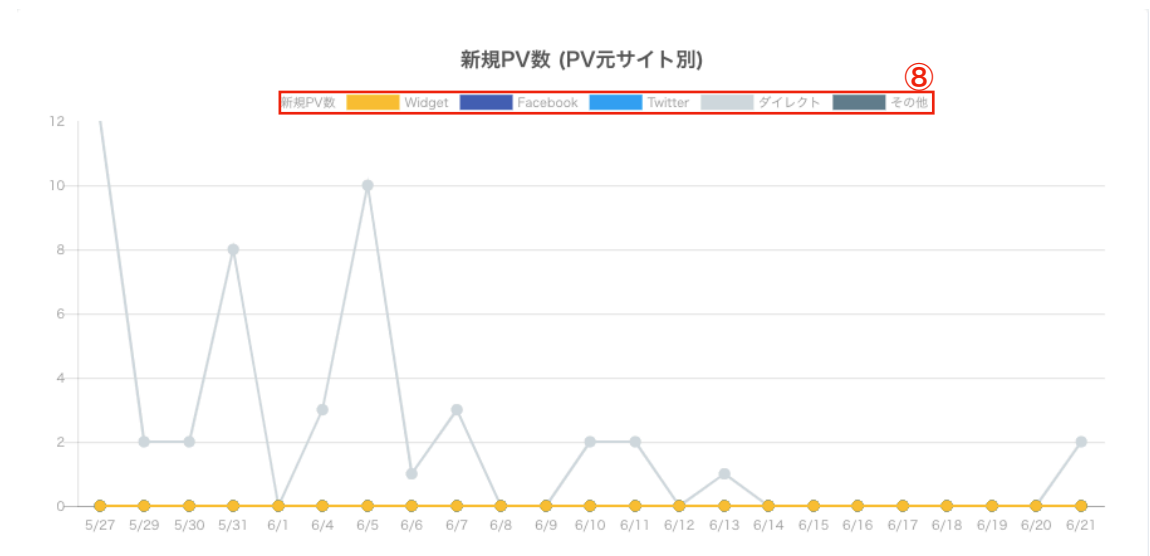

左上図は新規CV数を表示しています。

- ①:期間を選択出来ます。選択した期間のデータを表示します。
- ②:①の日付をクリックすると、カレンダーが表示されます。
- ③:①で選択した期間が反映されています。
- ④:「デスクトップ」・「モバイル」に色分けしています。
- ⑤: CV数を表しています。
- ⑥:最新の新規CV数・新規PV数・新規CV率が表示されています。①で選択した日付の最終日の数値を表示します。
- 例:6/21までの範囲であれば、表示されてる数値は6/21だけのものです。
- ⑦:カーソルをグラフに合わせると合わせたグラフの日の数値が表示されます。
   なお、全てのグラフに対応してます。

左中央図は新規PV数を表示しています。

左下図は新規PV数(PV元サイト別)を表示しています。

⑧:「Widget (ウィジェット)」・「Facebook」・「Twitter」・ 「ダイレクト」・「その他」に色分けしています。

ダッシュボード・分析画面はリアルタイムではなく、 毎日深夜に集計して反映されます

## 6-1.ダッシュボード

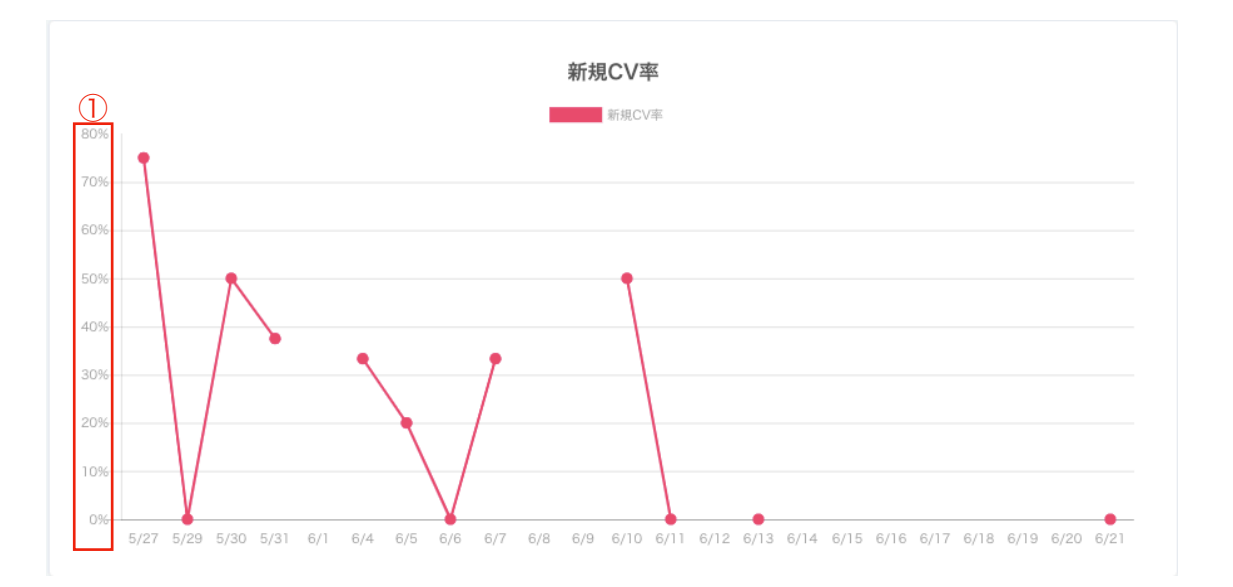

左上図は新規CV率を表示しています。

①:縦軸はコンバージョン率です。

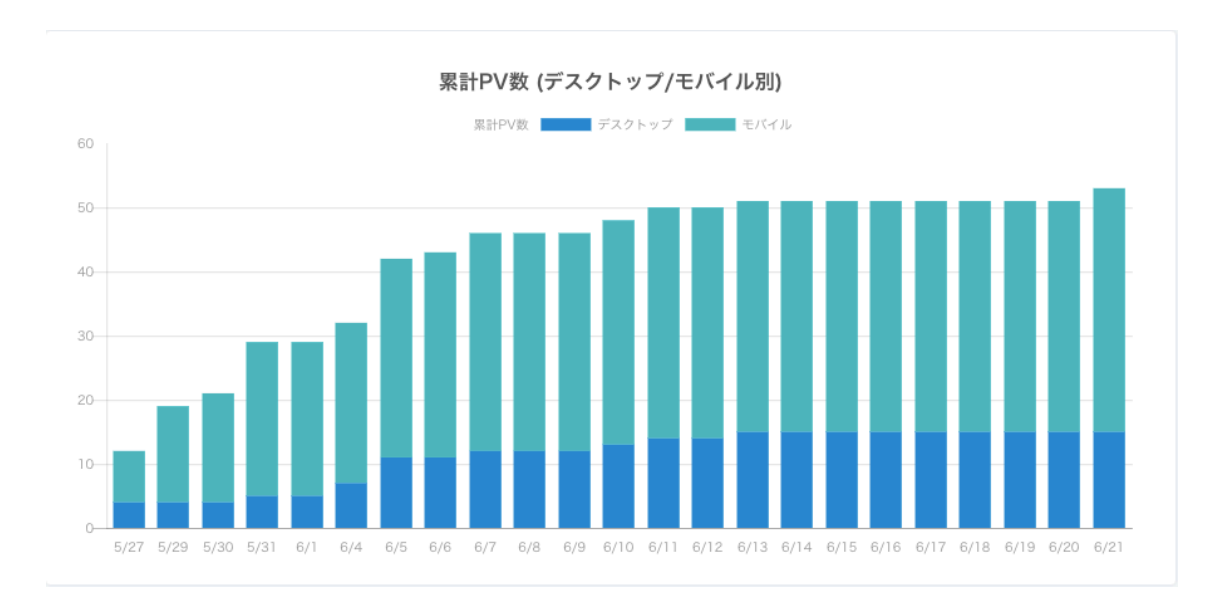

左下図は累計PV数(PV元サイト別)を表示しています。

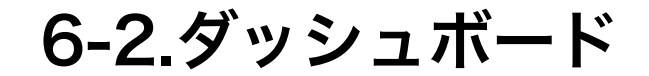

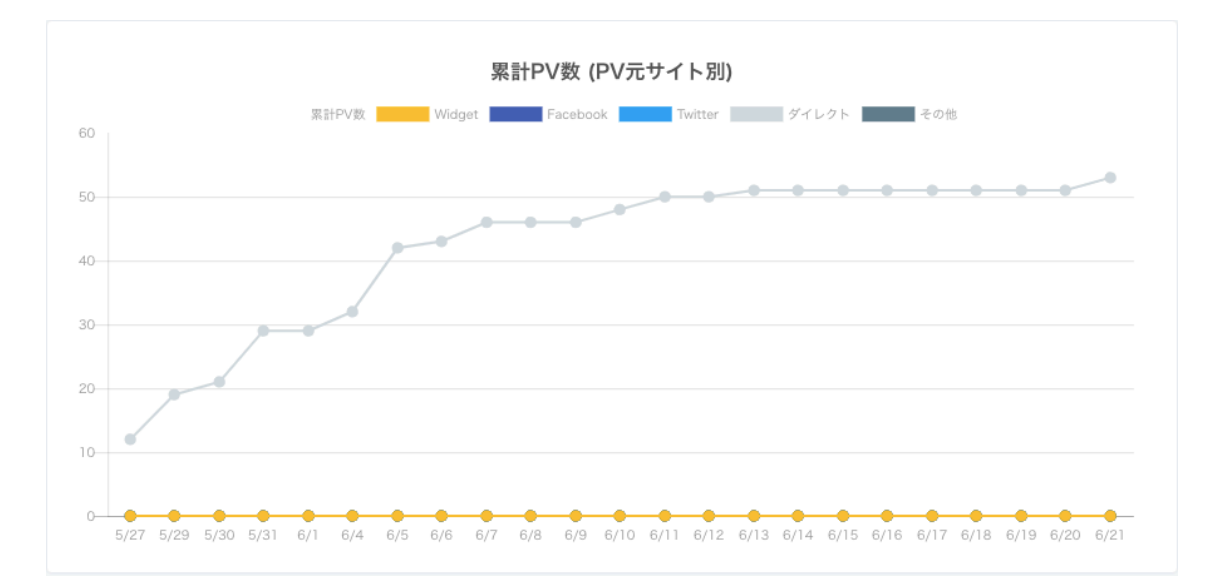

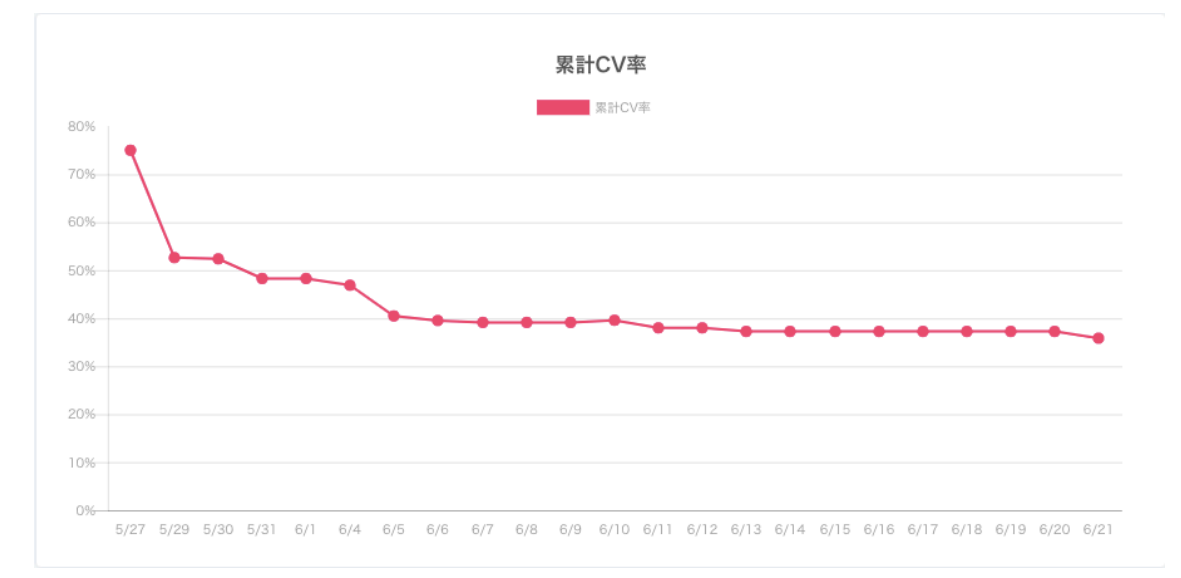

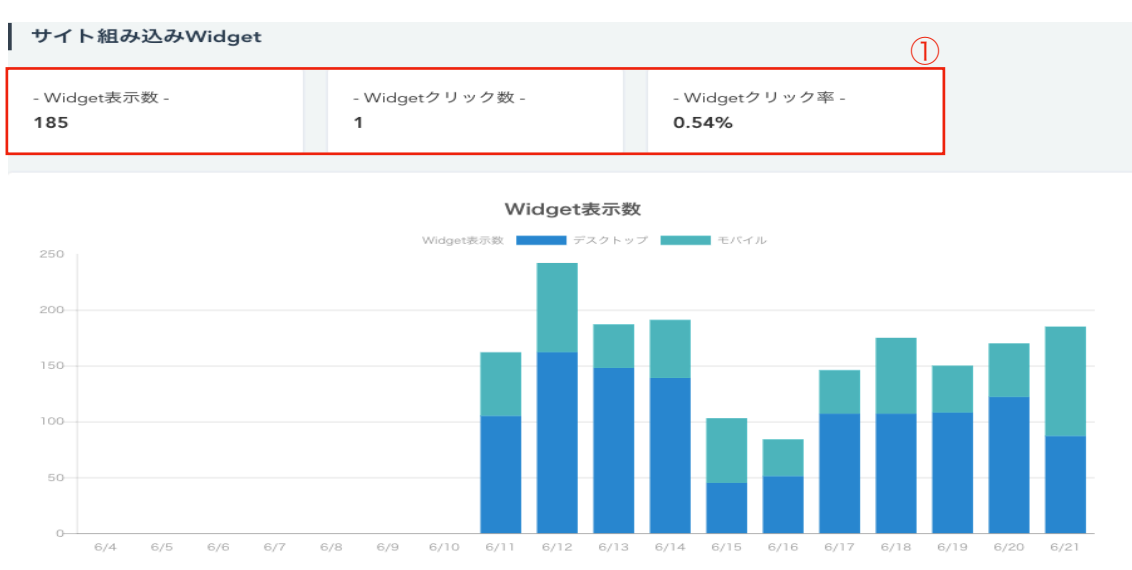

左上図は累計PV数(PV元サイト別)を表示しています。

左中央図は累計CV率を表示しています。

左下図はサイト組み込みWidget(ウィジェット)を表示しています。

①: Q 【6.ダッシュボード】の①で選択された期間の最終日の

Widget表示数・Widgetクリック数・Widgetクリック率が表示されてます。

例:期間が5/22~6/21の場合、最終日は6/21になります。
 そのため6/21のWidget表示数・Widgetクリック数・Widgetクリック率
 が表示されます。

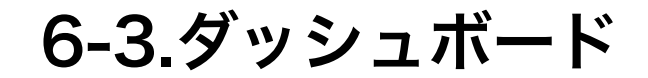

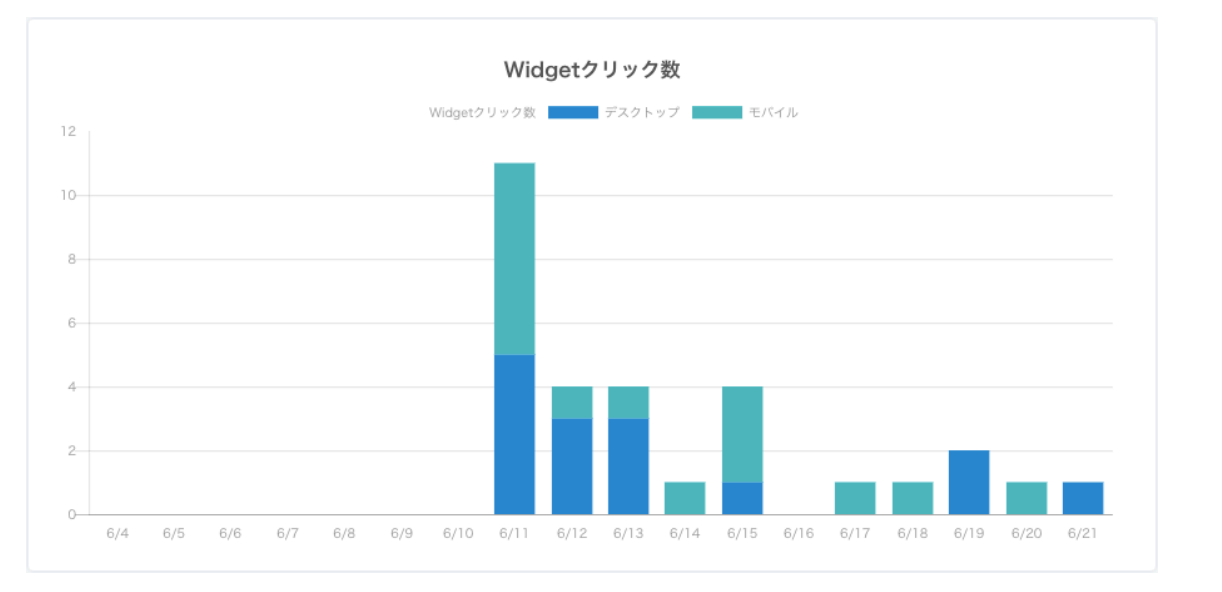

左上図はWidgetクリック数を表示しています。

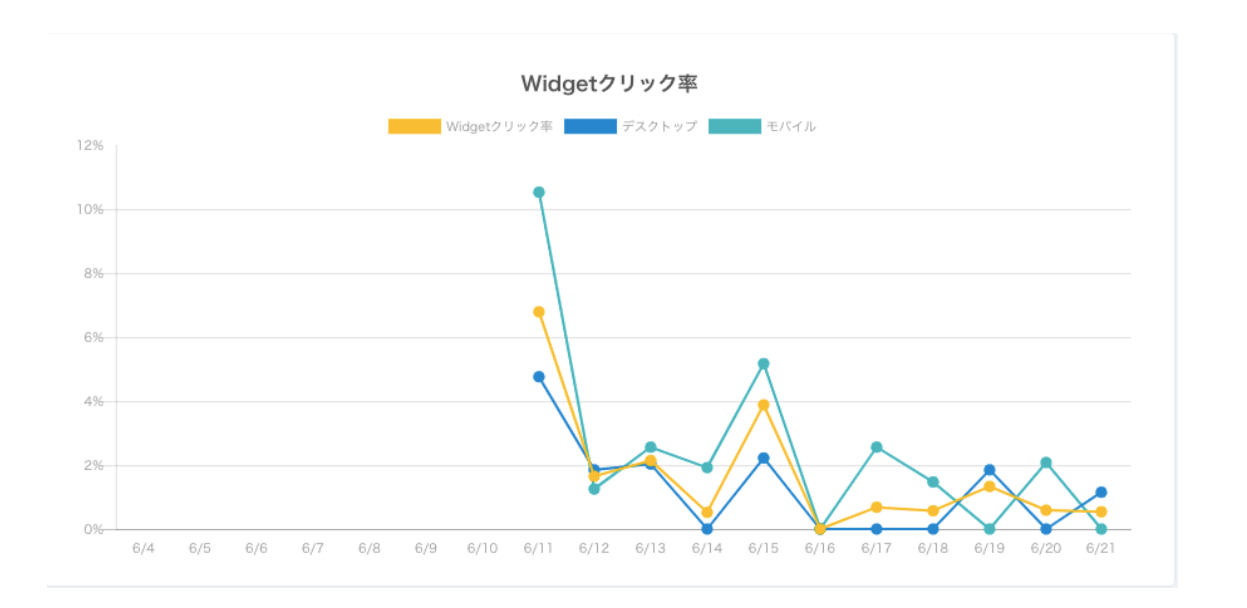

左下図はWidgetクリック率を表示しています。

# 7.分析画面\_日別レポート

| LAMPCHAT «       | ・ 😰 サンブルチャッ | トボット サンプ川 | レチャットボッ   | / F     | パージョンロ | :11 公開中  | テスト         | ~ URL取得 ~ | 公開する |              |                |  |
|------------------|-------------|-----------|-----------|---------|--------|----------|-------------|-----------|------|--------------|----------------|--|
| ♪<br>ダッシュボード     | 日別レポート      |           | すべてのパージョン |         |        | すべてのデバイス | × 2019-05-4 |           | 22 ~ | 2019-06-21   | CSVダウンロード      |  |
| <b>↓~*</b><br>分析 | 日付 🗢        | Widget表示  | PV        | Session | UU     | 直帰       | 途中離脱        | 完了        | 有効CV | WidgetCTR(%) | 直帰率_Session(%) |  |
|                  | 2019/06/21  | 0         | 2         | 2       | 2      | 2        | 0           | 0         | 0    | 0            | 100.00         |  |
| 会話フロー            | 2019/06/20  | 0         | 0         | 0       | 0      | 0        | 0           | 0         | 0    | 0            | 0              |  |
| 5e5              | 2019/06/19  | 0         | 0         | 0       | 0      | 0        | 0           | 0         | 0    | 0            | 0              |  |
| ーザーリスト           | 2019/06/18  | 0         | 0         | o       | 0      | 0        | 0           | 0         | 0    | 0            | 0              |  |
| 6                | 2019/06/17  | 0         | 0         | 0       | 0      | 0        | 0           | 0         | 0    | 0            | 0              |  |
| 設定               | 2019/06/16  | 0         | 0         | 0       | 0      | 0        | 0           | 0         | 0    | 0            | 0              |  |
|                  | 2019/06/15  | 0         | 0         | 0       | 0      | 0        | 0           | 0         | 0    | 0            | 0              |  |
|                  | 2019/06/14  | 0         | 0         | 0       | 0      | 0        | 0           | 0         | 0    | 0            | 0              |  |
|                  | 2019/06/13  | 0         | 1         | 1       | 1      | 0        | 1           | 0         | 0    | 0            | 0.00           |  |
|                  | 2019/06/12  | 0         | 0         | 0       | 0      | 0        | 0           | 0         | 0    | 0            | 0              |  |
|                  | 2019/06/11  | 0         | 2         | 2       | 2      | 1        | 1           | 0         | 0    | 0            | 50.00          |  |
|                  |             |           |           |         |        |          |             |           |      |              |                |  |

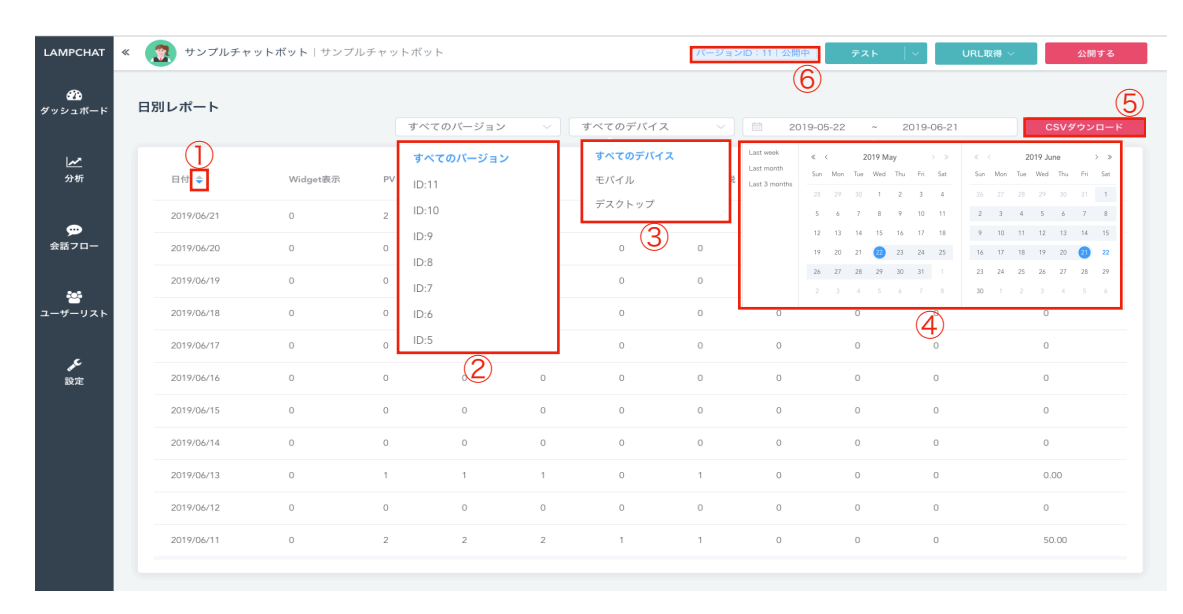

| LAMPCHAT              | <ul> <li></li></ul> | サンプルチ・   | ヤットボット 転職  | (職工ージェントサンプルチャット |       |          | パージョン | D:11 公開中 | テスト  | ~ URL取得 ~    | 公開する           |
|-----------------------|---------------------|----------|------------|------------------|-------|----------|-------|----------|------|--------------|----------------|
| <i>翻</i> る<br>ダッシュボード | 日別レポート              | 日別レポート   |            | てのパージョン          |       | すべてのデバイス |       | 2019-0   |      | 019-06-21    | 7<br>כsv#ס-ד-к |
| <b>⊿~*</b><br>分析      | 日村 🜩                | Widget表i | T. PV      | Session          |       | 直领       | 途中離脱  | 完了       | 有効CV | WidgetCTR(%) | 直爆率_Session(%) |
| ~                     | 2019/06/21          |          | 2          | 2                | 2     | 2        |       |          |      |              | 100.00         |
| 会話フロー                 | 2019/06/20          |          |            |                  |       |          |       |          |      |              |                |
| 242                   | 2019/06/19          | 0        |            |                  |       |          |       |          | ×    |              |                |
| ·<br>ユーザーリスト          | 2019/06/18          | 0        | CSVダウンロードを | 開始します。よろ         | しいですか | ?        |       |          |      |              |                |
|                       | 2019/06/17          | 0        |            |                  |       |          |       | Cancel   | ок   |              |                |
| <b>火</b> 定            | 2019/06/16          |          |            |                  |       |          |       |          |      |              |                |
|                       | 2019/06/15          |          |            |                  |       |          |       |          |      |              |                |
|                       | 2019/06/14          |          |            |                  |       |          |       |          |      |              |                |
|                       | 2019/06/13          |          | 1          | 1                | 1     |          |       |          |      |              | 0.00           |
|                       | 2019/06/12          |          |            |                  |       |          |       |          |      |              |                |
|                       | 2019/06/11          |          | 2          | 2                | 2     | 1        |       |          |      |              | 50.00          |
|                       |                     |          |            |                  |       |          |       |          |      |              |                |

左上図は日別レポートを表示しています。

「分析」にカーソルを合わせると、表示出来ます。

表示項目は下記に記載してます。

- ・日付
- ・Widget表示
- ٠PV
- $\cdot$  Session
- ٠UU
- ・直帰
- ・途中離脱
- ・完了
- ・有効CV
- WidgetCTR(%)
- ・直帰/Session(%)

※**有効CV**:他のユーザー様と区別をつけることが可能です。 有効CVの設定方法は

🔍 【8-3. ユーザーリスト\_ユーザー情報詳細画面】をご参照ください。

左中央図をご参照ください。

①:日付の並び替えが出来ます。

▲は期間の最初を上から表示。▼は期間の最終日を上から表示 ②:バージョンIDを表示しています。バージョンIDは⑥にて表示 ※**バージョンID**:現在公開しているフローのバージョン番号です。 ③:デバイスの選択が出来ます。

選択項目は「デスクトップ」・「モバイル」

④:日付をクリックすると、カレンダー表示が出来ます。

⑤:CSVダウンロードが出来ます。

CSVのダウンロード方法(左下図参照ください。)1.左下図⑦のCSVダウンロードのボタンをクリック2.左下図⑧が表示されますので、「OK」をクリック

ダッシュボード・分析画面はリアルタイムではなく、 毎日深夜に集計して反映されます

7-1.分析画面\_回答データ

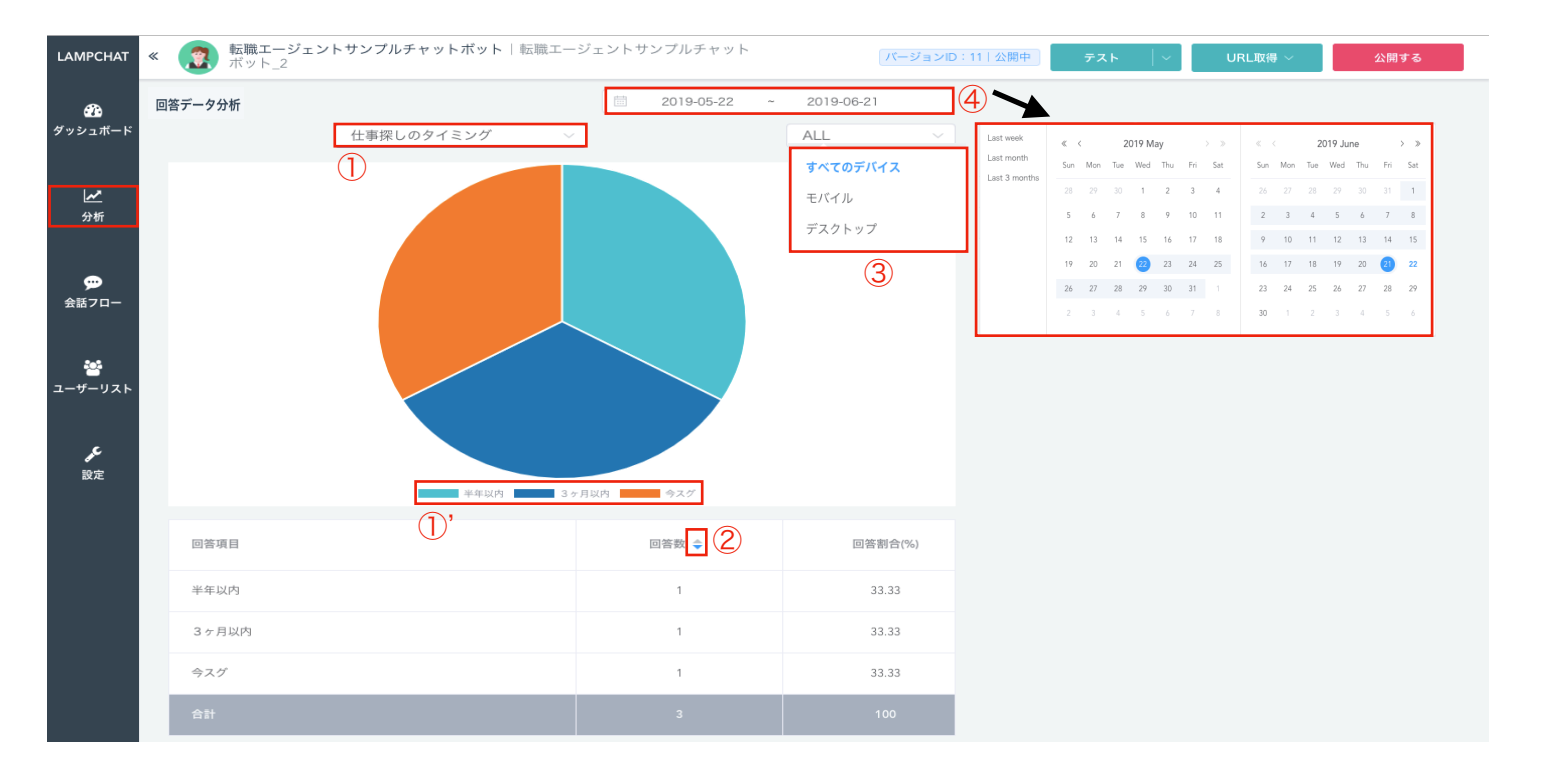

左図は回答データ分析を表示しています。 「分析」にカーソルを合わせると、表示出来ます。 回答データ分析は、質問項目ごとのデータを分析出来ます。 左図をご参照ください。

- 円グラフに表示している質問項目管理名を表示します。
   ※右のプルタブをクリックすると選択出来ます。
   ※質問項目の数だけ表示出来ます。
- ①':円グラフに表示している内訳を表示します。
- ②:回答数の並び替えが出来ます。
  - ▲は回答数の少ない内訳を上から表示
- ▼は回答数の多い内訳を上から表示
- ③:デバイスの選択が出来ます。
  - 選択項目は「デスクトップ」・「モバイル」
- ④:日付をクリックするとカレンダー(横赤枠)表示が出来ます。調べたい期間にカーソルを合わせてクリックします。

# 7-2.分析画面\_項目別レポート

| MPCHAT                                 | «  | サン      | プルチャットボット      | サンプルチャット | ボット_2 |     | 15-   | - ジョンID:11 公開中                    | テスト    | │ ~ URL取得 丶 | ✓ 公開する |           |  |
|----------------------------------------|----|---------|----------------|----------|-------|-----|-------|-----------------------------------|--------|-------------|--------|-----------|--|
| ⑦ ・・・・・・・・・・・・・・・・・・・・・・・・・・・・・・・・・・・・ | 項目 | 項目別レポート |                |          |       |     |       | 2019-05-22 ~ 2019-06-21 すべてのバージョン |        |             |        |           |  |
| <b>/</b> ≁<br>分析                       |    |         | 項目名            | 質問数      | 離脱数   | 入力数 | スキップ数 | 離脱率(%)                            | 入力率(%) | スキップ率(%)    | エラー回数  | 回答時間(sec) |  |
| -                                      |    | 1       | 現在の状況          | 29       | 11    | 18  | 0     | 37.93                             | 62.07  | 0.00        | 0      | 14.62     |  |
| ●<br>●<br>話フロー                         |    | 2       | 優先度            | 18       | 2     | 16  | 0     | 11.11                             | 88.89  | 0.00        | 0      | 6.80      |  |
| <b>答</b><br>-ザーリスト                     |    | 3       | 仕事探しのタイミ<br>ング | 16       | 0     | 16  | 0     | 0.00                              | 100.00 | 0.00        | 0      | 9.28      |  |
|                                        |    | 4       | 氏名             | 16       | 2     | 14  | 0     | 12.50                             | 87.50  | 0.00        | 0      | 7.90      |  |
| <b>ی</b> د<br>設定                       |    | 5       | 年齡             | 14       | 0     | 14  | 0     | 0.00                              | 100.00 | 0.00        | 0      | 2.63      |  |
|                                        |    | 6       | 職業             | 14       | 0     | 14  | 0     | 0.00                              | 100.00 | 0.00        | 0      | 3.85      |  |
|                                        |    | 7       | 領域             | 14       | 0     | 14  | 0     | 0.00                              | 100.00 | 0.00        | 0      | 8.92      |  |
|                                        |    | 8       | スキル詳細          | 13       | 0     | 13  | 0     | 0.00                              | 100.00 | 0.00        | 0      | 11.90     |  |
|                                        |    | 9       | 経験年数           | 11       | 0     | 11  | 0     | 0.00                              | 100.00 | 0.00        | 0      | 2.73      |  |
|                                        |    | 10      | 地域             | 14       | 0     | 14  | 0     | 0.00                              | 100.00 | 0.00        | 0      | 4.29      |  |

左上図は回答データ分析を表示しています。 「分析」にカーソルを合わせると、表示出来ます。 項目別レポートでファネル分析をすることが出来ます。 左上図をご参照ください。

分析可能な項目は下記をご参照ください。

・項目名(質問項目の数分)

・質問数

・離脱数

・入力数

・スキップ数

・離脱率(%)

・入力率(%)

・スキップ率(%)

・エラー回数

・回答時間(sec)

| « | (2) サン | プルチャットボット      | サンプルチャッ | ヽボット_2 |     | [                                         | バージョ <b>ン</b> ID:11                      | 5<br>公開中<br>テスト                                                                                    |                                                                                                    | 取得 〜 公開す:                            | 5         |  |
|---|--------|----------------|---------|--------|-----|-------------------------------------------|------------------------------------------|----------------------------------------------------------------------------------------------------|----------------------------------------------------------------------------------------------------|--------------------------------------|-----------|--|
| : | 項目別レポ  |                |         |        | I   | 3<br>2019-05-22 - 2019-06-21<br>すべてのバージョン |                                          |                                                                                                    |                                                                                                    |                                      |           |  |
|   |        | 項目名            | 質問数 2   | 離脱数    | 入力数 | スキップ数                                     | Last week<br>Last month<br>Last 3 months | « < 2019 May<br>Sun Mon Tue Wed Thu                                                                | > ≫ ≪ <<br>Fri Sat Sun Mon Tue                                                                         | 2019 June > ≫<br>e Wed Thu Fri Sat K | 回答時間(sec) |  |
|   | 1      | 現在の状況          | 29      | 11     | 18  | 0                                         |                                          | 28 29 30 1 2<br>5 6 7 8 9                                                                          | 3 4 26 27 28<br>10 11 2 3 4                                                                            | 29 30 31 1<br>5 6 7 8                | 14.62     |  |
|   | 2      | 優先度            | 18      | 2      | 16  | 0                                         |                                          | 12 13 14 15 16<br>19 20 21 22 23                                                                   | 17         18         9         10         11           24         25         16         17         18 | 12 13 14 15<br>1 19 20 <b>21 22</b>  | 6.80      |  |
|   | 3      | 仕事探しのタイミ<br>ング | 16      | 0      | 16  | 0                                         |                                          | 26         27         28         29         30           2         3         4         5         6 | 31         1         23         24         25           7         8         30         1         2     | 26 27 28 29<br>3 4 5 6               | 9.28      |  |
|   | 4      | 氏名             | 16      | 2      | 14  | 0                                         | 12.50                                    | 87.50                                                                                              | 0.00                                                                                                   | 0                                    | 7.90      |  |
|   | 5      | 年齡             | 14      | 0      | 14  | 0                                         | 0.00                                     | 100.00                                                                                             | 0.00                                                                                                   | 0                                    | 2.63      |  |
|   | 6      | 職業             | 14      | 0      | 14  | 0                                         | 0.00                                     | 100.00                                                                                             | 0.00                                                                                                   | 0                                    | 3.85      |  |
|   | 7      | 領域             | 14      | 0      | 14  | 0                                         | 0.00                                     | 100.00                                                                                             | 0.00                                                                                                   | 0                                    | 8.92      |  |
|   | 8      | スキル詳細          | 13      | 0      | 13  | 0                                         | 0.00                                     | 100.00                                                                                             | 0.00                                                                                                   | 0                                    | 11.90     |  |
|   | 9      | 経験年数           | 11      | 0      | 11  | O                                         | 0.00                                     | 100.00                                                                                             | 0.00                                                                                                   | D                                    | 2.73      |  |
|   | 10     | 地域             | 14      | 0      | 14  | 0                                         | 0.00                                     | 100.00                                                                                             | 0.00                                                                                                   | 0                                    | 4.29      |  |

①:質問項目の数だけ表示出来ます。

②:数字は質問が表示された数です。

③:日付をクリックするとカレンダー(横赤枠)表示が出来ます。

④:バージョンIDを選択出来ます。

バージョンIDは⑤にて表示してます。

※バージョンID:現在公開しているフローのバージョン番号です。

# 8. ユーザーリスト

| LAMPCHAT « 🥪 サンプルボット   |                     |      | パージョンロ:         | 3 公開中 テス        | (F   ~  | URL取得 ~                   | 公開する    |   |
|------------------------|---------------------|------|-----------------|-----------------|---------|---------------------------|---------|---|
| む<br>ダッシュポード ユーザーリスト   |                     |      |                 |                 | 表示項目を選択 | <ul> <li>✓ Csv</li> </ul> | /ダウンロード |   |
| ☆<br>☆                 | 前 CV日時 今            | 有効CV | 流入日時 🗢          | 最終更新日時 💠        | ステータス   | バージョ<br>ンID               | 性別      | Q |
| ✿<br>会話7ロー             | テスト 2019/6/23 01:19 | )    | 2019/5/28 15:55 | 2019/6/23 01:19 | 未対応     | 3                         | 男性      |   |
| Total<br>ユーザーリスト<br>愛定 | 1 < 1 → 10/page ·   |      |                 |                 |         |                           |         |   |

| МРСНАТ             | « 😵 サンプルボット                                                                               |             |                 |      | パージョンID:        | 3 公開中 テス        | .F   Y             | URL取得 ~                                                   | 公開する                 |
|--------------------|-------------------------------------------------------------------------------------------|-------------|-----------------|------|-----------------|-----------------|--------------------|-----------------------------------------------------------|----------------------|
| <b>22</b><br>シュボード | ユーザーリスト                                                                                   |             |                 |      |                 |                 | 表示項目を選択            | 6                                                         | <u>(8</u><br>دsvød=۴ |
| <b>_~^</b><br>分析   | ユーザー × フラグを選択 ×<br>+ ユーザー <u>第7 ×</u>                                                     | 名前          | CV日時 令          | 有効CV | 流入日時 ⇔          | 最終更新日時 🔶        | 氏名<br>CV日時<br>有効CV | <ul> <li>✓</li> <li>バージ:</li> <li>✓</li> <li>✓</li> </ul> | 3 性別                 |
| 。<br>第フロー          | ☆ <b>小</b> 園家 ♡<br><u> </u> 二<br>二<br>二<br>二<br>二<br>二<br>二<br>二<br>二<br>二<br>二<br>二<br>二 | ・テスト        | 2019/6/23 01:19 |      | 2019/5/28 15:55 | 2019/6/23 12:57 | 流入日時<br>最終更新日時     | ✓<br>✓ 3                                                  | 男性                   |
|                    | (3) (4)                                                                                   | • テスト       |                 |      | 2019/6/23 12:55 | 2019/6/23 12:56 | ステータス              | ✓ 3                                                       | 男性                   |
| **<br>・ザーリスト       |                                                                                           | •(5)        |                 |      | 2019/6/23 12:57 | 2019/6/23 12:57 | 代生ションに             | × 3                                                       |                      |
|                    |                                                                                           | Total 3 < 1 | > 10/page ~     |      |                 |                 |                    | (7)                                                       |                      |

左上図はユーザーリストを表示しています。

「ユーザーリスト」にカーソルを合わせると表示出来ます。

ユーザーリストはユーザーの個人情報と回答を表示してます。

左上図①の表示項目は下記に記載してます。

- ・氏名
- ・CV日時
- ・有効CV:

🔍 【8-3. ユーザーリスト\_ユーザー情報詳細画面】をご参照ください。

- ・流入日時
- ・最終更新日時
- ・ステータス
- ・バージョンID:
- 🔍 【7.分析画面\_日別レポート】をご参照ください。
- ・チャットボットで作成した全ての質問項目が入ります。
- ・リンク元
- ・ブラウザ
- ・端末
- ・端末詳細
- ・Imp数
- ・Click数
- ・PV数
- ・Session数
- ・Message数

左上図②:フィルターの追加が出来ます。

※フィルターの追加の設定方法は

🔍 【8-1. ユーザーリスト\_フィルター追加】をご参照ください。

左下図をご参照ください。

- ③:回答者の選択が出来ます。「ユーザー」・「テスター」です。 「ユーザー」はデフォルト設定です。
  - 「テスター」はテストでボットを使用した時に利用します。
- ④:「フラグを選択」をクリックし、フラグ選択が出来ます。

選択項目は「完了」・「途中離脱」・「直帰」です。 クリックすることで省略・追加ができ、ユーザーを絞り込めます。

- ⑤:●は「完了ユーザー」●は「途中離脱ユーザー」●は「直帰ユーザー」
- ⑥:「表示項目」を選択出来ます。①の項目が⑦のように表示されます。クリックすることで省略・追加ができます。

⑧:CSVダウンロードが出来ます。

※CSVダウンロード方法は🤍 【7.分析画面\_日別レポート】をご参照ください。

8-1. ユーザーリスト フィルター追加

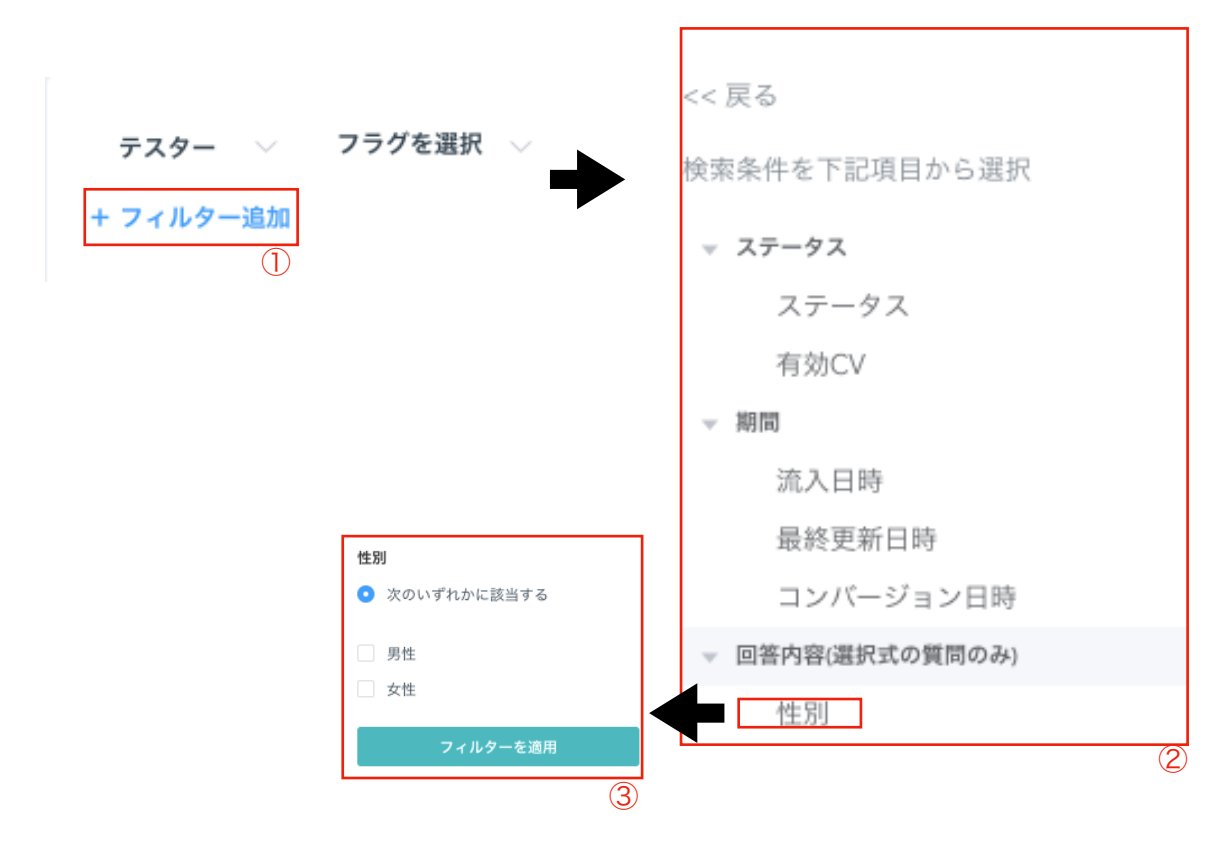

左上図ユーザーリスト\_フィルター追加の手順を表示しています。 1. ①「+フィルター追加」をクリック 2. ②の画面が出てきます。 「フィルター」は下記の情報を表示します。 ▽ステータス ステータス 有効CV ▽期間 流入日時 最終更新日時 コンバージョン日時 ▽回答内容(選択式の質問のみ) 選択式の質問がある時に表示されます。 例:③性別 (男性 · 女性)

<< 戻る

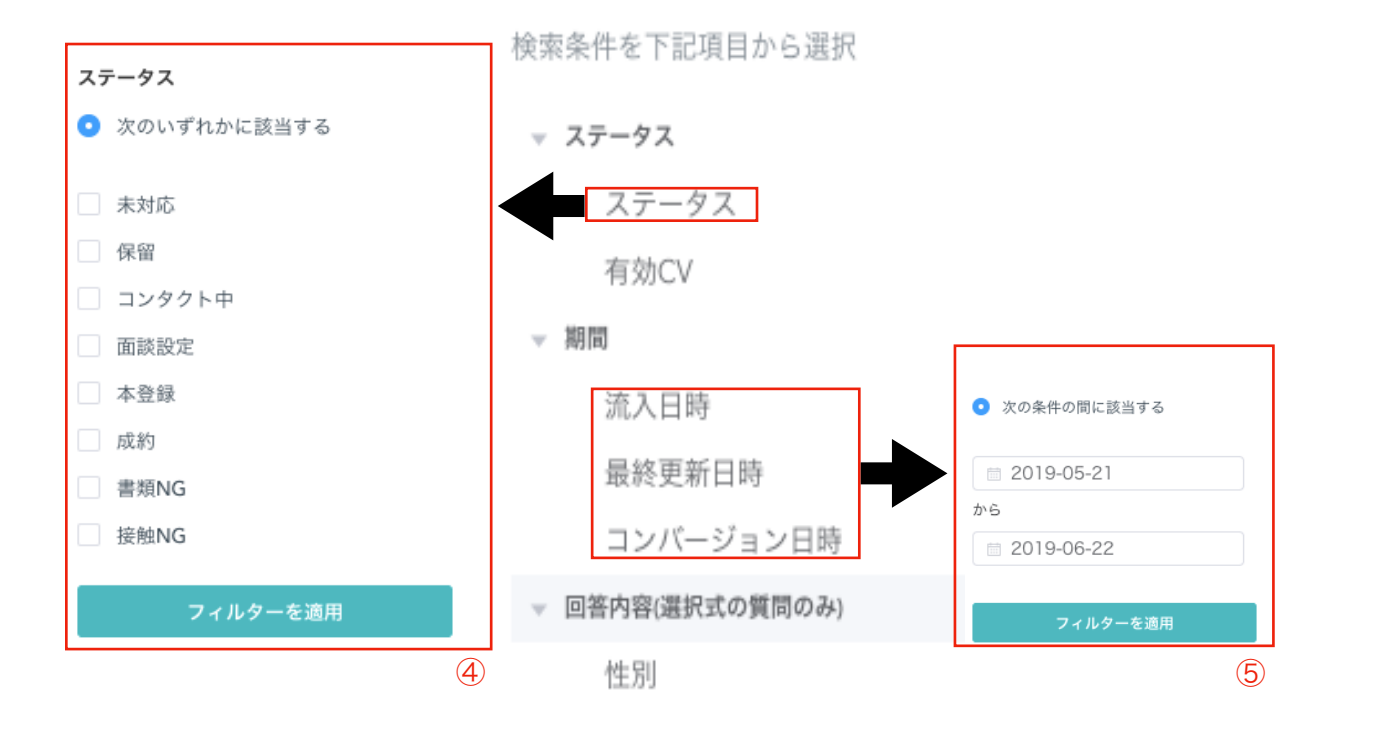

左下図④:ステータスを決め絞り込むことが出来ます。 1.分析したいステータスに「✔マーク」を付けます。 2.「フィルターを適用」をクリックします。 左下図⑤:期間を決め絞り込むことが出来ます。 1.分析したい期間を選択します。 2.「フィルターを適用」をクリックします。 ※流入日時・最終更新日時・コンバージョン日時、それぞれ絞り込みが出来ます。

# 8-2. ユーザーリスト\_フィルター追加

| ユーザー 〜 フラグを選<br>ステータス                                 | 選択 ∨<br>× | 名前          | CV日時 🍦          | 有効CV | 流入日時 🍦          | 最終更新日時 👙        | ステータス  | バージョ<br>ンID | 性別 |
|-------------------------------------------------------|-----------|-------------|-----------------|------|-----------------|-----------------|--------|-------------|----|
| 次のいずれかに該当する<br>コンタクト中                                 |           | • テスト       | 2019/6/23 01:19 |      | 2019/5/28 15:55 | 2019/6/23 12:42 | コンタクト中 | 3           | 男性 |
| <b>流入日時</b><br>次の条件の間に該当する<br>2019-05-23 ~ 2019-06-21 | ×         | Total 1 < 1 | > 10/page v     |      |                 |                 |        |             | 2  |
| <b>性別</b><br>次のいずれかに該当する<br>男性<br>+ フィルター追加           | ×<br>①    |             |                 |      |                 |                 |        |             |    |

フィルターを絞り込むと左図①のようにフィルター画面が出ます。 今回は下記内容のフィルターで絞り込んでいます。

性別:男性 ステータス:コンタクト中 流入日時:2019-5-23~2019-6-21

左図②:フィルターで絞り込んだユーザーのみに絞られます。 フィルターにかけた結果、上記条件に合う 該当したユーザーが1人表示されている状況です。

# 8-3. ユーザーリスト\_ユーザー情報詳細画面

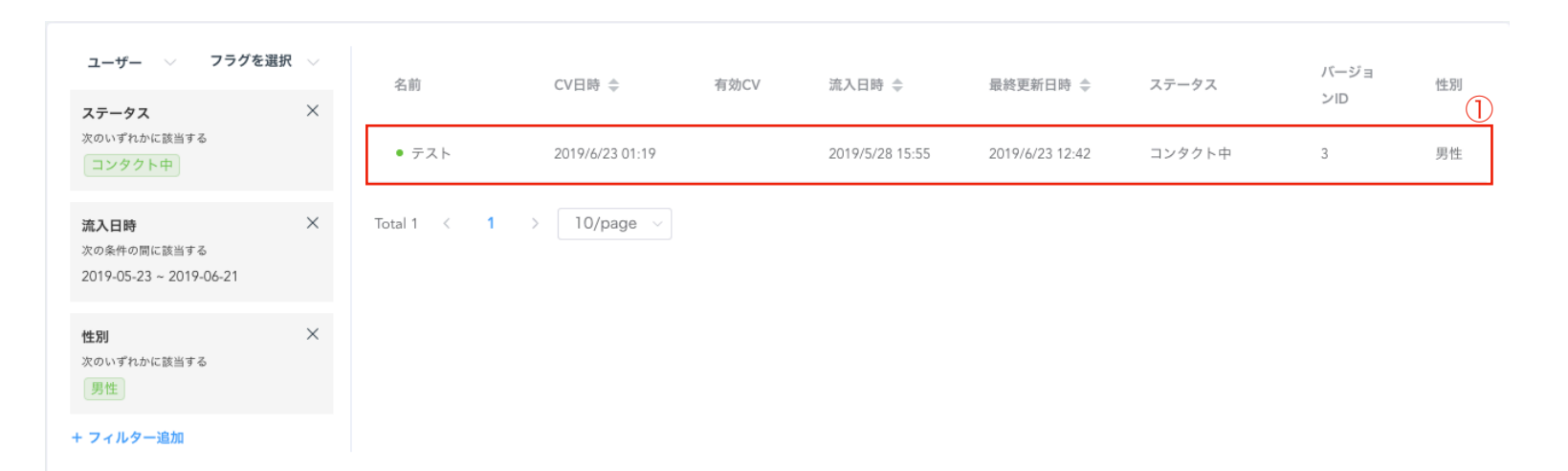

|                                                                                                  |                                              | 2 |
|--------------------------------------------------------------------------------------------------|----------------------------------------------|---|
| <<一覧に戻る<br>5                                                                                     |                                              |   |
| ID:11 <b>テスト</b> 完了                                                                              | 新しいコメント<br>                                  |   |
| 流入日: 2019/5/28 15:55<br>Imp数 0 PV数 3 Session数 3 Message数 33<br>有効CV: ●●●●●●<br>ステータス: □ンタクト中 ◇ ③ | コメントを残すには入力を開始してください。                        |   |
| 送信日時: 2019/6/23 01:19                                                                            |                                              |   |
|                                                                                                  | 914717                                       |   |
| ヒアリング情報                                                                                          | ☑ あなたが有効フラグをONに切り替えました                       |   |
| 氏名<br>テスト                                                                                        | 2019/6/23 12:52                              |   |
| 氏名 (カナ)                                                                                          |                                              |   |
| テスト<br><sup>性別</sup><br>男性                                                                       | ぼう あなたが有効フラグをOFFに切り替えました     2019/6/23 12:52 |   |

ユーザー情報詳細画面に移る方法です。

ユーザー情報の一覧を見たい時は左上図①枠内をクリックすると 左下図②のユーザー情報内のページに進むことが出来ます。

左下図をご参照ください。

③をクリックし、ステータスを変更することが出来ます。 ステータスは①内に反映されます。

④:有効CVの「ON」・「OFF」切り替えが出来ます。有効CV:CV後の成約管理等に活用します。

有効CVと表示されているユーザーに関して

フィルターで絞ることが出来ます。

⑤:一覧(左上図)に戻れます。

ヒアリング情報の閲覧や新しいコメント欄にはユーザー毎に

コメントを付け加えることが出来ます。

※反映された最新情報はタイムラインにてお知らせ致します。

例えば左下図の場合、2019/6/23 12:52に

有効フラグをONに取り替えたという表示がタイムラインに出ています。

# 8-4. ユーザーリスト\_ユーザー情報詳細画面

|                                                            |             |             |         |                              |                 | 表示項目を選択 | <ul> <li>✓ Csv</li> </ul> | ダウンロード |
|------------------------------------------------------------|-------------|-------------|---------|------------------------------|-----------------|---------|---------------------------|--------|
| ユーザー · フラグを選択 ·<br>+ フィルター追加                               | 名前          | CV日時 令      | 有効CV    | 流入日時 🗢                       | 最終更新日時 🍦        | ステータス   | バージョ<br>ンID               | 性別     |
|                                                            | • テスト       |             |         | 2019/6/23 12:55              | 2019/6/23 12:56 | 未対応     | 3                         | 男性     |
|                                                            | Total 1 < 1 | ) 10/page v |         |                              |                 |         |                           |        |
|                                                            |             |             |         |                              |                 |         |                           |        |
|                                                            |             |             |         |                              |                 |         |                           |        |
| << 一覧に戻る                                                   |             |             |         |                              |                 |         | 2                         |        |
|                                                            | 3           |             |         |                              |                 |         |                           |        |
| ID:12 テスト                                                  | 途中離脱        | 新しいコメン      | · ト     |                              |                 |         |                           |        |
| 流入日: 2019/6/23 12:55<br>Imp数 0 PV数 1 Session数 4 Message数 1 | 14          | コメントを残      | すには入力を  | 開始してください。                    |                 |         |                           |        |
|                                                            |             |             |         |                              |                 |         |                           |        |
| レフリング連邦                                                    |             |             |         |                              |                 |         |                           |        |
| ヒアリンク情報                                                    |             | タイトライン      |         |                              |                 |         |                           |        |
| テスト                                                        |             |             |         |                              |                 |         |                           |        |
| 氏名 (カナ)<br>テスト                                             |             | Ð           | • - *   | ****                         |                 |         |                           |        |
| 性別                                                         |             | 4           | 2019/6/ | <b>ーかつなかりました</b><br>23 12:55 |                 |         |                           |        |
| 男性                                                         |             |             |         |                              |                 |         |                           |        |
| メールアドレス<br>aaaaaa@aaa.com                                  |             |             |         |                              |                 |         |                           |        |
| 電話番号                                                       |             |             |         |                              |                 |         |                           |        |
| 08099991111                                                |             |             |         |                              |                 |         |                           |        |
| 大学                                                         | 6           |             |         |                              |                 |         |                           |        |
| 学校名                                                        |             |             |         |                              |                 |         |                           |        |
| 学 空白                                                       |             |             |         |                              |                 |         |                           |        |
| 学年                                                         |             |             |         |                              |                 |         |                           |        |

ユーザー情報詳細画面(途中離脱ユーザー)に移る方法です。 ユーザー情報の一覧を見たい時は左上図①内をクリックすると 左下図②のユーザー情報内のページに進むことが出来ます。

途中離脱ユーザーの説明をします。左下図をご参照ください。
③には「途中離脱」と記載されています。
④のヒアリング情報欄で「最終学歴」以降の⑤が空白です。
このユーザーは学校名の質問で離脱/ページ遷移したことが分かります。
特定のユーザーがどの質問項目で離脱したのかを確認出来ます。
※①のユーザー一覧でも、離脱/ページ遷移したのか分析可能です。
1.フラグを選択で「途中離脱」を選択する。
2.左上図の赤枠「表示項目を選択」の✔マークを全てONにしておきます。
3.①内より分析します。※回答していないと質問項目が空白になっています。
左上図の赤枠のユーザー詳細は右にスクロールすると詳細が表示されます。

# 8-5. ユーザーリスト\_全体ユーザーリスト

|             |             | (        | D            |                 |           |                 |               |
|-------------|-------------|----------|--------------|-----------------|-----------|-----------------|---------------|
| LAMPCHAT    |             | ボット管理    | ユーザーリスト(WEB) |                 | 【社内営業用】株式 | 式会社Brocante     | 田宮幸子 ~        |
| 2           |             | L        |              | _               |           |                 |               |
| ボットを選択 へ 7- | ィルターを適用     |          |              |                 |           |                 |               |
| 美容業界        |             |          |              |                 |           |                 |               |
| 美容業界②       |             |          |              | 東示頂日            | を選択       | ดรุงสี่ตัว      | · <b>D</b> -K |
| IT業界        |             |          |              | 权小块口            | 1.5 至1/   |                 |               |
| 住宅・不動産業界    |             |          |              |                 |           |                 |               |
| 人材関連業界      | 名前          | ボット      | 70-          | CV日時 🌩          | 有効CV      | 流入日時 🌲          |               |
| 婚活業界        |             |          |              |                 |           |                 |               |
| 投資セミナーB     | • <b></b>   | 美容・化粧品業界 | -            | 2020/12/3 14:36 |           | 2020/12/3 14:30 | 6             |
| サンプルボット 🗸   | • a         | 美容・化粧品業界 |              | 2020/12/3 14:35 |           | 2020/12/3 14:3  | 5             |
|             | • <i>Lh</i> | 美容・化粧品業界 |              | 2019/7/19 19:11 |           | 2019/7/19 19:10 | D             |
|             | • かさま       | 美容・化粧品業界 | -            | 2019/7/19 19:07 |           | 2019/7/19 19:00 | 6             |
|             | ● 笠間慎       | 美容・化粧品業界 |              | 2019/7/19 19:02 |           | 2019/7/19 19:00 | D             |
|             | • テスト       | 美容・化粧品業界 |              | 2019/7/19 18:59 |           | 2019/7/19 18:50 | 8             |
|             | • テスト       | 美容・化粧品業界 | -            | 2019/7/19 18:54 |           | 2019/7/19 18:53 | 3             |
|             | • テスト       | 美容・化粧品業界 | -            | 2019/7/19 17:31 |           | 2019/7/19 16:4  | 3             |
|             | • テスト       | 美容・化粧品業界 | -            | 2019/7/19 10:42 |           | 2019/7/19 10:4  | D             |

ボット一覧の画面まで戻り、 ①ユーザーリスト(WEB) をクリックします

基本的な使い方は、8 ~ 8-4までのユーザーリストと同様ですが、 ここではアカウント内のすべてのボットの流入したユーザーを一覧として 表示することができます。

②ボットフィルター

特定のボットを選択してフィルターすることができます。

# 9.アカウント情報&各種設定画面

G

Sign in with Google

| LAMPCHAT           | <b>ポット管理</b> ユーザーリスト(WEB)                                 | 株式会社Brocante   笠同 慎 ~ ① |
|--------------------|-----------------------------------------------------------|-------------------------|
| ボット 🕂              | フロー         ウィジェット         リード         ABテスト         共通設定 |                         |
| 美容・化粧品業界           | 人材業界03 III https://tampchat.lo/sample_01 企                | 株式会社Brocante 笠間 慎 ~     |
| 人材業界03             | <ul> <li>アクティブ(動作中)</li> </ul>                            |                         |
| 人材業界(転職エージェン<br>ト) | ×12 ¢                                                     | 3アカウント設定                |
| エコ業界               | <ul> <li></li></ul>                                       | (4)メンバー管理               |
| 不動産業界              |                                                           | 5利用規約設定                 |
| EC樂养               | 114 15 13.10<br>Session 完了 CVR(%)                         | 6コンテンツ設定                |
| 人材業界_2             | • 待職中                                                     | ⑦ドメイン設定                 |
| パーソナルジム業界          |                                                           | 8カレンダー設定                |
| ウェディング業界           | ■ 新設開会サンプル<br>● 新設開会サンプル<br>● 人材業界用サンプル<br>+ Add          | ③ユーザー認証設定               |
| 瑠祜美界<br>フィットネス業界   | 2   1   50,00   0   0,00   0   0,00   0   0   0           | 10請求書                   |
| 例:スポーツ業界           | Session 完了 CVR(%) Session 完了 CVR(%)                       | ①アップデート情報               |
| 人材業界様_3            |                                                           | FAQ                     |
| 美容(人材)業界           |                                                           |                         |
| 語学(留学)業界<br>人材業界   |                                                           | (12)ログアウト               |
|                    |                                                           |                         |
|                    |                                                           |                         |
|                    |                                                           |                         |
|                    | アカウント情報                                                   |                         |
|                    |                                                           |                         |
|                    | *ここで変更はできません。変更したい情報がある場合は運営までお問い                         |                         |
|                    | 合わせください。                                                  |                         |
|                    | 氏名                                                        |                         |
|                    | · · · · · · · · · · · · · · · · · · ·                     |                         |
|                    |                                                           |                         |
|                    | 企業名                                                       |                         |
|                    | 株式会社Brocante                                              |                         |
|                    |                                                           |                         |
|                    | メールアドレス                                                   |                         |
|                    | aaaaaa@aaa.com                                            |                         |
|                    |                                                           |                         |
|                    | Google連携<br>Google連携後カレンダー機能が利用出来るようになります。G Suiteの法人      |                         |
|                    | アカウントがある場合は、そちらを連携させて下さい。                                 |                         |
|                    |                                                           |                         |

9-1.各種設定画面\_メンバー管理

| E E   E E   E E <th></th>                                                                                                    |  |
|----------------------------------------------------------------------------------------------------|--|
| #       •       •       •       •       •       •       •       •       •       •       •       •       •       •       •       •       •       •       •       •       •       •       •       •       •       •       •       •       •       •       •       •       •       •       •       •       •       •       •       •       •       •       •       •       •       •       •       •       •       •       •       •       •       •       •       •       •       •       •       •       •       •       •       •       •       •       •       •       •       •       •       •       •       •       •       •       •       •       •       •       •       •       •       •       •       •       •       •       •       •       •       •       •       •       •       •       •       •       •       •       •       •       •       •       •       •       •       •       •       •       •       •       •       •       •       •       •       •                                                                                                    |  |
| Etvi austration · · · · · · · · · · · · · · · · · · ·                                                                                                    |  |
| Image: Control (1)       Image: Control (1)         Shi       Image: Control (1)         Shi       Image: Control (1)         Juka- Lar C2 And sta IIII (1)       Image: Control (1)         Shi       Image: Control (1)         Image: Control (1)       Image: Control (1)         Image: Control (1)       Image: Control (1)         Image: Control (1)       Image: Control (1)         Image: Control (1)       Image: Control (1)         Image: Control (1)       Image: Control (1)         Shi       Image: Control (1)         Control (1)       Image: Control (1)         Shi       Image: Control (1)         Control (1)       Image: Control (1)         Control (1)       Image: Control (1)         Control (1)       Image: Control (1)         Control (1)       Image: Control (1)         Control (1)       Image: Control (1)         Control (1)       Image: Control (1)         Control (1)       Image: Control (1)         Control (1)       Image: Control (1)         Control (1)       Image: Control (1)         Control (1)       Image: Control (1)         Control (1)       Image: Control (1)         Control (1)       Image: Control (1)                                                                                                    |  |
| ンバー作成         名前         田中太郎         フルネームでご入力をお願いいたします。         FXールアドレス         Iampchat@lampchat.lo         YAP         YAP         <                                                                                                    |  |
| ACAC 5 は、 空間慣さん。<br>空初時です。<br>とACC 5 は、 空間慣さん。<br>空初時です。<br>とACC 5 は、 空間慣さん。<br>空初時です。<br>とACC 5 は、 空間慣さん。<br>空初時です。<br>とACC 5 は、 空間慣さん。<br>空初時です。<br>し<br>ACC 5 は、 空間慣さん。<br>空初時です。<br>し<br>ACC 5 は、 空間慣さん。<br>で<br>ACC 5 は、 空間慣さん。<br>空初時です。<br>し<br>ACC 5 は、 空間慣さん。<br>こ<br>ACC 5 は、 空間慣さん。<br>こ<br>ACC 5 は、 空間慣さん。<br>こ<br>ACC 5 は、 空間慣さん。<br>こ<br>ACC 5 は、 空間描述の。<br>ACC 5 は、 空間描述の。<br>ACC 5 は 5 はの<br>ACC 5 は 5 はの<br>ACC 5 は 5 はの<br>ACC 5 は 5 はの<br>ACC 5 は 5 はの<br>ACC 5 は 5 はの<br>ACC 5 は 5 はの<br>ACC 5 は 5 はの<br>ACC 5 は 5 は<br>ACC 5 は 5 は 5 は<br>ACC 5 は 5 は 5 は<br>ACC 5 は 5 は 5 は<br>ACC 5 は 5 は 5 は 5 は 5 は<br>ACC 5 は 5 は 5 は 5 は 5 は 5 は 5 は 5 は 5 は 5                                                                                                    |  |
| AVA-TFRA<br>名前<br>田中太郎<br>フルネームでご入力をお願いいたします。<br>EX-ルアドレス<br>Iampchat@lampchat.io<br>花存する<br>だんにちは、笠間慣さん。<br>認問さんからLAMPCHATの招待がありました。<br>下記のボタンからアカウントのセットアップをしてください。<br>:OURLは72時間有効です。<br>LAMPCHATに参加                                                                                                    |  |
| 名前         田中太郎         フルネームでご入力をお願いいたします。 <b>Eメールアドレス</b> Iampchat@lampchat.lo         近日中太郎         ビーレアドレス         ・・・・・・・・・・・・・・・・・・・・・・・・・・・・・・・・・・・・                                                                                                    |  |
| 名前<br>田中太郎<br>フルネームでご入力をお願いいたします。<br>Eメールアドレス<br>Iampchat@lampchat.io<br>招待する<br>招待する<br>な行う<br>なからしたMPCHATの招待がありました。<br>予知度なからLAMPCHATの招待がありました。<br>予知度なからしたMPCHATの招待がありました。<br>予知度なからしたの<br>予知度のポタンからアカウントのセットアップをしてください。<br>このURLは72時間有効です。<br>IAMPCHATに参加                                                                                                    |  |
| 田中太郎<br>フルネームでご入力をお願いいたします。<br>Eメールアドレス<br>lampchat@lampchat.lo<br>招待する<br>名代する<br>日グイン<br>たんにちは、笠間慎さん。<br>空間慎さんからLAMPCHATの招待がありました。<br>下記のボタンからアカウントのセットアップをしてください。<br>こOURLは72時間有効です。<br>LAMPCHATC参加                                                                                                    |  |
| フルネームでご入力をお願いいたします。         Eメールアドレス         lampchat@lampchat.io         招待する         パパウマ         ビイン         ビイン         ログイン         ビグン         レクシン         ビグン         レクシン         ビグン         レクシン         レクシン                                                                                                    |  |
| EX-JUアドレス<br>Iampchat@lampchat.io                                                                                                    |  |
| Eメールアドレス<br>Iampchat@Iampchat.io<br>招待する<br>AR存する<br>たんにちは、笠間慎さん。<br>空間慎さん。<br>空間慎さん。<br>空間慎さん。<br>このURLは72時間有効です。<br>IAMPCHATに参加                                                                                                    |  |
| Impechat@lampechat.io         招待する         日グイン         レイン         こんにちは、笠間慎さん。         空間慎さんからLAMPCHATの招待がありました。         下記のボタンからアカウントのセットアップをしてください。         このURLは72時間有効です。         LAMPCHATに参加                                                                                                    |  |
| 招待する         レイン         レイン         レイン         レイン         レイン         レイン         レイン         レイン         レイン         ムにちは、笠間慎さん。         空間慎さんからLAMPCHATの招待がありました。         下記のボタンからアカウントのセットアップをしてください。         このURLは72時間有効です。         LAMPCHATに参加                                                                                                    |  |
| 招待する         こんにちは、笠間慎さん。         空間慎さんからLAMPCHATの招待がありました。         下記のボタンからアカウントのセットアップをしてください。         このURLは72時間有効です。         LAMPCHATに参加                                                                                                    |  |
| LADOOO     A COOO     A C |  |
| こんにちは、笠間慎さん。<br>空間慎さんからLAMPCHATの招待がありました。<br>下記のボタンからアカウントのセットアップをしてください。<br>このURLは72時間有効です。<br>LAMPCHATに参加                                                                                                    |  |
| こんにちは、笠間慎さん。<br>空間慎さんからLAMPCHATの招待がありました。<br>下記のボタンからアカウントのセットアップをしてください。<br>このURLは72時間有効です。<br>LAMPCHATに参加                                                                                                    |  |
| たんにちは、笠間慎さん。<br>空間慎さんからLAMPCHATの招待がありました。<br>下記のボタンからアカウントのセットアップをしてください。<br>このURLは72時間有効です。<br>LAMPCHATに参加                                                                                                    |  |
| Cんにちは、笠間慎さん。<br>笠間慎さんからLAMPCHATの招待がありました。<br>下記のボタンからアカウントのセットアップをしてください。<br>このURLは72時間有効です。<br>LAMPCHATに参加                                                                                                    |  |
| CAにちは、笠間慎さん。<br>空間慎さんからLAMPCHATの招待がありました。<br>F記のボタンからアカウントのセットアップをしてください。<br>このURLは72時間有効です。<br>LAMPCHATに参加                                                                                                    |  |
| 在間慎さんからLAMPCHATの招待がありました。<br>下記のボタンからアカウントのセットアップをしてください。<br>このURLは72時間有効です。<br>LAMPCHATに参加                                                                                                    |  |
| LAMPCHATに参加                                                                                                    |  |
| LAMPCHATに参加                                                                                                    |  |
| LAMPCHATに参加                                                                                                    |  |
| LAMPCHATに参加<br>ログイン                                                                                                    |  |
| ログイン ログイン                                                                                                    |  |
|                                                                                                    |  |

左上図は〇、【9.アカウント情報&各種設定画面】の (4)④メンバー管理設定画面を表示しています。 この画面ではLAMPCHAT管理画面へアクセスできる メンバーの管理(メンバー追加や削除)が出来ます。 以下情報が表示されています。(左図参照) ・名前 ・Eメール ・チーム ・アクセス権限 ・アクション メンバーにはそれぞれアクセス権限を付与することが出来ます。 ①スーパー管理者: メンバーの権限が変更可能。 企業アカウント作成時のメンバーに付与。請求書閲覧可能。 ②管理者: メンバー権限は変更不可。削除可能。請求書閲覧可能。 ③一般ユーザー: メンバー操作不可。請求書閲覧不可。 また運営管理画面にログインすると、 クライアント管理画面にスーパー管理者としてログインすることが 可能です。 ④ 【メンバー作成】をクリックすると新規メンバーを 追加することが出来ます。 左中央図メンバー作成に必要な情報「名前」「Eメールアドレス」を 入力し、招待するをクリックを押してください。 「招待されたメンバー」にはLAMPCHATより⑥左下図(左)の メールが届きます。 「LAMPCHATに参加」をクリックすると⑦左下図(右) 【ログイン画面】に移行します。

ログイン画面より「ログインID」「メールアドレス」「パスワード」 を入力後、管理画面にアクセス出来ます。

※パスワードはルールに従い任意のものをご自身で設定ください。

# 9-2.各種設定画面\_利用規約設定

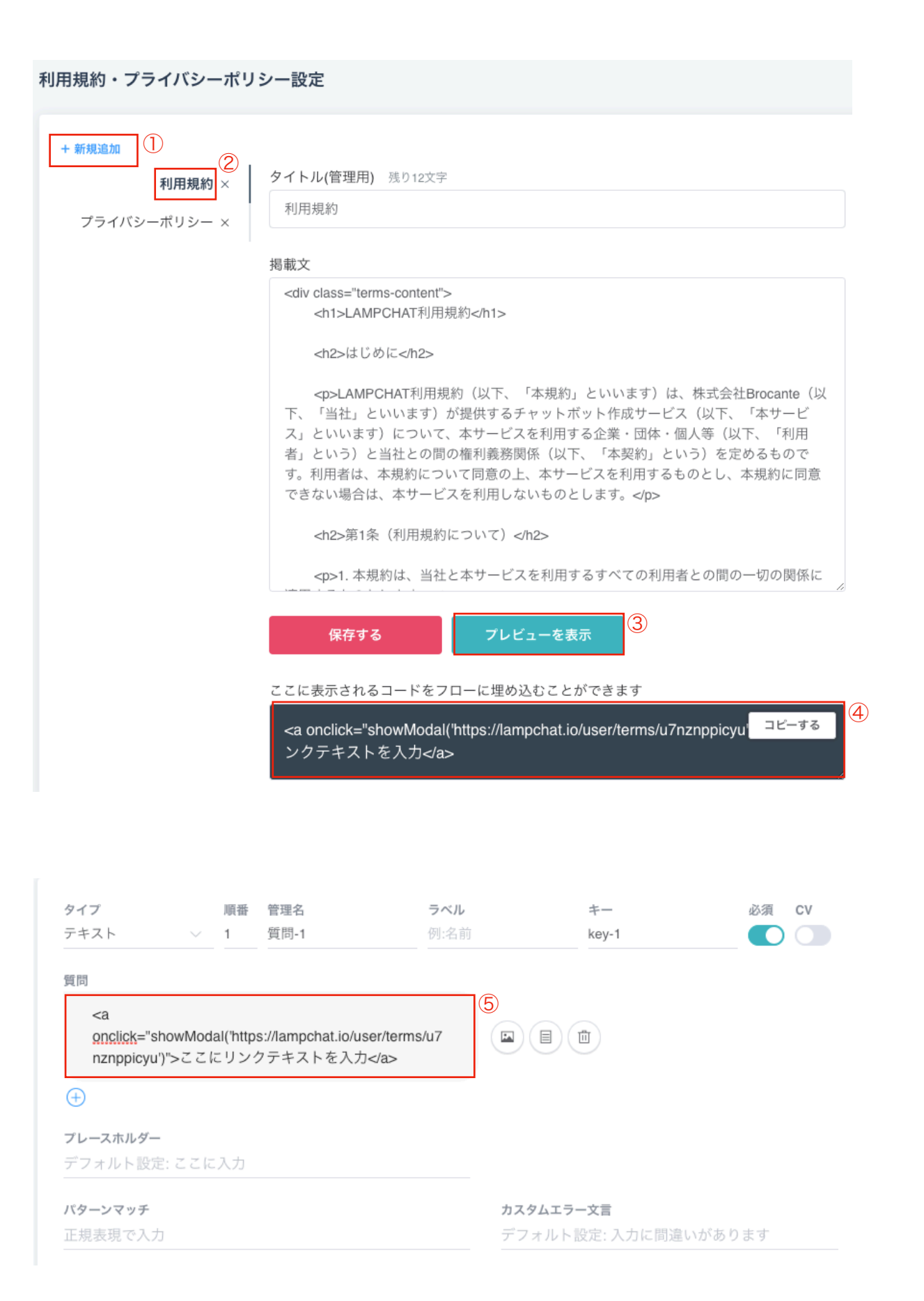

左上図は🔍【9.アカウント情報&各種設定画面】の

⑤利用規約・プライバシーポリシー設定画面を表示しています。

この設定画面ではLAMPCHAT(チャットボット)で使用する 利用規約・プライバシーポリシーの設定が出来ます。 以下情報を入力し「保存する」をクリックします。

- ・タイトル(管理用)
- ・掲載文(掲載文にはHTMLを記述できます。)

作成した利用規約・プライバシーポリシーを削除する場合は ②【利用規約】の右横にある「X」をクリックすると削除出来ます。

③「プレビューを表示」をクリックすると以下画像のように 表示されます。

| LAMPCHAT利用規約                                                                                                    |  |
|----------------------------------------------------------------------------------------------------|--|
| はじめに                                                                                                    |  |
| LAMPCHAT利用規約(以下、「本規約」といい<br>ます)は、株式会社Brocante(以下、「当社」と<br>いいます)が提供するチャットボット作成サービ<br>ス(以下、「本サービス」といいます)につい<br>て、本サービスを利用する企業・団体・個人等<br>(以下、「利用者」という)と当社との間の権利<br>義務関係(以下、「本契約」という)を定めるも<br>のです。利用者は、本規約について同意の上、本<br>サービスを利用するものとし、本規約に同意でき<br>ない場合は、本サービスを利用しないものとしま<br>す。 |  |
| 第1条(利用規約について)                                                                                                    |  |
| 1. 本規約は、当社と本サービスを利用するすべて<br>の利用者との間の一切の関係に適用するものとし<br>ます。                                                                                                    |  |
| 2. 利用者は、本規約のほか、当社と利用者の間<br>で締結された申込書、注文書、発注書及び覚書<br>等、又は、当社が本サービス上で定める料金規                                                                                                    |  |
|                                                                                                    |  |

④は作成した利用規約・プライバシーポリシーを
 会話フロー内に埋め込むことが出来ます。
 埋め込む際は、④赤枠内にある「コピーする」を
 クリックし左下図⑤のように埋め込みます。

# 9-3.各種設定画面\_コンテンツ設定

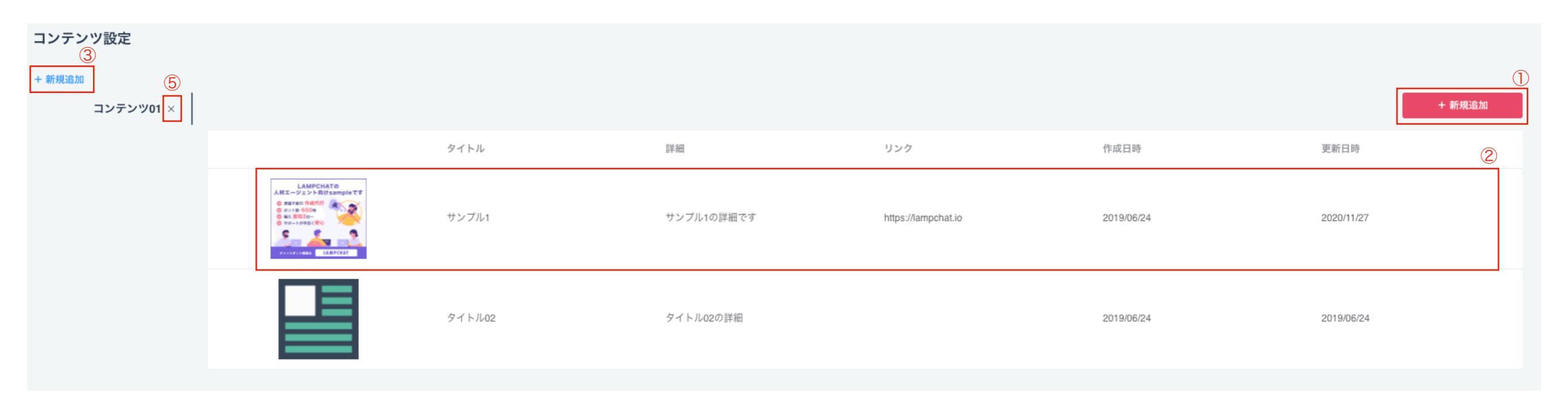

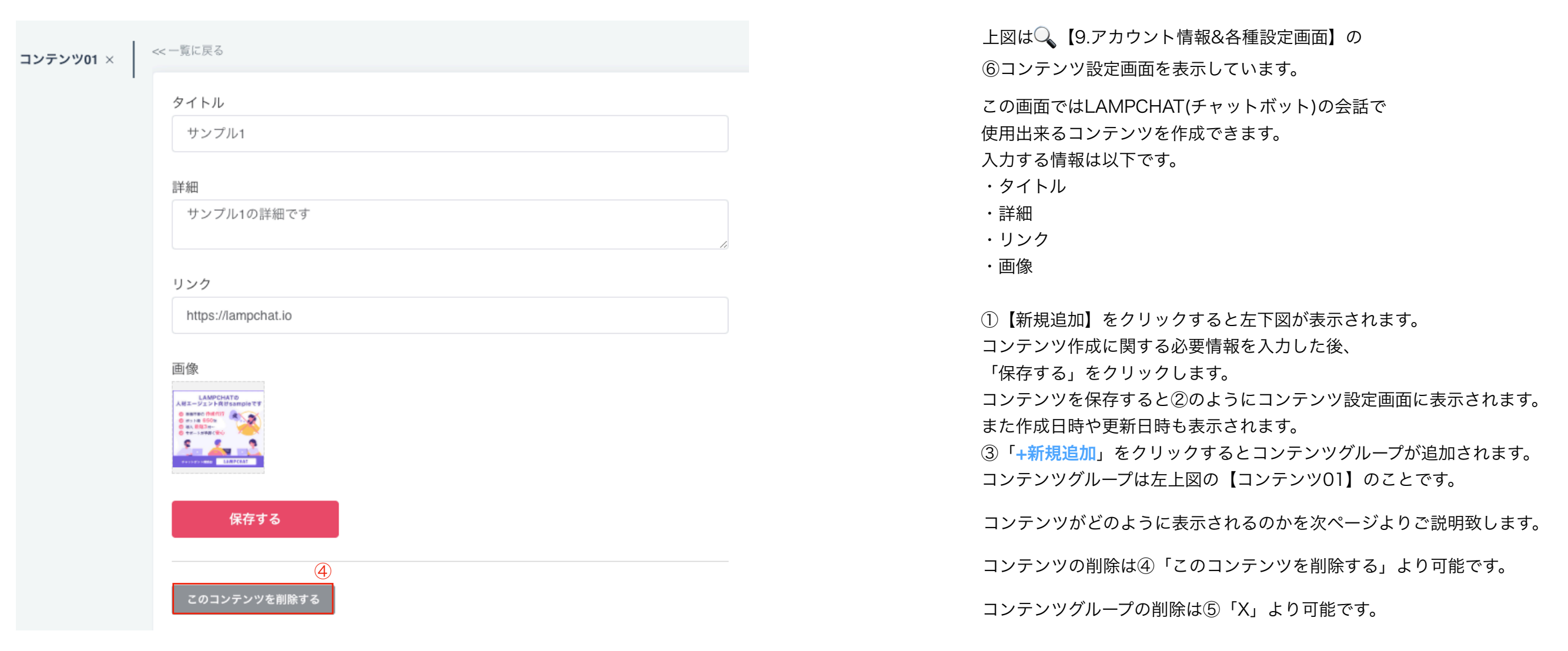

# 9-3.各種設定画面\_コンテンツ設定\_1

| タイプ     順番 管理名       コンテンツ選択     1       質問 | ラベル<br>ご希望のコンテンツ選択 | キー<br>content_choice | 必須 CV |
|---------------------------------------------|--------------------|----------------------|-------|
| ご希望のコンテンツをご選択ください。                          |                    |                      |       |
| $\oplus$                                    |                    |                      |       |
| コンテンツを設定                                    |                    |                      |       |
| 2                                           |                    |                      |       |
| <b>コンテンツ01</b><br>案件                        |                    |                      |       |
| $\oplus$                                    |                    |                      |       |
| 回答別リアクション<br>+Add                           |                    |                      |       |

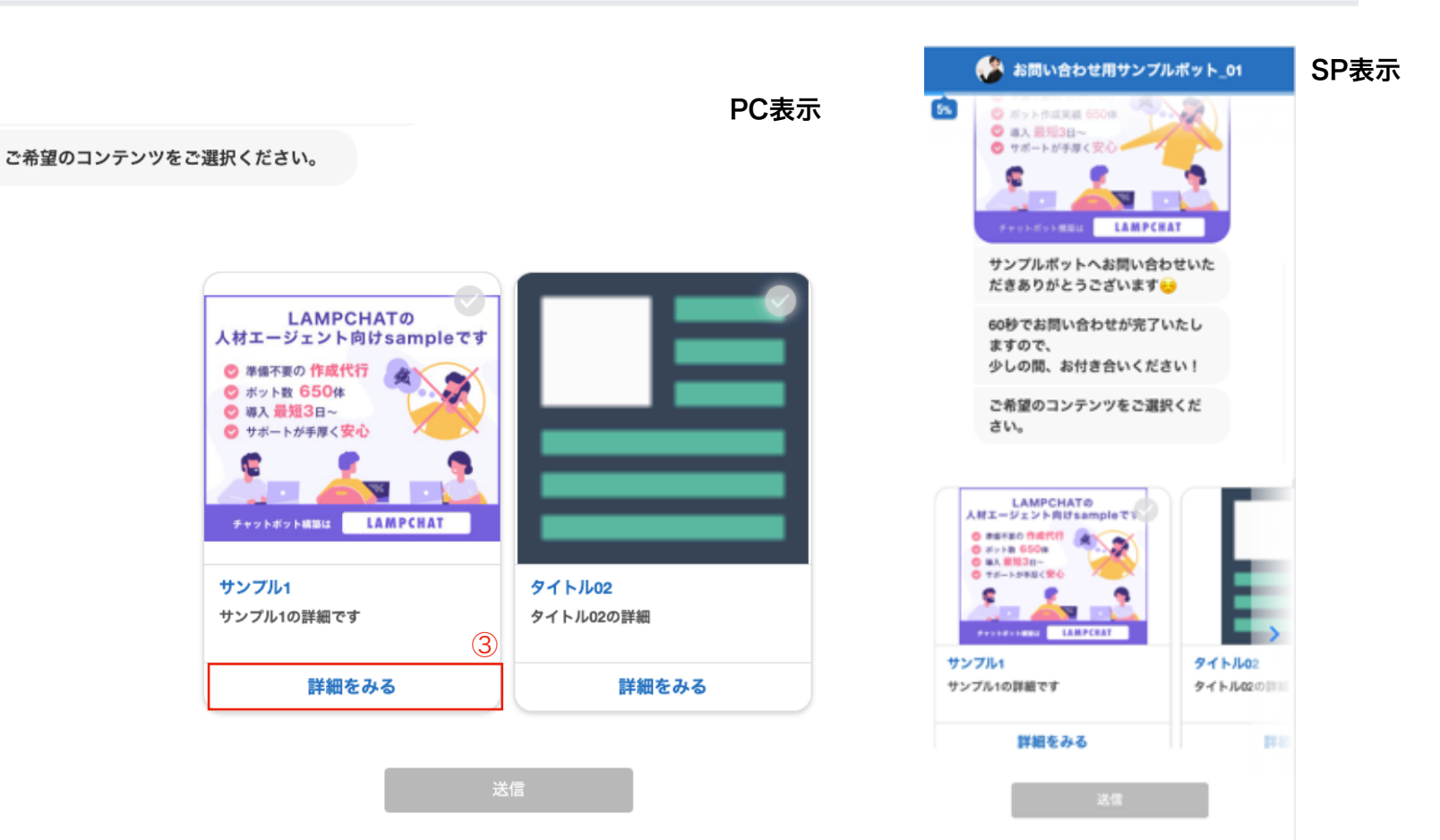

前ページで作成した
コンテンツの会話フローへの反映方法と、
実際のコンテンツの見え方をご説明致します。
左上図はチャットボット設問作成画面です。
①【タイプ】より「コンテンツ選択」を選択
シ
必要事項を入力します。

・管理名
・ラベル
・キー
・質問内容

※(左上図は「ご希望のコンテンツをご選択ください。」
となっています。)

↓

②【コンテンツ選択】より使用するコンテンツを選択ください。

※左上図は「コンテンツ01」を使用します。

実際に動作させた際のコンテンツの見え方は左下図のようになります。 左図がPC表示で、右図がSP表示です。

③「詳細をみる」をクリックすると設定したリンク先が表示されます。

### 9-4.各種設定画面\_ドメイン設定

### ドメイン名

www.sample.com

独自ドメインを利用するには、上記設定に加えて取得したドメイン会社にて「CNAMEレコード」を "cname.lampchat.io" の設定が必要です。 サブドメインがないドメインはご利用いただけません。(wwwについてはご利用いただけます)

保存する

【9.アカウント情報&各種設定画面】の
 ⑦ドメイン設定画面を表示しています。
 この画面ではLAMPCHAT(チャットボット)の独自ドメイン名を設定することが出来ます。
 ドメイン名を入力し、「保存する」をクリックしてください。
 ※独自ドメインを利用するには、上記設定に加えて取得したドメイン会社にて「CNAMEレコード」を "cname.lampchat.io" の設定が必要です。
 サブドメインがないドメインはご利用いただけません。
 (wwwについてはご利用いただけます)
 ※独自ドメインの設定方法は別マニュアルがございますので、

※独自トメインの設定方法は別マニュアルかごさいようの ご利用の際は当社までご連絡いただけますと幸いです。

# 9-5.各種設定画面\_カレンダー設定

| カ | レンダー設定    |      |        |        |            |           |          |          |         | カレンダー作成 | 1 |
|---|-----------|------|--------|--------|------------|-----------|----------|----------|---------|---------|---|
|   | 名称        | 予定時間 | 予定前の時間 | 予定後の時間 | 提案時間帯 (開始) | 提案時間帯(終了) | 提案日程(開始) | 提案日程(終了) | 祝日の表示設定 | 提案する曜日  |   |
|   | サンプルカレンダー | 60   | 30     | 30     | 09:00      | 17:00     | 1        | 21       | しない     | 月火水木金   |   |

|                                       | ⑧カレンダー設定画面を表示しています。                                                            |
|---------------------------------------|--------------------------------------------------------------------------------|
| コレンダー設定作成                             | この画面ではLAMPCHAT(チャットボット)オプション機能                                                 |
| aaaaaa@aaa.com nに対応したカレンダーが自動的に作成されます | 【Googleカレンダー】のカレンダーを作成することが出来ます。                                               |
|                                       | この機能は有料機能になりますので、事前に当社にご相談ください。                                                |
| カレンダー名                                | この機能は内特機能になりますので、手能に当社にこれ族でたてい。<br>また、カレンダー設定の前に、アカウント設定画面からGoogleログインをする必要があり |
| サンプルカレンダー                             |                                                                                |
| googleカレンダーの名称です。ユーザーに表示されることはありません。  | 上図①「カレンダー作成、をクリックオスと、左下図が表示されます                                                |
| カレンダーの説明                              | 工因① ガレンノ 「成」をノブノブダると、圧下因が私小とれより。<br>い下心亜桂胡を入力」 「保方する、たクリック後空了です                |
| サンプルです。                               |                                                                                |
| googleカレンダーの説明文です。ユーザーに表示されることはありません。 | ・カレファー石<br>※Coordotal ング の名称です。ユーザーにまこされません                                    |
| 堤安する時間帯                               | ※GOOgleカレンターの石柄です。ユーリーに表示されません。                                                |
|                                       |                                                                                |
| 0 03.00 MAN.2 0 17.00 MAR C           | ※GOOgleカレンダーの説明文です。ユーリーに衣小されません。<br>相安士ス味明世                                    |
| 提案する日程の範囲                             | ・                                                                              |
| - 1 + 日後から - 21 + 日後まで                | ※0:00~23:30まで30分単位でノルタワン選択が可能です。                                               |
|                                       |                                                                                |
|                                       | ※1日後~365日後までの範囲を選択可能です。                                                        |
|                                       |                                                                                |
| 祝日の提案                                 | ※ご提案する曜日が選択可能です。(青色が提案する曜日です。)                                                 |
|                                       |                                                                                |
| 予定時間                                  | ※左下図は「OFF」です。「ON」の場合祝日も提案する曜日に含まれます。                                           |
| 60 ~                                  | ・予定時間                                                                          |
| 予定前の進備・移動時間                           | ※15分~90分まで、15分単位でプルダウン選択が可能です。                                                 |
| 1. た 町 20                             | ・予定時間の準備・移動時間                                                                  |
| 50 ~                                  | ※0分~90分まで、15分単位でプルダウン選択が可能です。                                                  |
| 予定後の移動時間                              | ・予定後の移動時間                                                                      |
| 30 ~                                  | ※0分~90分まで、15分単位でプルダウン選択が可能です。                                                  |
| 保存する                                  | <予定時間の準備・移動時間と予定後の移動時間について>                                                    |
|                                       | 予定時間の前後にどれぐらい時間を開けるのかを設定するものです。                                                |
|                                       | 予定時間の前後を設定することにより、連続で予定が入ることを回避できます。                                           |

🔍 【9.アカウント情報&各種設定画面】の

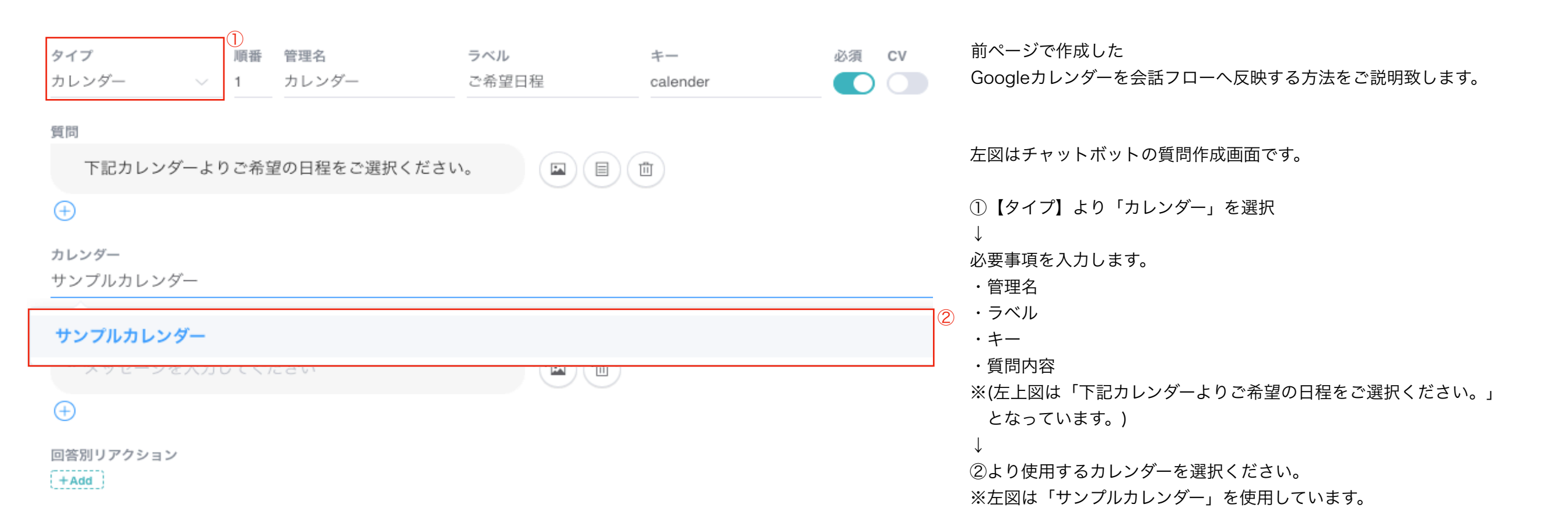

### 9-5.各種設定画面\_カレンダー設定\_2

サンプルボットへお問い合わせいただきありがとうござい ます 😌

60秒でお問い合わせが完了いたしますので、 少しの間、お付き合いください!

下記カレンダーよりご希望の日程をご選択ください。

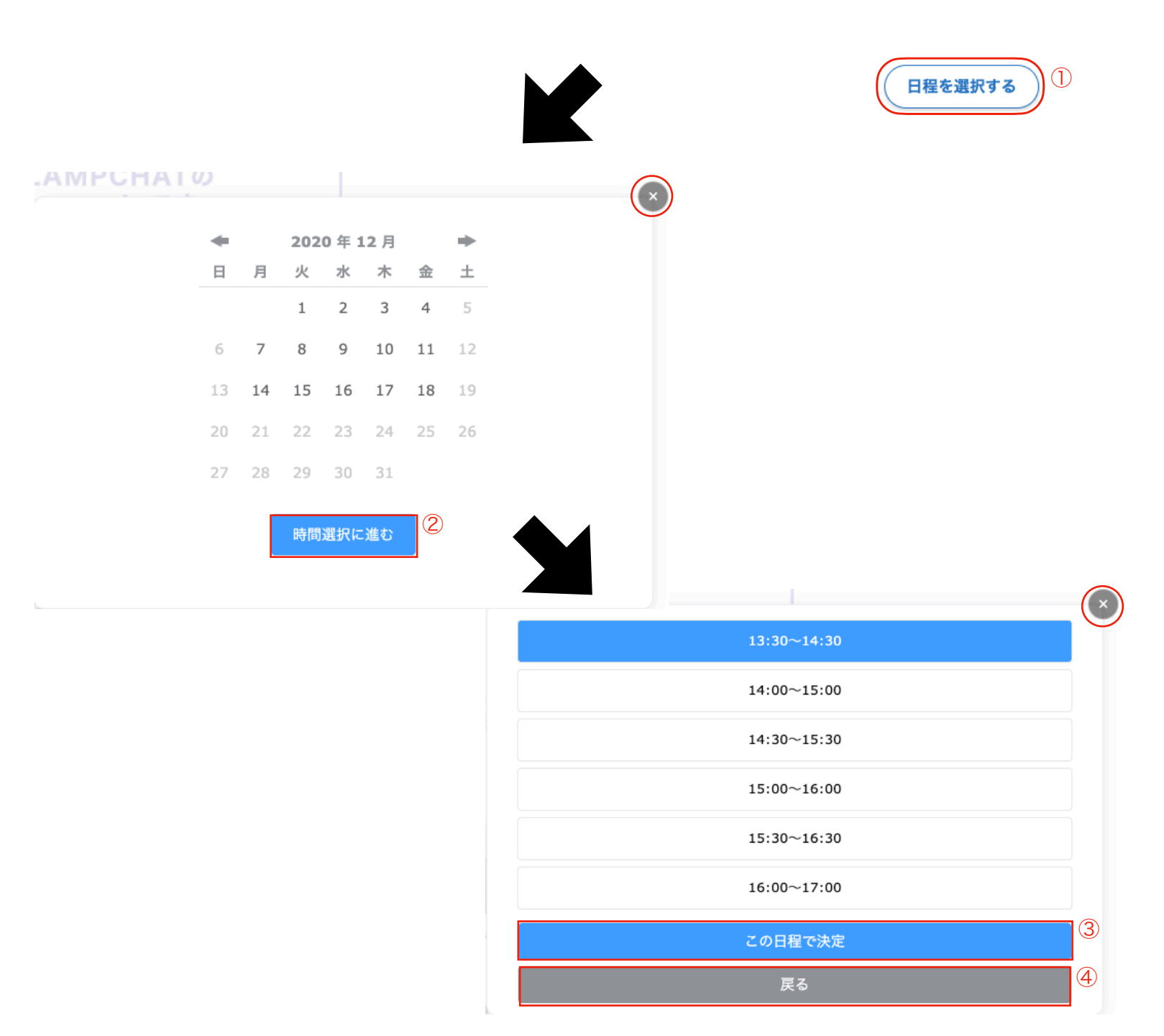

Googleカレンダーが動作した際の見え方です。(PCの場合)

左図はPCで動作した際のチャットボットの会話フローの流れです。

 「日程を選択する」をクリックすると 左中図のカレンダーが表示されます。

 $\downarrow$ 

日程にカーソルを合わせ選択(クリック)後 ②「時間選択に進む」をクリック

 $\downarrow$ 

左下図が表示され時間を選択出来ます。 時間帯にカーソルを合わせ選択(クリック)後 ③「この日程で決定」をクリックで完了です。

左中図と左下図にある○をクリックすると カレンダー自体が削除されます。 ④「戻る」をクリックすると、1つ前の日程選択へ戻ります。

# 9-5.各種設定画面\_カレンダー設定\_3

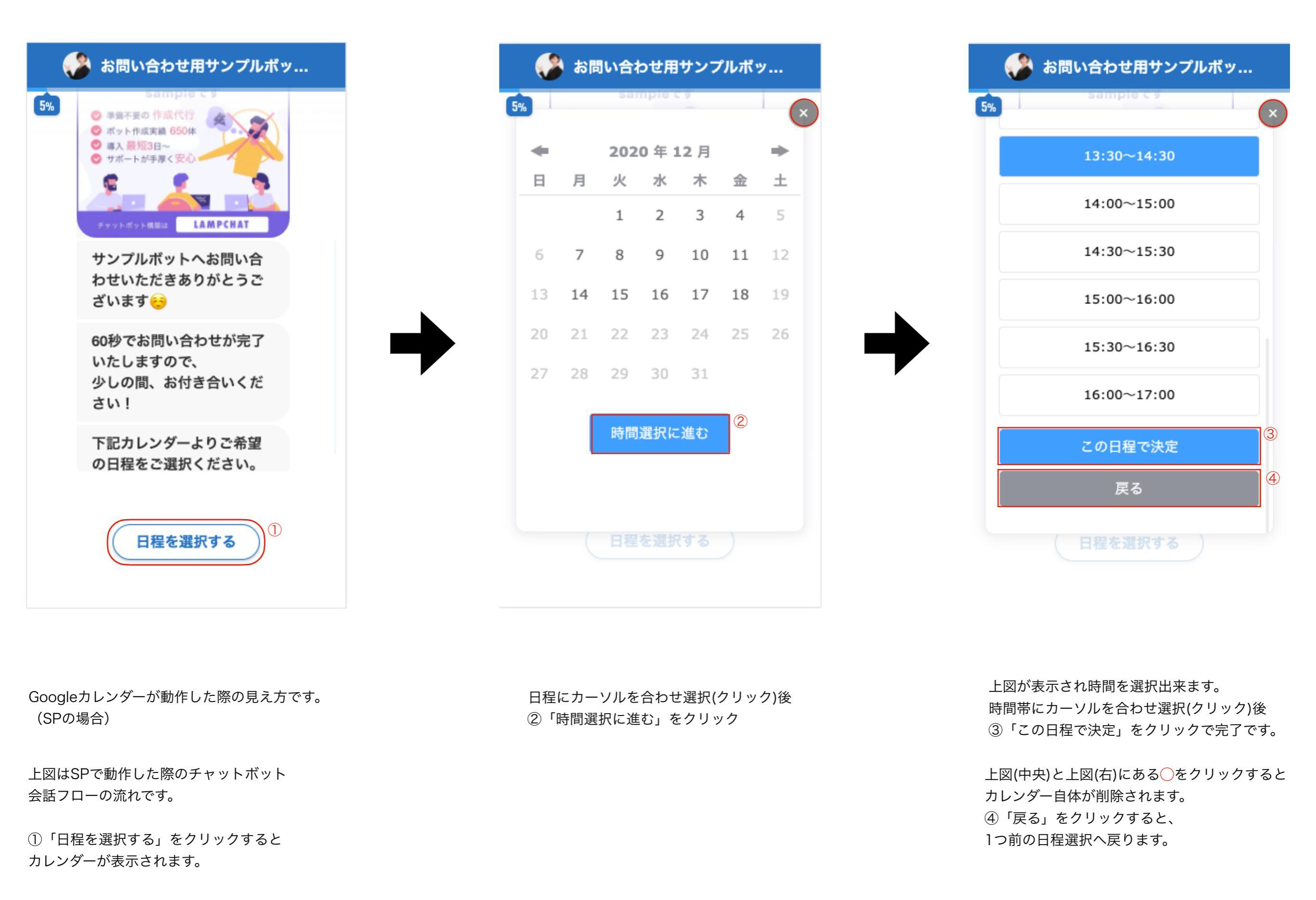

### 9-6.各種設定画面\_ユーザ認証設定・請求書

### ユーザー認証設定

#### ユーザー認証機能をオンにする

オンにすると、連携サイトに既に存在するユーザー情報を、認証ユーザーとしてLAMPCHATに渡すことができます。

認証ユーザー以外のアクセスを弾きますのでご注意ください。

Q 【9.アカウント情報&各種設定画面】の

⑨ユーザー認証設定画面を表示しています。

この画面ではLAMPCHAT(チャットボット)オプション機能 オンにすると、連携サイトに既に存在するユーザー情報を、 認証ユーザーとしてLAMPCHATに渡すことができます。

ユーザー認証連携の使用をご希望の際は、 当社までご連絡お願い致します。

### 請求書

|     | 利用月度     | タイトル        |
|-----|----------|-------------|
| PDF | 2020年11月 | LAMPCHAT使用料 |
| PDF | 2020年10月 | LAMPCHAT使用料 |
| PDF | 2020年09月 | LAMPCHAT使用料 |
| PDF | 2020年08月 | LAMPCHAT使用料 |
| PDF | 2020年07月 | LAMPCHAT使用料 |

## 10.ウィジェット画面

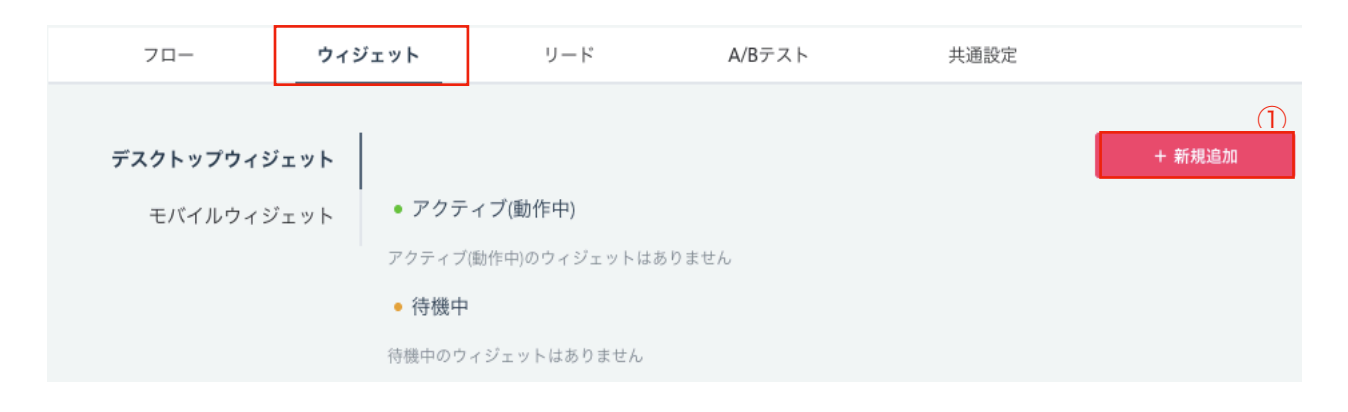

| •                  |     |
|--------------------|-----|
| く一覧に戻る             |     |
| デスクトップウィジェットに表示    |     |
| タイトル(管理名)          |     |
| 不要の場合は空欄のままにしてください |     |
| 組み込み方式の選択          |     |
| 組み込み方式を選択してください    | ~ ] |
| 保存する プレビューを表示      |     |
| このウィジェットを削除する      |     |
| - 一覧に戻る            |     |
| デスクトップウィジェットに表示    |     |
| タイトル(管理名)          |     |
| 不要の場合は空欄のままにしてください |     |
| 組み込み方式の選択          |     |
| 組み込み方式を選択してください    | ~   |
| リンクボタン ②           |     |
| ポップアップ(デフォルトアイコン)  |     |
| ポップアップ(オリジナルアイコン)  |     |
|                    |     |

ウィジェット画面を表示しています。 ウィジェット画面は、パソコンのデスクトップやWebページなどで 動作する小さなアプリケーションを設定出来ます。 左上図赤枠の「ウィジェット」をクリックし、設定出来ます。 ※デスクトップウィジェットとモバイルウィジェットをそれぞれ設定出来ます。 ※デスクトップウィジェットとモバイルウィジェットの設定方法は同じです。

ウィジェット設定は以下の手順です。 1.左上図①「+新規追加」ボタンをクリックすると、 左下図の設定詳細が出てきます。 ※表示されるのは1個ですが、何個も追加可能 2.タイトル(管理名)を入力出来ます。

※不要の場合は未記入で設定出来ます。

3.「組み込み方式の選択」をクリックすると、左下図②のタブが出てきます。
 下記より選ぶことが出来ます。
 「リンクボタン」
 「ポップアップ(デフォルトアイコン)」
 「ポップアップ(オリジナルアイコン)」

4.設定完了後、下部の「保存する」ボタンで設定完了です。
※「プレビューを表示」をクリックすると、表示イメージがわかります。
下記はポップアップ(デフォルトアイコン)を置いた時にプレビューです。
赤枠内をご参照ください。※ウィジェットは導入サイトの右下に出ます。
「このウィジェットを削除する」ボタンををクリックすると、ウィジェットを削除出来ます。

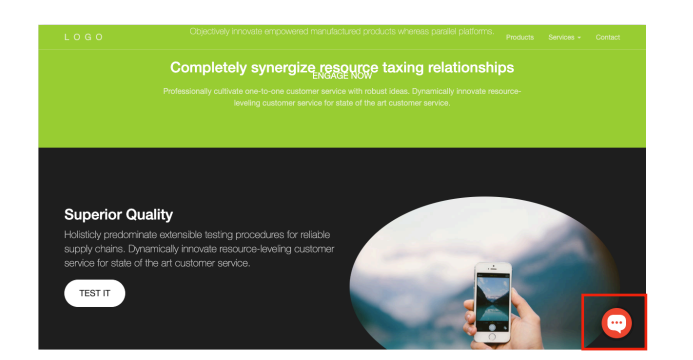

### 10-1.ウィジェット画面

| 組み込み方式の選択                | Į   |      |       |                         |    |
|--------------------------|-----|------|-------|-------------------------|----|
| リンクボタン                   |     |      |       | ~                       |    |
| アイコン ①<br>+<br>マウスを置いた時の | アニメ | ーション |       |                         |    |
| 下から上に上がる                 |     |      |       |                         | (2 |
| 表示サイズ                    |     |      |       | 下から上に上がる                |    |
| 幅(px)                    | -   | 180  | +     | 大きくなる                   |    |
| 高さ(px)                   | _   | 180  | +     | ]                       |    |
| 下からの距離(px)               | -   | 0    | +     |                         |    |
| 右からの距離(px)               | -   | 0    | +     |                         |    |
| 保存する                     |     | プレビュ | .ーを表示 | $\overline{\mathbf{x}}$ |    |

#### 組み込み方式の選択

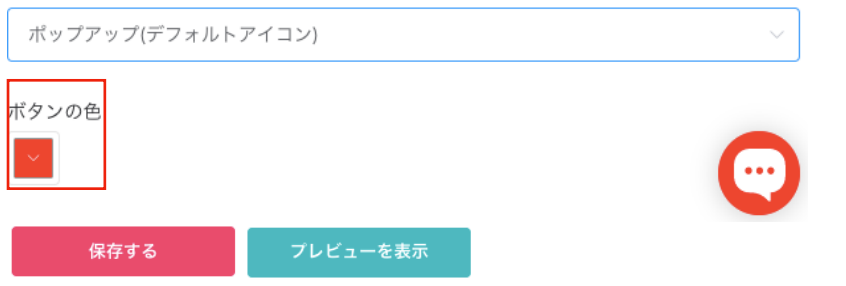

| 組み込み方式の選択                          | 1     |               |         |          |     |
|------------------------------------|-------|---------------|---------|----------|-----|
| ポップアップ(オリ                          | リジナル: | アイコン)         |         | ~        | ]   |
| アイコン ③<br>+<br>マウスを買いた時の           | 07=×- | -9-32         |         |          |     |
| 下から上に上がる                           | / _// | 2 1 2         |         |          | (4) |
| 表示サイズ                              |       |               |         | 下から上に上がる |     |
| 幅(px)                              | _     | 180           |         |          |     |
|                                    |       |               | Ŧ       | 大きくなる    |     |
| 高さ(px)                             | -     | 180           | +       | 大きくなる    |     |
| 高さ(px)<br>下からの距離(px)               | -     | 180           | + +     | 大きくなる    |     |
| 高さ(px)<br>下からの距離(px)<br>右からの距離(px) | -     | 180<br>0<br>0 | + + + + | 大きくなる    |     |

#### <リンクボタン設定の手順>

<ポップアップ(デフォルトアイコン)設定の手順>

1.左中央図赤枠「ボタンの色」をクリックし、色を設定します。
2.設定完了後、左中央図内下部の「保存する」ボタンで設定完了です。

<ポップアップ(オリジナルアイコン)設定の手順>

- 1.アイコンを設定します。
  - ③内をクリックし、アイコンを設定出来ます。
- ※ウィジェットに使用するアイコンを予めご用意ください。
- マウスを置いた時のアニメーション」を設定します。
   ④の2パターンで選択出来ます。

3.表示サイズを設定します。

4.設定完了後、左下図内下部の「保存する」ボタンで設定完了です。 ※ウィジェットは導入サイトの右下に表示されますが、

「下からの距離(px)」や「右からの距離(px)」の数値を変化させることで 表示場所を変更できます。

# 10-2.ウィジェット画面

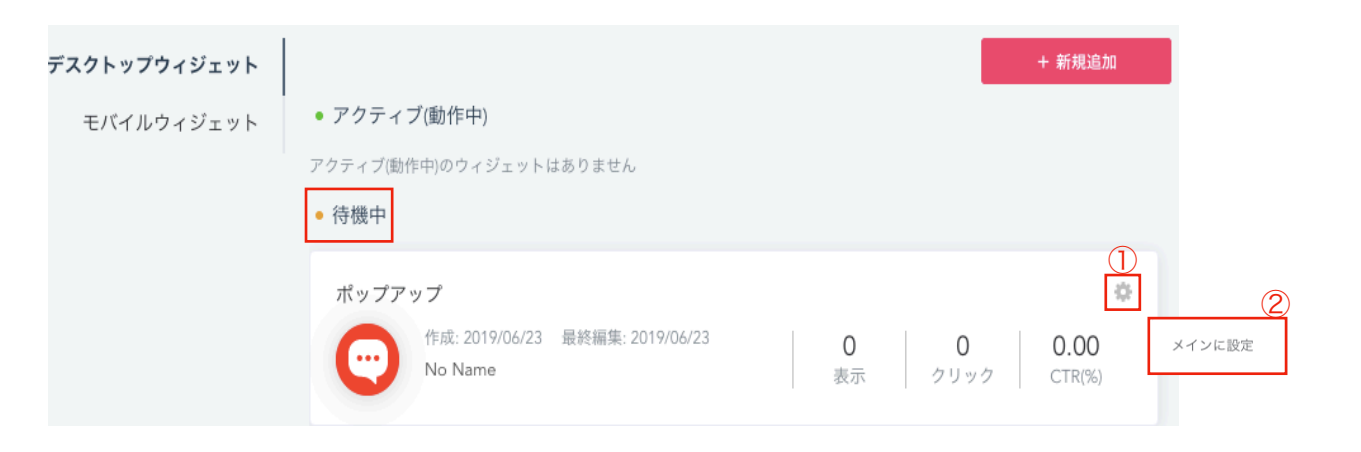

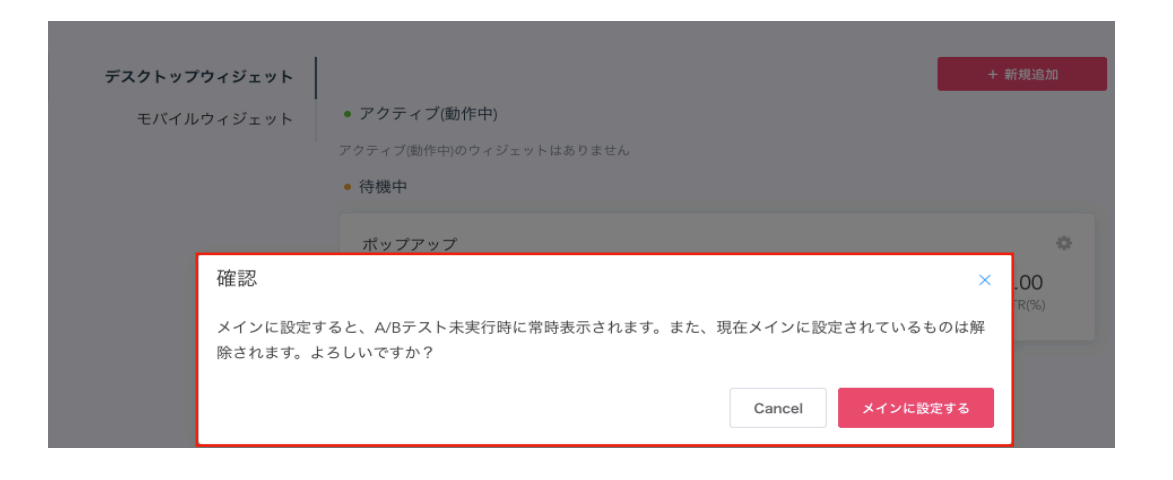

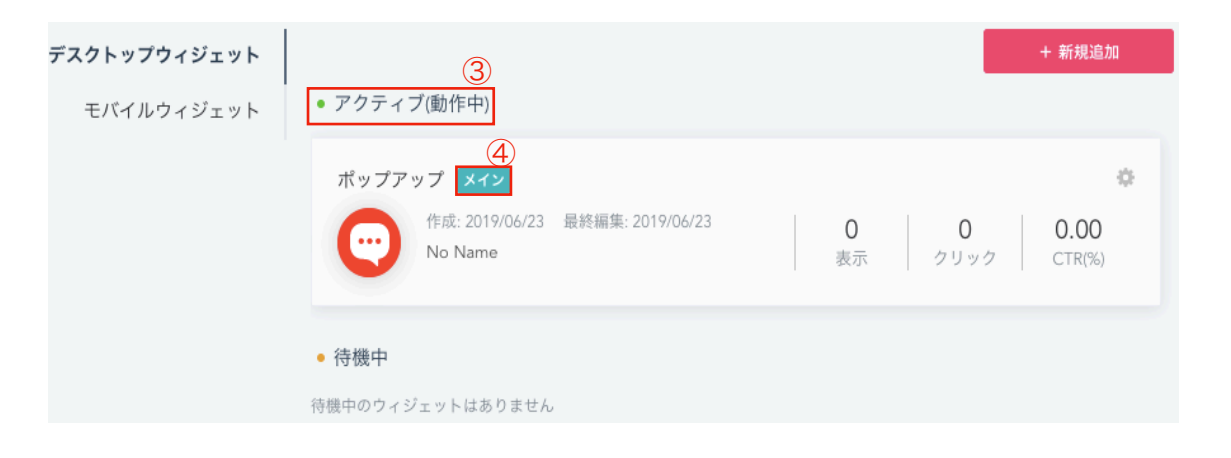

#### <ウィジェットを導入サイトに表示させる方法の手順>

例として、ポップアップ(デフォルトアイコン)を導入サイトに表示させる場合です。 左上図のウィジェットは待機中(赤枠内)です。

- 1.① 🗳 マークにカーソルを合わせます。
- 2.「メインに設定」と出るので、クリックします。

3.左中央図が表示されるので、「メインに設定」をクリックします。 4.③のアクティブの場所にウィジェットが上がってきています。

④がメインを表示されています。

5.設定完了です。動作確認のため、導入サイトを確認してください。

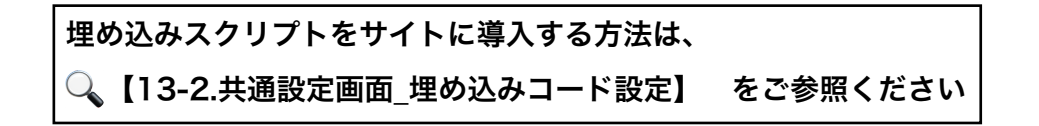

## 11.リード画面

| 70-   | ウィジェット     | リード           | A/Bテスト | 共通設定 |                                    |
|-------|------------|---------------|--------|------|------------------------------------|
| デスクトッ | ップリード      |               |        |      | <ul><li>①</li><li>+ 新規追加</li></ul> |
| モバー   | イルリード ・アクテ | ィブ(動作中)       |        |      |                                    |
|       | アクティブ(     | 動作中)のリードはありませ | h      |      |                                    |
|       | • 待機中      |               |        |      |                                    |
|       | 待機中のリ-     | ードはありません      |        |      |                                    |

| << 一覧に戻る       |  |     |
|----------------|--|-----|
| デスクトップリード      |  |     |
| 表示する           |  |     |
| * タイトル 残り44文字  |  |     |
| まずは無料相談しませんか?  |  |     |
| * ボタン文言 残り10文字 |  |     |
| 無料相談する         |  |     |
| * 背景色          |  |     |
|                |  |     |
|                |  |     |
| *表示後、再表示までの日数  |  | *:  |
| - 3 +          |  | 1.7 |
| 表示タイミング        |  | 7   |
| 画面下までスクロールしたとき |  | }   |
|                |  | 21  |
| 保存する プレビューを表示  |  | 2   |
|                |  | 3.¢ |
| このリードを削除する     |  | 1   |
|                |  | 4.  |
|                |  |     |

問い合わせする

kst会社Brocanteに少しでも興味があれば、お気軽にお問い合わせください☺

リード画面を表示しています。 Web集客手法の1つです。 Webサイトに訪れたユーザーがページの80%程度スクロールすると サイト上部よりバナーを表示させることが出来ます。 その設定方法とバナーの文言の設定方法の手順です。 例:下記画像(赤枠内)をご参照ください。※当社のHPです。

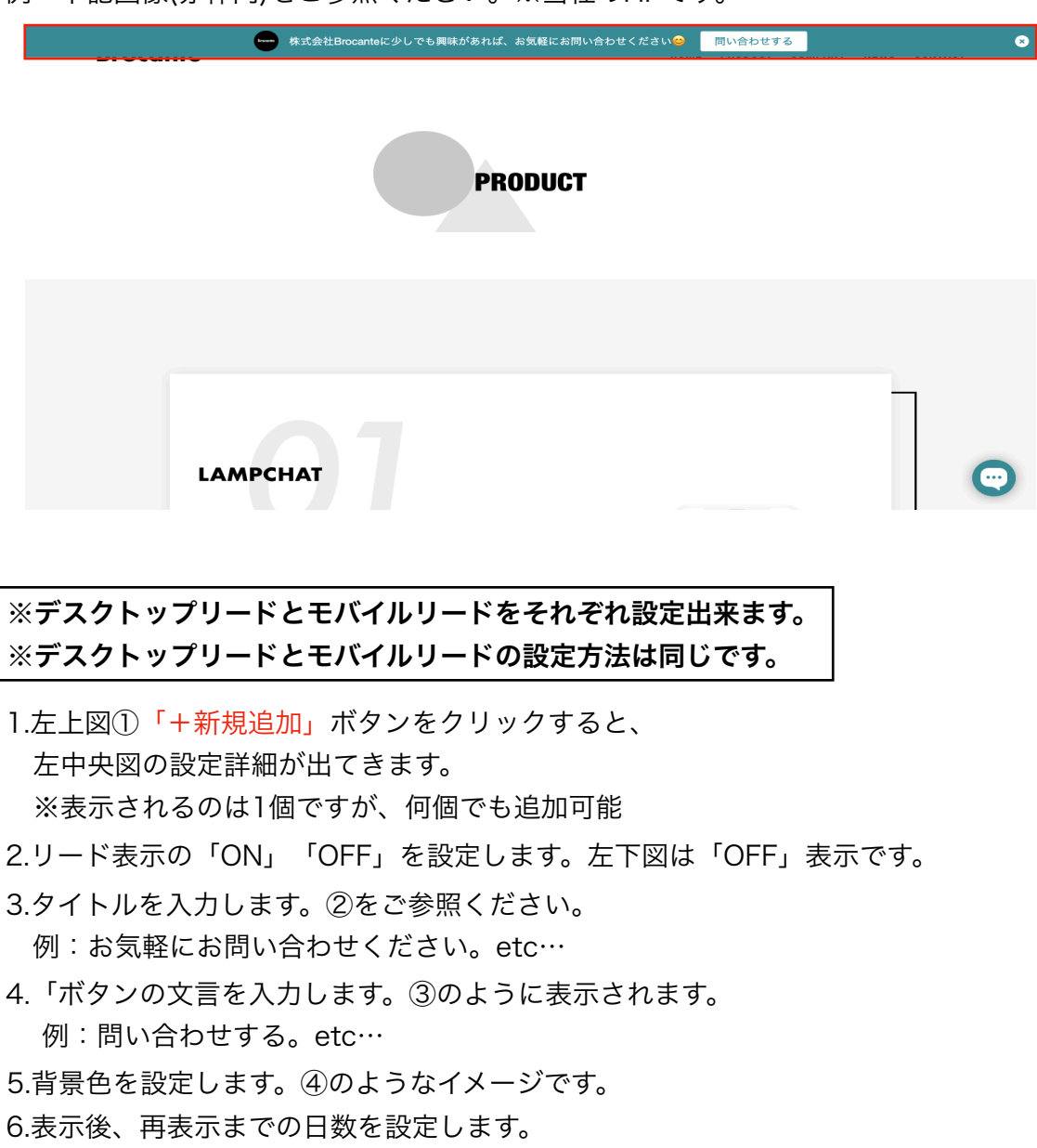

7.設定完了後、下部の「保存する」ボタンで設定完了です。

※左中央図「プレビューを表示」をクリックすると、表示のイメージがわかります。 ※左中央図「このリードを削除する」をクリックすると、リードを削除出来ます。

### 11-1.リード画面

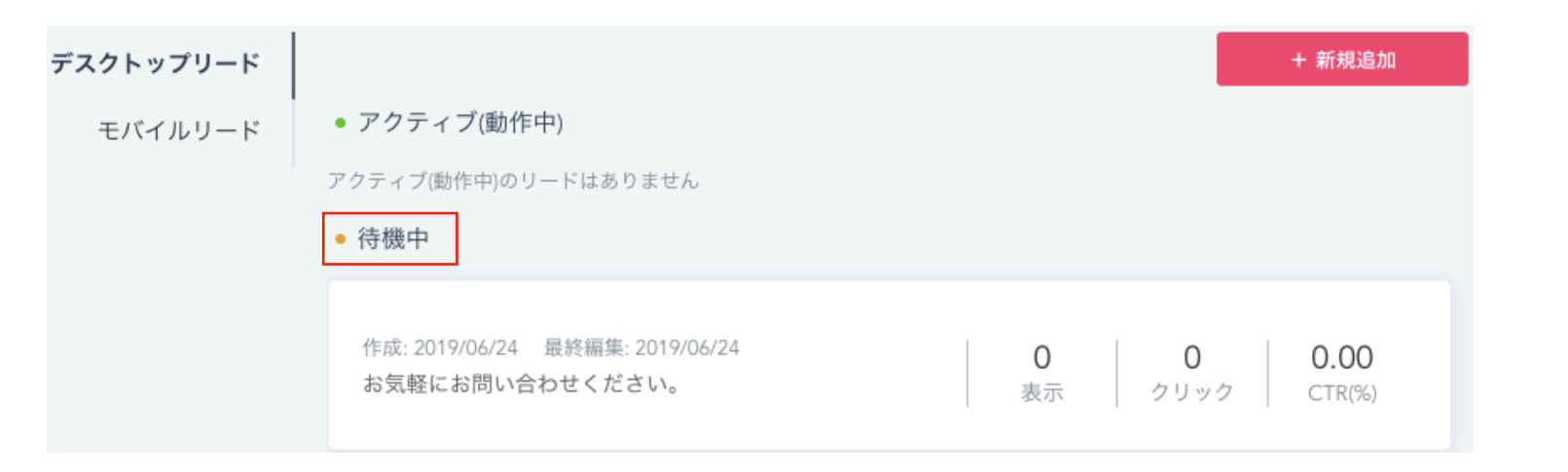

| デスクトップリード |                                                                      | + 新規追加                     |
|-----------|----------------------------------------------------------------------|----------------------------|
| モバイルリード   | ● アクティブ(動作中)                                                         |                            |
|           | <del>表示中</del><br>作成: 2019/06/24 最終編集: 2019/06/24<br>お気軽にお問い合わせください。 | 0 0 0.00<br>表示 クリック CTR(%) |

<リードを導入サイトに表示させる方法の手順>

🔍【11.リード画面】で作成したら、

ウィジェットは左上図のように待機中になります。

1.Q 【11.リード画面】の2.リード表示の「ON」を設定します。

2.左下図のように「表示中」と出ていれば設定完了です。

※動作確認のため、導入サイトを確認してください。

| 埋め込みスクリプトをサイトに導入する方法は、   |          |  |
|--------------------------|----------|--|
| 🔍【13-2.共通設定画面_埋め込みコード設定】 | をご参照ください |  |

# 12.A/Bテスト画面

| 70-                                                                             | ウィジェット                                                   | リード                                                                            | A/Bテスト                                   | 共通設定                                                                   |
|---------------------------------------------------------------------------------|----------------------------------------------------------|--------------------------------------------------------------------------------|------------------------------------------|------------------------------------------------------------------------|
| デスクトップウィ:<br>モバイルウィ                                                             | <b>フロー</b><br>ジェット<br>ジェット                               |                                                                                | A                                        | B                                                                      |
|                                                                                 | ABテン<br>• 過去のレ<br>過去のデータ                                 | 現在進行中または予定し <sup>-</sup><br>ストはオプション機能になり<br>マポート<br>はありません                    | ているA/Bテストはありま<br>ます。ご利用を希望のお<br>A/Bテストを新 | せん。A/Bテストで複数検証してみましょう!<br>客様は貴社の営業担当までご連絡をお願い致します<br><mark>所規作成</mark> |
| << 一覧に戻る<br>タイトル(管理名)<br>お問い合わせ用ボッ<br>期間を選択                                     | ト検証用<br>~ 2020-12-31                                     |                                                                                |                                          |                                                                        |
| 対象フローを選択(1<br>メイン<br>最終編集: 2020/11/29<br>砂 お問い合た<br>プルボット<br>25 7<br>Session 完了 | /2 選択中)<br>定<br>の<br>さ<br>1<br>28.00<br>CVR(%)<br>CVR(%) | <ul> <li>ま問い合わせ用サン<br/>プルボット_02</li> <li>2 40.00</li> <li>完了 CVR(%)</li> </ul> |                                          |                                                                        |

A/Bテスト画面についてご説明します。 A/Bテストは、チャットボットの数値を検証(テスト)出来る機能です。 A/Bテストで検証を行うことによりチャットボットの数値(効果)を改善出来る だけでなく、最大化出来る可能性があります。

導入サイトに複数個のチャットボットを交互に出現させ、 チャットボット毎のSession数や、CV、CVRの数値を検証します。

フローの出現方法はPV数が少ないものを見て表示しています。 ウィジェットの出現方法はImp数が少ないものを見て表示しています。 なお、数字が同等の場合はバージョンIDが若い順に表示されます。

A/Bテストは、以下3つが検証可能です。

- ・フロー
- ・デスクトップウィジェット
- ・モバイルウィジェット

ボット管理画面の上部に表示されている赤枠内【A/Bテスト】を クリックすると左上図が表示されます。

A/Bテストは有料オプション機能です。 ご利用をご希望の際は、当社営業担当までご連絡を宜しくお願い致します。

#### A/Bテスト(フロー)についてご説明します。

左上図①【A/Bテストを新規作成】をクリックすると 左下図が表示されます。 必要事項を埋めていき、「保存する」をクリックし完了です。

・タイトル(管理名)

※ユーザー側には表示されません。

・期間を選択

※サイトアクセス数にもよりますが、1ヶ月や2ヶ月間程、 検証することにより、数値の違いがわかりやすいです。

#### ・対象フローを選択

左下図赤枠内✔が付いているフローがA/Bテスト対象となります。 ※左下図では2フローを表示しておりますが、

A/Bテストを実施出来るフローは何個でも選択可能です。

但し、フローを「公開」していることが条件となります。

## 12-1.A/Bテスト画面

| 70-                                   | ウィジェット                  | リード                        | A/Bテスト    | 共通設定         |                |                                       |
|---------------------------------------|-------------------------|----------------------------|-----------|--------------|----------------|---------------------------------------|
| <b>フロ</b><br>デスクトップウィジェッ<br>モバイルウィジェッ | ー<br>・<br>アクティ<br>期間:20 | ブ(動作中)<br>20/11/29 ~ 2020/ | 12/12     |              |                |                                       |
| モバイルウィシェッ                             |                         | お問い合わせ用サ                   | ンプルボット01  | 0<br>Session | <b>0</b><br>完了 | ····································· |
|                                       | ٢                       | お問い合わせ用サ                   | ンプルボット_02 | 0<br>Session | <b>0</b><br>完了 | 0.00<br>CVR(%)                        |
|                                       |                         |                            | TOTAL     | 0<br>Session | <b>0</b><br>完了 | 0.00<br>CVR(%)                        |

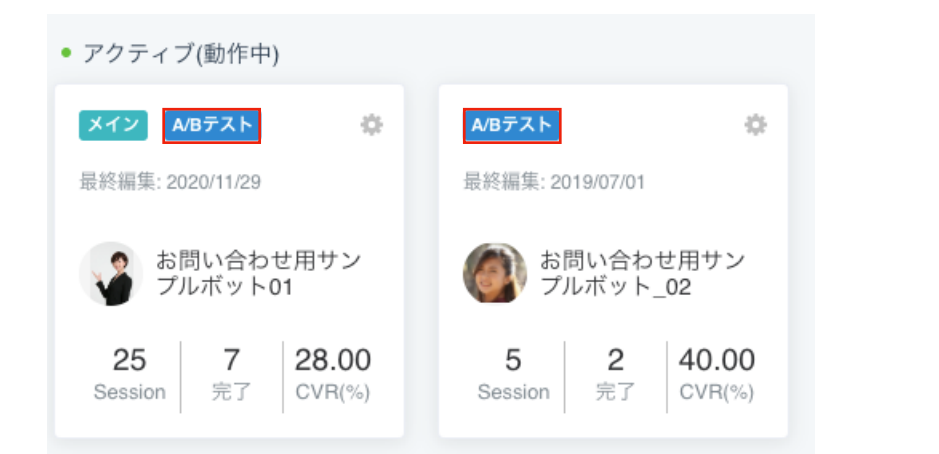

#### ● 過去のレポート

| *2020/11/29に終了(中止)しました |                       |              |                |                |  |  |
|------------------------|-----------------------|--------------|----------------|----------------|--|--|
| 期間: <b>202</b>         | 20/11/29 ~ 2020/12/12 |              |                |                |  |  |
| 4                      | お問い合わせ用サンプルボット01      | 0<br>Session | <b>0</b><br>完了 | 0.00<br>CVR(%) |  |  |
|                        | お問い合わせ用サンプルボット_02     | 0<br>Session | <b>0</b><br>完了 | 0.00<br>CVR(%) |  |  |
|                        | TOTAL                 | 0<br>Session | <b>0</b><br>完了 | 0.00<br>CVR(%) |  |  |

「保存する」をクリック後、左上図に移ります。 左上図赤枠内「●アクティブ(動作中)」となっていれば、稼動しています。 ※期間を未来(1週間先など)に設定した場合、 赤枠内が「●開始日まで待機中」という文言になります。

数値を確認する際は、こちらの画面をご覧ください。 また、マクティブ(動作中)の提合

また、アクティブ(動作中)の場合

左中央図のフローの管理画面には【A/Bテスト】のマークが付きます。

#### ◎をクリックすると

左上図©の下図が表示され「編集」「終了(中止)」が選択出来ます。 編集をクリックすると以下の図が表示され、項目が編集出来ます。 ・タイトル(管理名)

・期間

編集が完了した後「保存する」をクリックし完了です。

| 不要の場合は空間のままにしてくたさい<br>期間を選択<br>■ 2020-11-29 ~ 2020-12-12 | 97トノ               | レ(管理名)     |              |  |  |
|----------------------------------------------------------|--------------------|------------|--------------|--|--|
| 期間を選択<br>🗎 2020-11-29 ~ 2020-12-12                       | 不要の場合は空欄のままにしてください |            |              |  |  |
| 2020-11-29 ~ 2020-12-12                                  | 朝間を過               | 選択         |              |  |  |
|                                                          |                    | 2020-11-29 | ~ 2020-12-12 |  |  |

「終了(中止)」をクリックすると、A/Bテストが終了します。

終了したA/Bテストは記録され左下図赤枠内のように 「過去のレポート」として表示されます。

### 12-2.A/Bテスト画面

| 70-                                                               | ウィジェット                                                                                                 | リード                                            | A/Bテスト                                                                         | 共通設定                                                     |             |
|-------------------------------------------------------------------|----------------------------------------------------------------------------------------------------|------------------------------------------------|--------------------------------------------------------------------------------|----------------------------------------------------------|-------------|
| <b>デスクトップウィ</b><br>モバイルウィ                                         | フロー<br><b>ジェット</b><br>ジェット                                                                             |                                                | A                                                                              | B                                                        |             |
|                                                                   | ABテ<br>• 過去のし<br>過去のデータ                                                                                | 現在進行中または予定し<br>ストはオプション機能になり<br>、ポート<br>はありません | ているA/Bテストはありま <sup>、</sup><br>9 <b>ます。ご利用を希望のお</b> 客<br><mark>A/Bテストを</mark> 著 | せん。A/Bテストで複数検証してみましょう!<br>客様は貴社の営業担当までご連絡をお願い致し<br>ff規作成 | <b>ノます。</b> |
| << 一覧に戻る<br>タイトル(管理名)<br>お問い合わせ用サンプル                              | レボット                                                                                                   |                                                |                                                                                |                                                          |             |
| 期間を選択<br>2020-11-30   対象ウィジェットを選択   ポップアップ   作成: 2020/11   お問い合わせ | <ul> <li>~ 2020-12-13</li> <li>(1/2 選択中)</li> <li>パ30 最終編集: 2020/11/30</li> <li>さ用サンブルボット01</li> </ul> | <b>0</b><br>表示 ク                               | ●<br>0 0.00<br>リック CTR(%)                                                      | )                                                        |             |
| ポップアップ<br>作成: 2020/11<br>お問い合わせ                                   | /30 最終編集: 2020/11/30<br>さ用サンプルポット <b>02</b>                                                            | <b>0</b><br>表示 ク                               | ●<br>0 0.00<br>リック CTR(%)                                                      |                                                          |             |

### A/Bテスト(デスクトップウィジェット)についてご説明します。

### <u>デスクトップウィジェットとモバイルウィジェットにおける</u> <u>A/Bテスト検証の設定動作は同様です。</u>

デスクトップウィジェットのみをご説明します。

左上図赤枠「デスクトップウィジェット」をクリックし ①【A/Bテストを新規作成】をクリックします。 ①クリック後、左下図が表示されます。 必要事項を埋めていき、「保存する」をクリックし完了です。

### ・タイトル(管理名)

※ユーザー側には表示されません。

・期間を選択

※サイトアクセス数にもよりますが、1ヶ月や2ヶ月間程、 検証することにより、数値の違いがわかりやすいです。 ・対象ウィジェットを選択

左下図赤枠内✔が付いているウィジェットがA/Bテスト対象となります。 ※左下図では2ウィジェットを表示しておりますが、

A/Bテストを実施出来るウィジェットは何個でも選択可能です。

## 12-3.A/Bテスト画面

| 70-                         | ウィジェット                          | リード                                                                                         | A/Bテスト                                      | 共通設定                          | 2                                   |                                                                                                  |
|-----------------------------|---------------------------------|---------------------------------------------------------------------------------------------|---------------------------------------------|-------------------------------|-------------------------------------|--------------------------------------------------------------------------------------------------|
| <b>デスクトップウィジ</b><br>モバイルウィジ | フロー<br><b>ェット</b><br>ェット<br>期間: | ・ィブ(動作中)<br>へ合わせ用サンプルボッ<br>2020/11/30 ~ 2020/<br>ポップアップ<br>お問い合わせ用サン<br>ポップアップ<br>お問い合わせ用サン | ト<br>12/13<br>ップルボット01<br>ップルボット02<br>TOTAL | 0<br>表示<br>0<br>表示<br>0<br>表示 | 0<br>クリック<br>0<br>クリック<br>0<br>クリック | (<br>)<br>(<br>)<br>(<br>)<br>(<br>)<br>(<br>)<br>(<br>)<br>(<br>)<br>(<br>)<br>(<br>)<br>(<br>) |

• アクティブ(動作中)

| ボップアップ ×イン A/Bテスト                                                    | な                                                                 |
|----------------------------------------------------------------------|-------------------------------------------------------------------|
| 作成: 2020/11/30 最終編集: 2020/11/30                                      | <b>0 0 0.00</b>                                                   |
| お問い合わせ用サンプルボット01                                                     | 表示 クリック CTR(%)                                                    |
| ポップアップ A/Bテスト<br>作成: 2020/11/30 最終編集: 2020/11/30<br>お問い合わせ用サンプルポット02 | 0         0         0.00           表示         クリック         CTR(%) |

| ◎ 過去のレポート                                |       |                |                  |                       |
|------------------------------------------|-------|----------------|------------------|-----------------------|
| お問い合わせ用サンプルボット<br>*2020/11/30に終了(中止)しました |       |                |                  |                       |
| 期間:2020/11/30 ~ 2021/01/31               |       |                |                  |                       |
| ポップアップ<br>お問い合わせ用サンプルボ                   | ット01  | <b>0</b><br>表示 | <b>0</b><br>クリック | <b>0.00</b><br>CTR(%) |
| <b>ポップアップ</b><br>お問い合わせ用サンプルボ            | ット02  | <b>0</b><br>表示 | <b>0</b><br>クリック | <b>0.00</b><br>CTR(%) |
|                                          | TOTAL | <b>0</b><br>表示 | <b>0</b><br>クリック | 0.00<br>CTR(%)        |

「保存する」をクリック後、左上図に移ります。

左上図赤枠内「●アクティブ(動作中)」となっていれば、稼働しています。 ※期間を未来(1週間先など)に設定した場合、 赤枠内が「●開始日まで待機中」という文言になります。

数値を確認する際は、左上図の画面をご覧ください。

また、アクティブ(動作中)の場合

左中央図ウィジェットの管理画面には【A/Bテスト】のマークが付きます。

#### ◎をクリックすると

左上図©の下図が表示され「編集」「終了(中止)」が選択出来ます。 編集をクリックすると以下の図が表示され、項目が編集出来ます。 ・タイトル(管理名)

・期間

編集が完了した後「保存する」をクリックし完了です。

| お問い合わせ用サンプルボット<br>期間を選択 | タイトル(管理名)                     |  |
|-------------------------|-------------------------------|--|
| 期間を選択                   | お問い合わせ用サンプルボット                |  |
|                         | 期間を選択 □ 2020-11-30 2020-12-13 |  |
|                         | 2020-11-30 ~ 2020-12-13       |  |

「終了(中止)」をクリックすると、A/Bテストが終了します。

終了したA/Bテストは記録され左下図赤枠内のように 「過去のレポート」として表示されます。

# 13.共通設定画面\_基本設定

| 70- | ר י     | ジェット          | リード                  | A/Bテスト          | 共通設定        |      |
|-----|---------|---------------|----------------------|-----------------|-------------|------|
|     |         |               |                      |                 |             |      |
|     | 基本情報    | グループ名         | <b>(管理用)</b> 残り44文字  | *改行不可           |             |      |
| ţ   | ナンクスメール | サンプル          | ,業界                  |                 |             |      |
| 坦   | ■め込みコード | カスタムUI        | RL                   |                 |             |      |
|     | 呼びかけ設定  | sample(       | 01                   |                 |             |      |
|     |         | https://lampo | hat.io/sample01 でアクセ | zスできます。         |             |      |
|     |         | 0 I T         |                      |                 |             |      |
|     |         | Google la     | g Manager ID         |                 |             |      |
|     |         | Googleタクト     | マネーシャのスクリフトを         | と埋め込むことができます。   |             |      |
|     |         | 不要の場          | 合は空欄のままにして           | てください           |             |      |
|     |         |               |                      |                 |             |      |
|     |         | Yahoo! Tag    | Manager ID           |                 |             |      |
|     |         | Yahoo!タグマ     | 'ネージャのスクリプトを         | 埋め込むことができます。    |             |      |
|     |         | 不要の場          | 合は空欄のままにして           | てください           |             |      |
|     |         |               |                      |                 |             |      |
|     |         | meta title    | 残り60文字               |                 |             |      |
|     |         | 検索エンジン        | やSNS投稿時に表示され         | るタイトルを設定します。空欄に | するとフロー名が適用さ | れます。 |
|     |         | 不要の場          | 合は空欄のままにして           | てください           |             |      |
|     |         |               |                      |                 |             |      |
|     |         | meta descr    | ription 残り300文字      |                 |             |      |
|     |         | 検索エンジン        | やSNS投稿時に表示され         | る説明文を設定することができま | きす。         |      |
|     |         | 不要の場          | 合は空欄のままにして           | てください           |             |      |
|     |         |               |                      |                 |             | ,    |

### 左上図は共通設定の基本設定画面

管理画面上部にある赤枠内「共有設定」をクリックすると左上図が表示されます。

グループ名(管理用)を設定出来ます。

※ 【2.ボット管理\_ボットグループ作成】で設定した

ボットグループのグループ名・ボット毎のURLが変更出来ます。

カスタムURLはボットのURLをカスタムすることが出来ます。

# ※カスタムURLに、ハイフン(-)とアンダーライン(\_)を除く記号は使用できません。 ※設定したURLは左上図①フロー画面より確認できます。

その他以下が設定可能です。

- · Google Tag Manager ID
- Yahoo! Tag Manager ID
- ・meta title(meta titleはコンテンツのタイトルです。)
   ※左下図①をご参照ください。
- ・meta description(meta descriptionは検索エンジンに伝える「ページの概要説明」です。)
   ※左下図②をご参照ください。

### ※SNS、チャットツールなどにURLを貼った時の見え方

C LAMPCHAT ()

サンプルボットです。 | LAMPCHAT

お問い合わせ用のサンプルボットです。ぜひ、お気軽にお問い合わせくださ い。

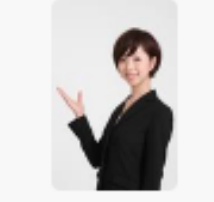

### 13-1.共通設定画面\_サンクスメール設定

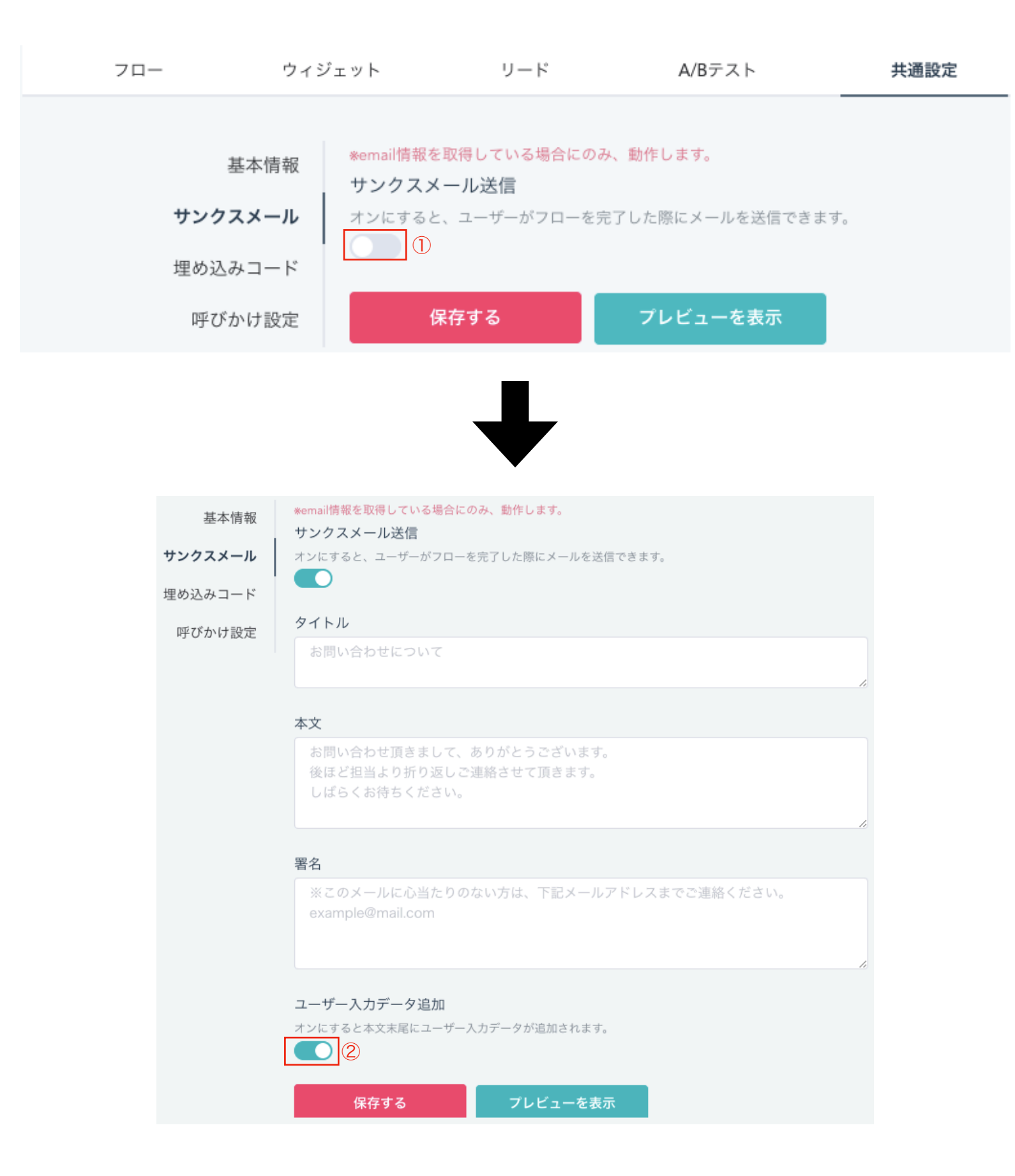

共通設定画面のサンクスメール設定が出来ます。
くサンクスメール設定の手順>

た図①のボタンをクリックすると、左下図の詳細が表示されます。
た下図内に表示されているタイトルを設定します。
新規会員登録について

5.ユーザー入力データ追加を設定します。
※左下図は「ON」表示です。

### 6.「プレビューを表示」をクリックすると表示のイメージがわかります。 メールプレビュー ×

\*ユーザーデータは、実際のデータに置き換えられて送信されます。 \*ユーザーデータの項目は、実際のチャットフローで設定されている項目が反映されます。

お問い合わせについて

お問い合わせいただきありがとうございます。 2営業日以内に担当者よりご連絡いたします。 お待ちください。

■カレンダー {calender}

■氏名

{name} ■氏名(カナ)

{name\_kana}

■生年月日 {birthday}

■性別

{gender}

■メールアドレス {email}

■電話番号

{tel}

7.設定完了後、左下図下部の「保存する」ボタンで設定完了です。

## 13-2.共通設定画面\_埋め込みコード設定

| 70-    | ウィジェ | ット                                                                                              | リード                    | A/Bテスト              | 共通設定 |       |
|--------|------|-------------------------------------------------------------------------------------------------|------------------------|---------------------|------|-------|
| 基本情    | 青報   | 埋め込みコード                                                                                         | 下記のコードをbodyタク          | プの下部に貼り付けてくた        | ださい。 |       |
| サンクスメー | ール   | ** LAMPCH</th <th>IAT ** - widget script</th> <th>tag&gt;</th> <th></th> <th>コピーする</th>         | IAT ** - widget script | tag>                |      | コピーする |
| 埋め込みコ− | -×   | <script id="lam&lt;br&gt;fgid=" mubtl08<="" th=""><th>npchat-widget" src="h<br>o2-E" ></script> | ttps://lampchat.io//w  | idgets/widgetv3.js" |      |       |
| 呼びかけ計  | 殳定   |                                                                                                 |                        |                     |      |       |
|        |      |                                                                                                 |                        |                     |      |       |

共通設定画面の埋め込みコードを表示しています。 1.左図赤枠内をコピーしてください。 2.コピーしたコードを導入するサイトの

2.コレー したコートを得入する リイトの

bodyタグの下部に貼り付けてください。

3.ボットの埋め込み完了です。

※動作確認をご希望の時は当社エンジニアもサポート致します。

# 13-3.共通設定画面\_呼びかけ設定

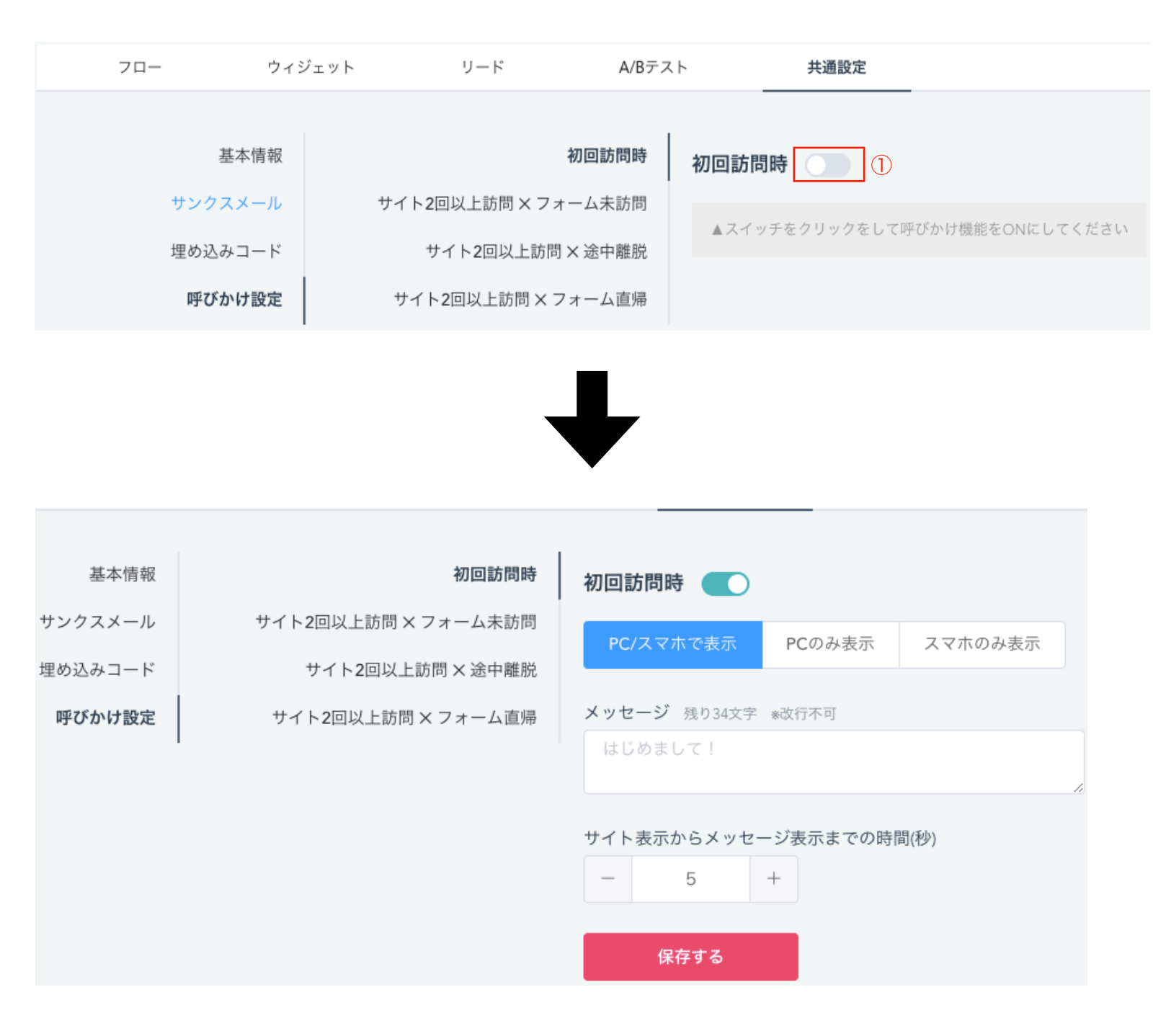

共通設定画面の呼びかけ設定を表示しています。 呼びかけとは、ボットの存在を示しユーザーを増加させるための Web集客手法の1つです。

以下画像の赤枠内をご参照ください。※当社HPの呼びかけです。

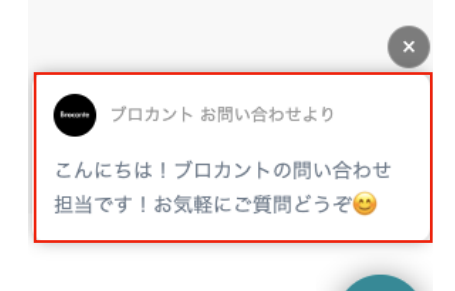

<呼びかけ設定の手順>

1.左上図①のボタンをクリックします。※左上図は「OFF」表示です。 2.どこで表示させるのかを設定します。

以下3パターンより選択します。

- ・PC/スマホで表示
- ・PCのみ表示
- ・スマホのみ表示

3.メッセージを設定します。

例:こんにちは!お問い合わせありがとうございます。etc…

4.サイト表示からメッセージ表示までの時間(秒)を設定します。

5.設定完了後、左下図下部にある「保存する」ボタンで設定完了です。

| 以下のユーザー行動より設定出来ます。  |
|---------------------|
| 初回訪問時               |
| サイト2回以上訪問 × フォーム未訪問 |
| サイト2回以上訪問 × 途中離脱    |
| サイト2回以上訪問 × フォーム直帰  |
|                     |